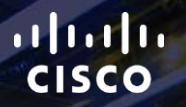

# TOMORROW starts here.

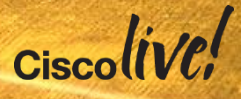

### Troubleshooting ASA Firewalls

BRKSEC-3020

Prapanch Ramamoorthy - Engineer, Cisco Services

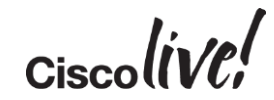

#clmel

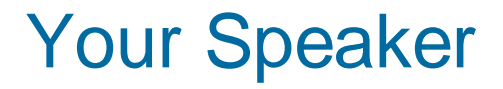

### Prapanch Ramamoorthy Engineer, Technical Services

6 years of TAC experience Primarily focused on security

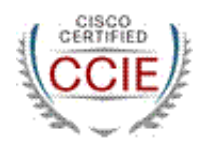

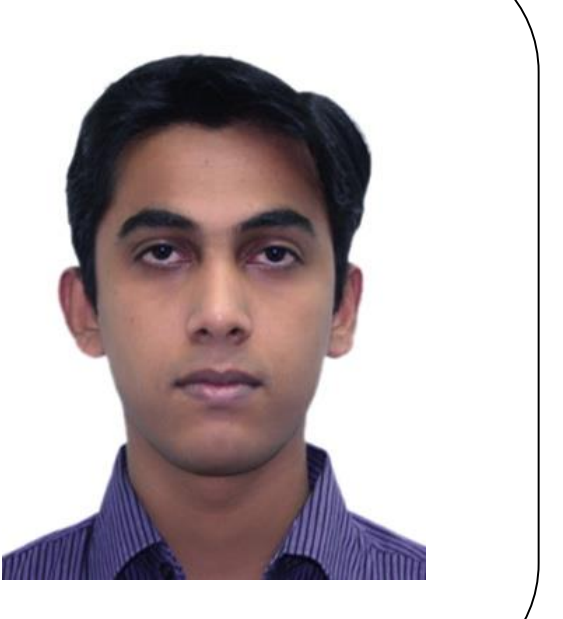

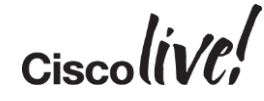

## Agenda

- Architecture
- Packet Flow
- Troubleshooting Tools
- Case Studies
- Best Practices

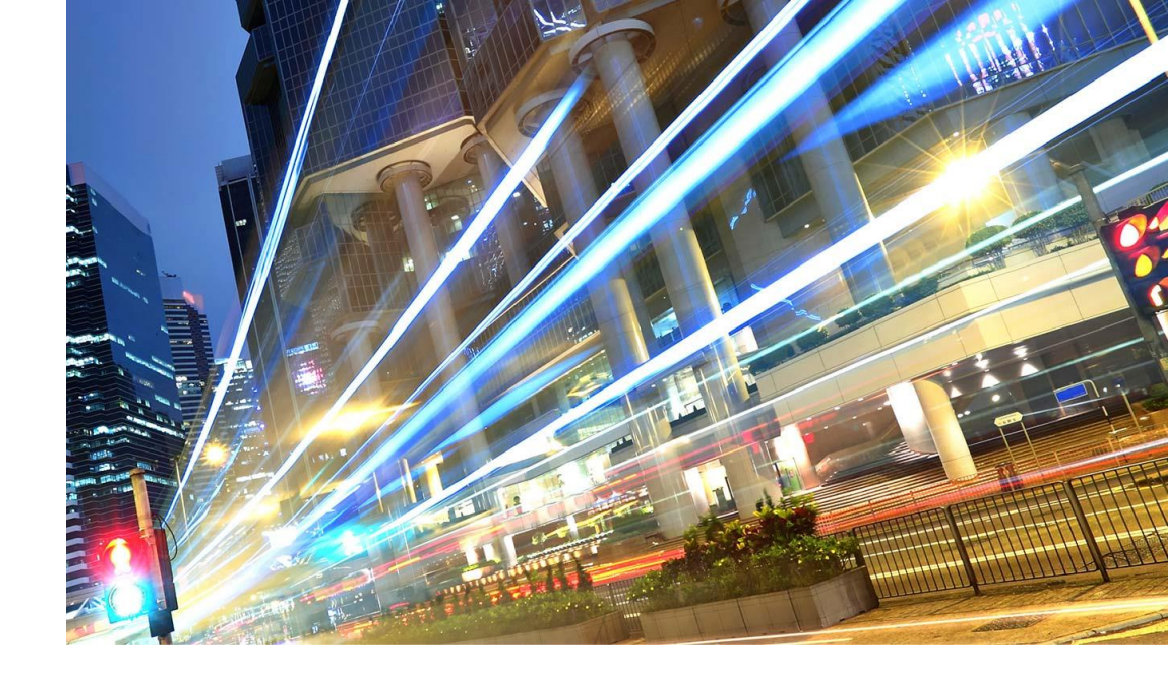

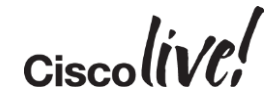

## Architecture

53 ....

an

DODD

17

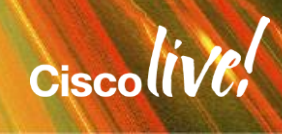

### ASA 5500-X Block Diagram

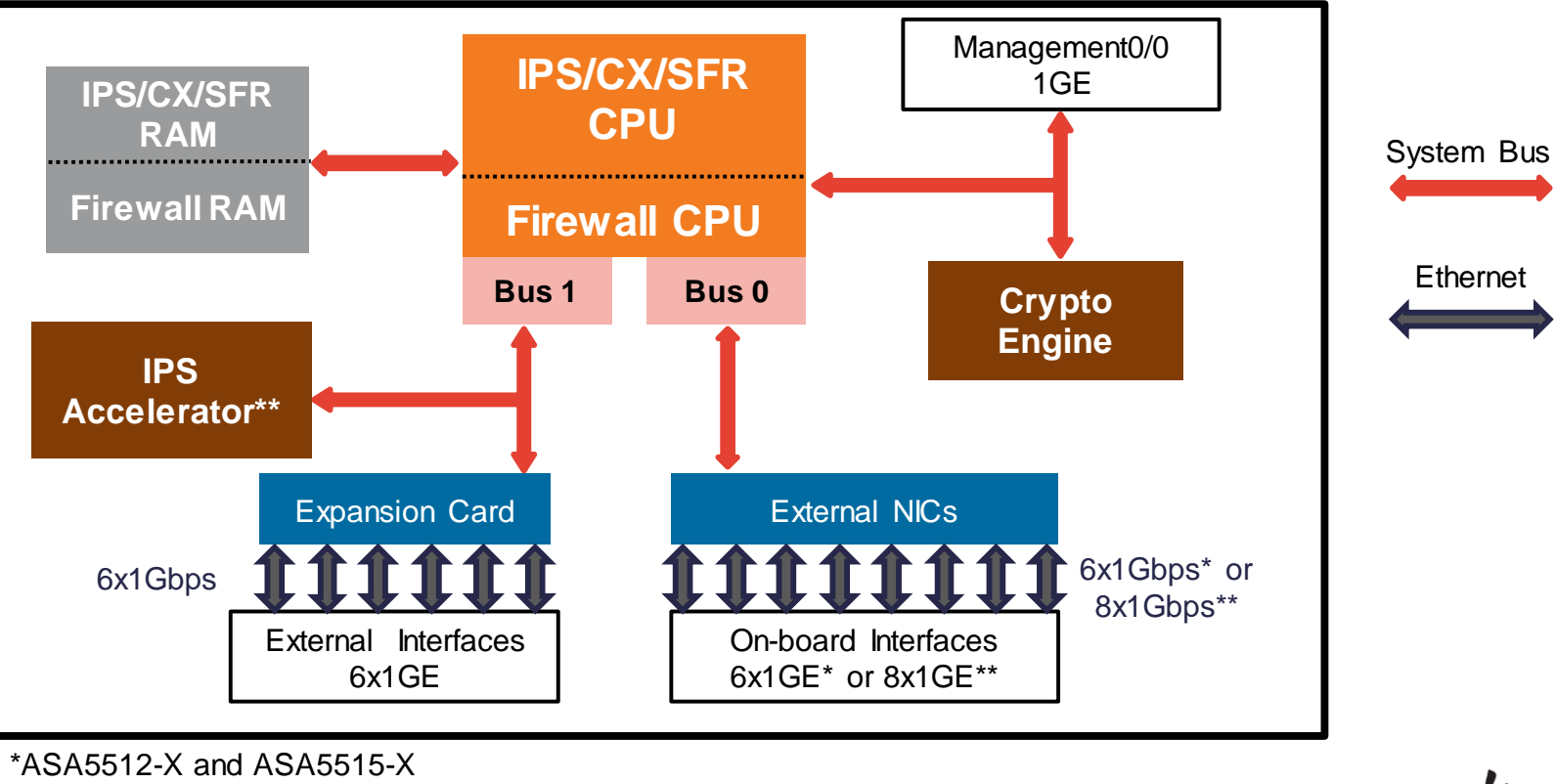

BRKSEC-3020 © 2015 Cisco and/or its affiliates. All rights reserved. Cisco Public

\*\* ASA5525-X and higher

### ASA 5585-X Block Diagram

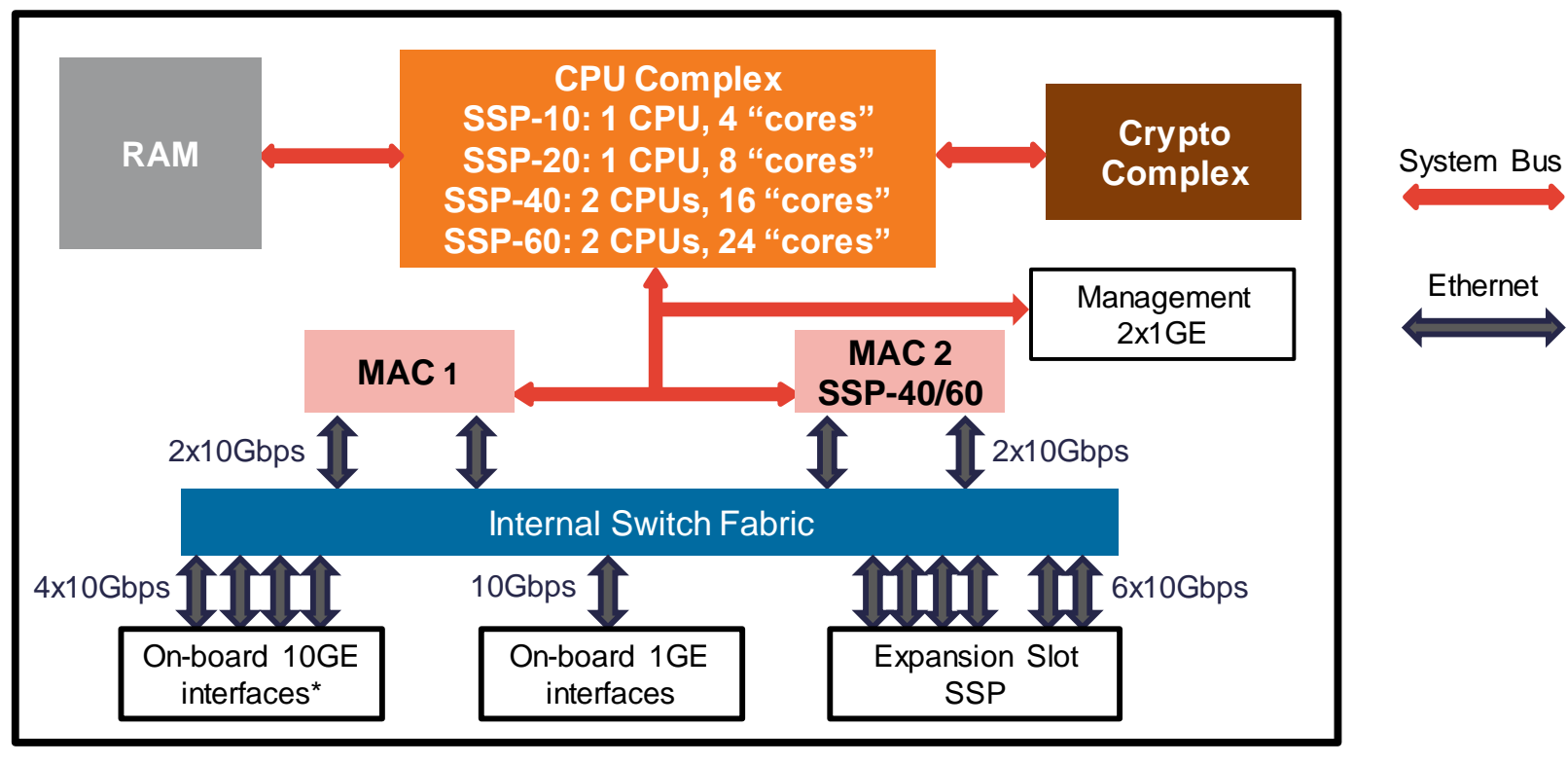

<sup>\*2</sup> on SSP-10/20 and 4 on SSP-40/60

Cisco

### **Ingress Frame Processing**

- Frames are received from wire into ingress FIFO queues
  - 32/48KB on 1GE (except management ports), 512KB on 10GE
- Network Interface Controller (NIC) moves frames to main memory via RX rings
  - Each ring slot points to a main memory address ("block" or "buffer")
  - Single RX ring per 1GE, multiple RX rings per 10GE
  - Shared RX rings on 10GE MACs (ASA5585/SM) and 1GE uplink (ASA5505)
- CPU periodically "walks" through all RX rings
  - Pull new ingress packet blocks for processing
  - Refill slots with pointers to other free blocks

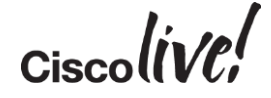

### **Ingress Frame Processing**

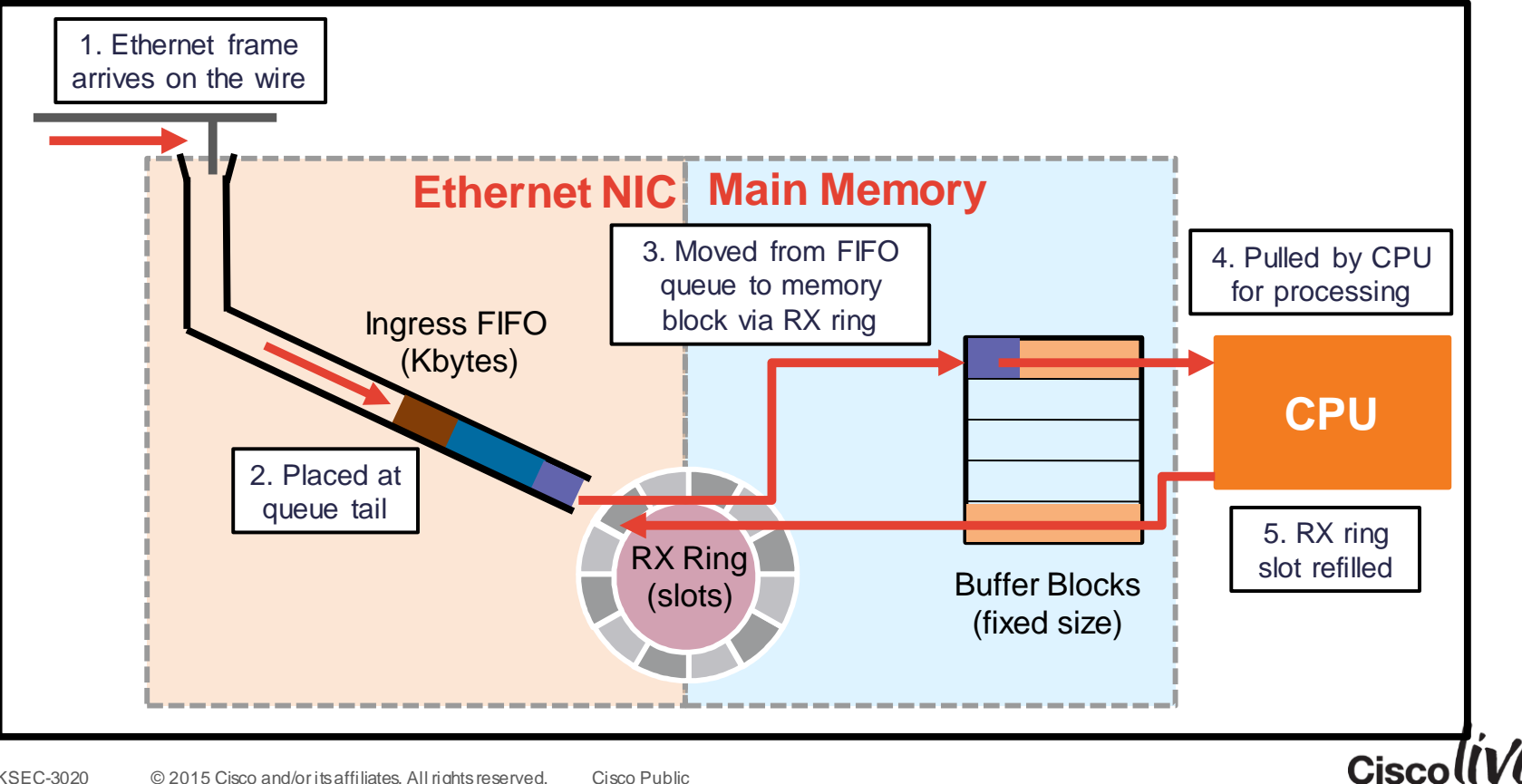

### Ingress Load-Balancing on 10GE and MAC

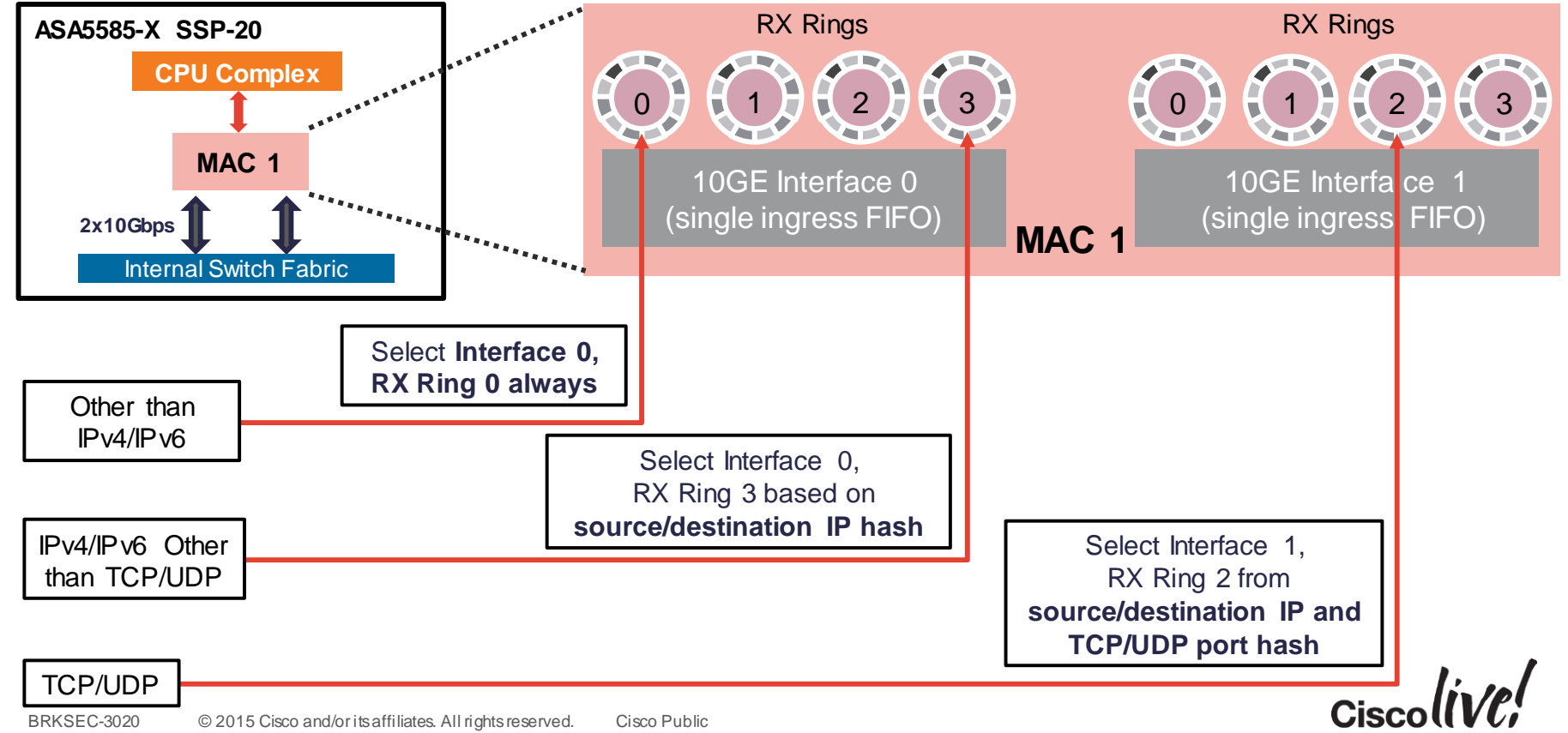

### **10GE MAC Interface Information**

#### Check Internal-Data 10GE MAC interfaces on ASA5585 and ASASM for errors

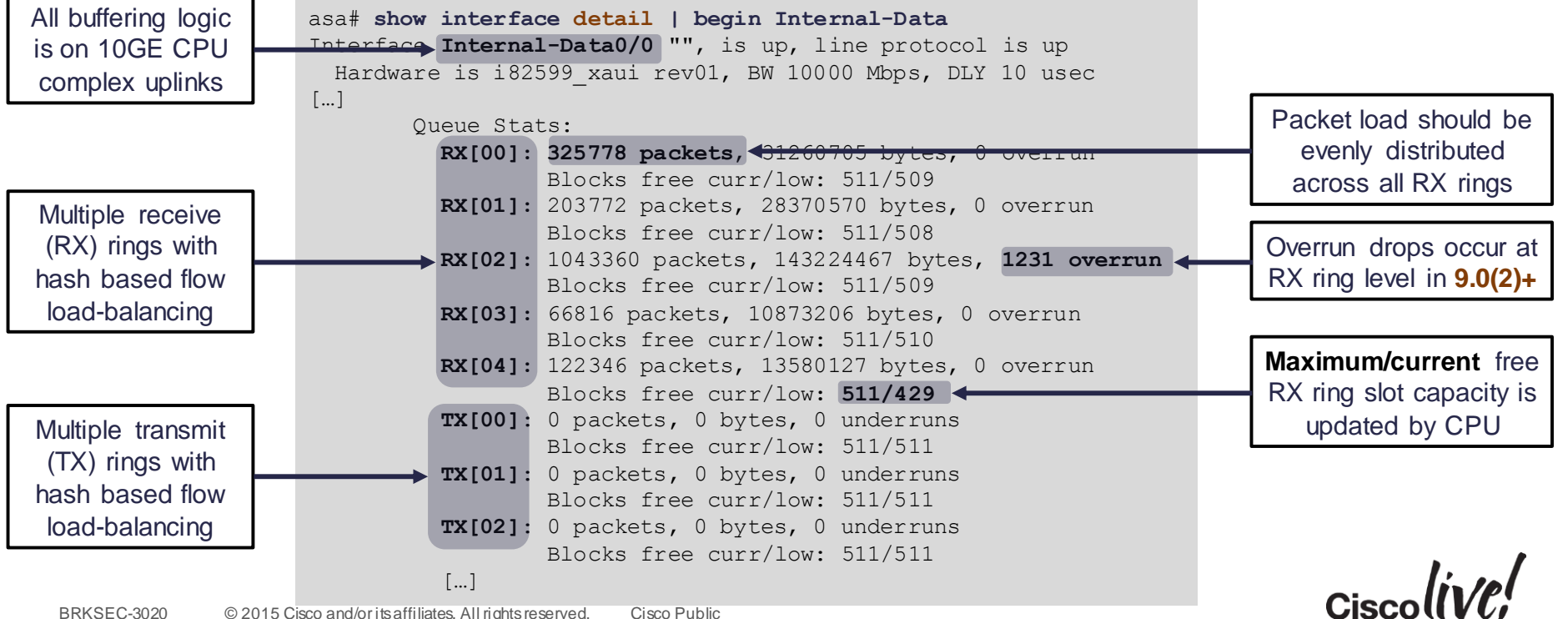

### **CPU Packet Processing**

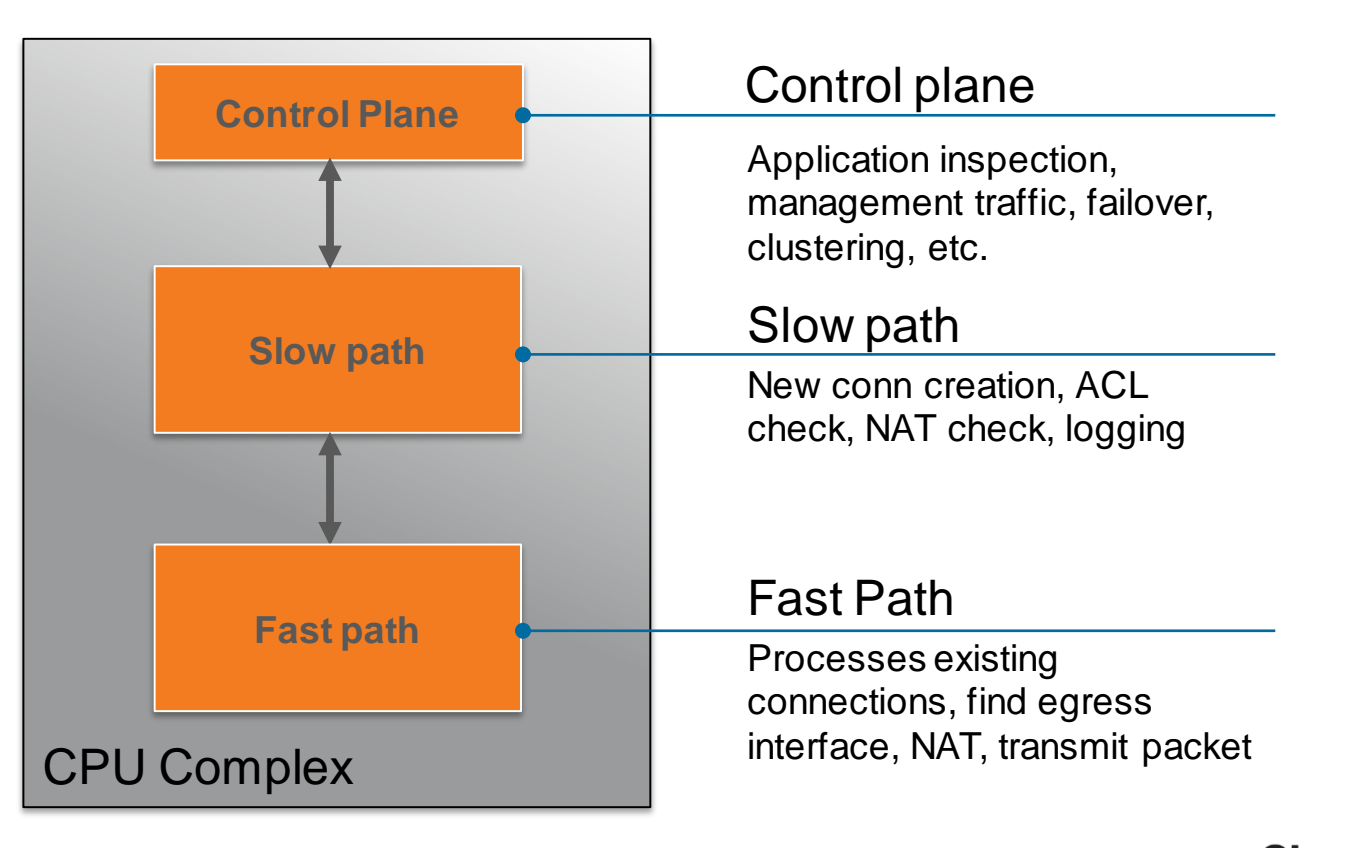

### **Multiple-Core Platforms**

- Some firewalls have more than one CPU "cores"
   ASA5500-X, ASA5580, ASA5585-X, ASASM
- Multiple-core ASAs run many Data Path processes in parallel
  - Only one core can "touch" a single connection at any given time
- One core runs Control Path process at all times
  - Dedicated Control Plane process that is separate from Data Path
  - System-wide tasks and everything that cannot be accelerated in Data Path

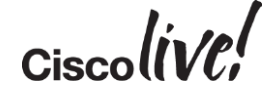

### Multi-Core ASA Control Path Queue

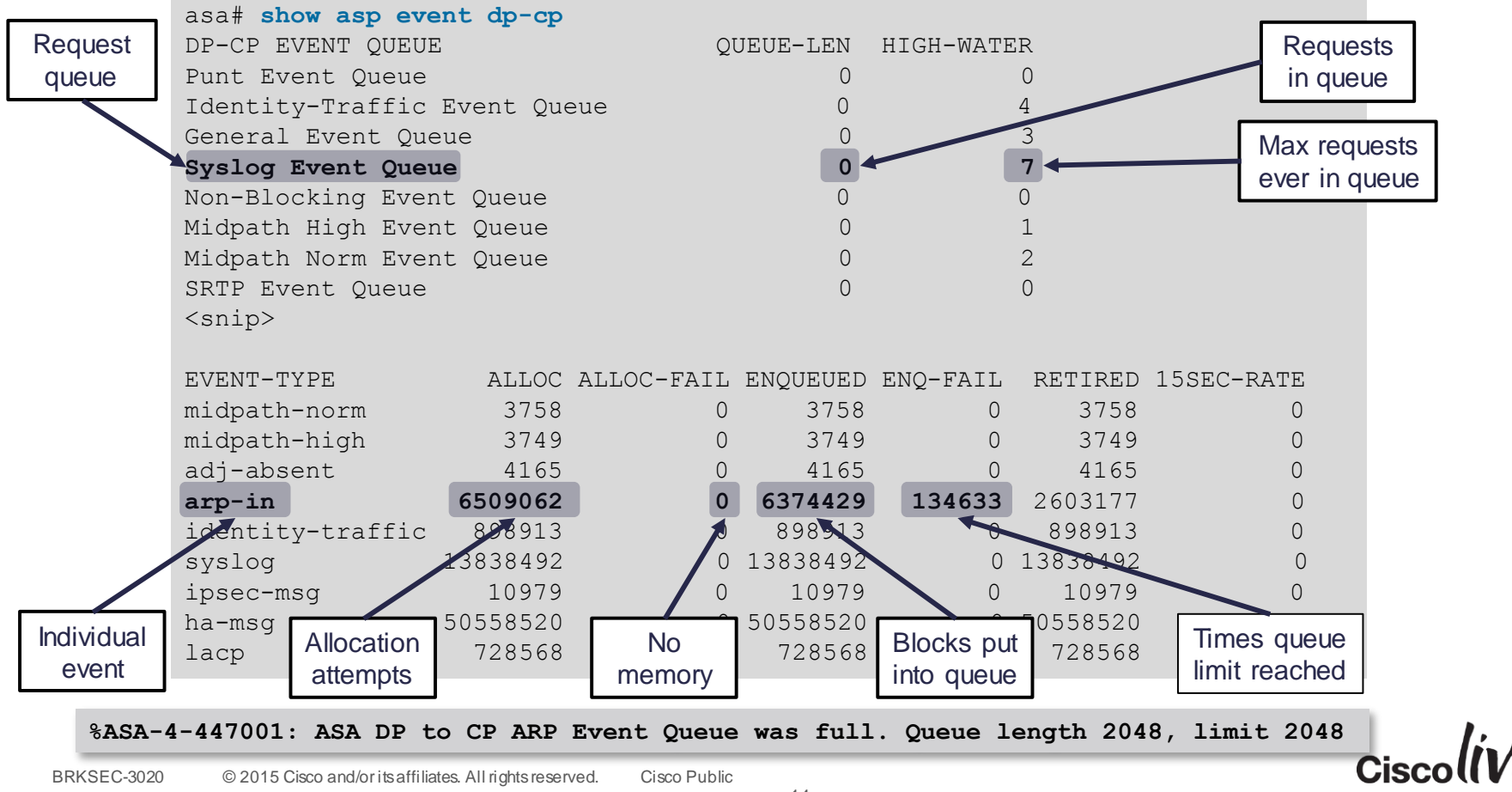

### **ASA Memory**

• ASA memory is used by configuration, processes, transit packets

| asa# show me | emory              |        |
|--------------|--------------------|--------|
| Free memory: | : 250170904 bytes  | (47%)  |
| Used memory: | 286700008 bytes    | (53%)  |
|              |                    |        |
| Total memory | y: 536870912 bytes | (100%) |

|      | 500,000 |           |             |                         |                      |             |
|------|---------|-----------|-------------|-------------------------|----------------------|-------------|
|      | 400,000 |           |             |                         |                      |             |
| ytes | 300,000 |           |             |                         |                      |             |
| Å    | 200,000 |           |             |                         |                      |             |
|      | 100,000 |           |             |                         |                      |             |
|      | 0<br>02 | /16:25:00 | 02/16:26:00 | 02/16:27:00<br>ASA Time | 02/16:28:00<br>(UTC) | 02/16:29:00 |
|      |         |           | F           | Free Memory             |                      |             |

• If available memory trends down over time, call Cisco TAC

%ASA-3-211001: Memory allocation Error

- CISCO-ENHANCED-MEMPOOL-MIB.my for accurate SNMP counters in ASA 8.4+
- Free memory may not recover immediately after conn spike due to caching

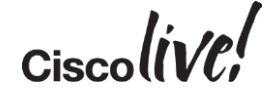

### Cisco ASA — Memory Blocks

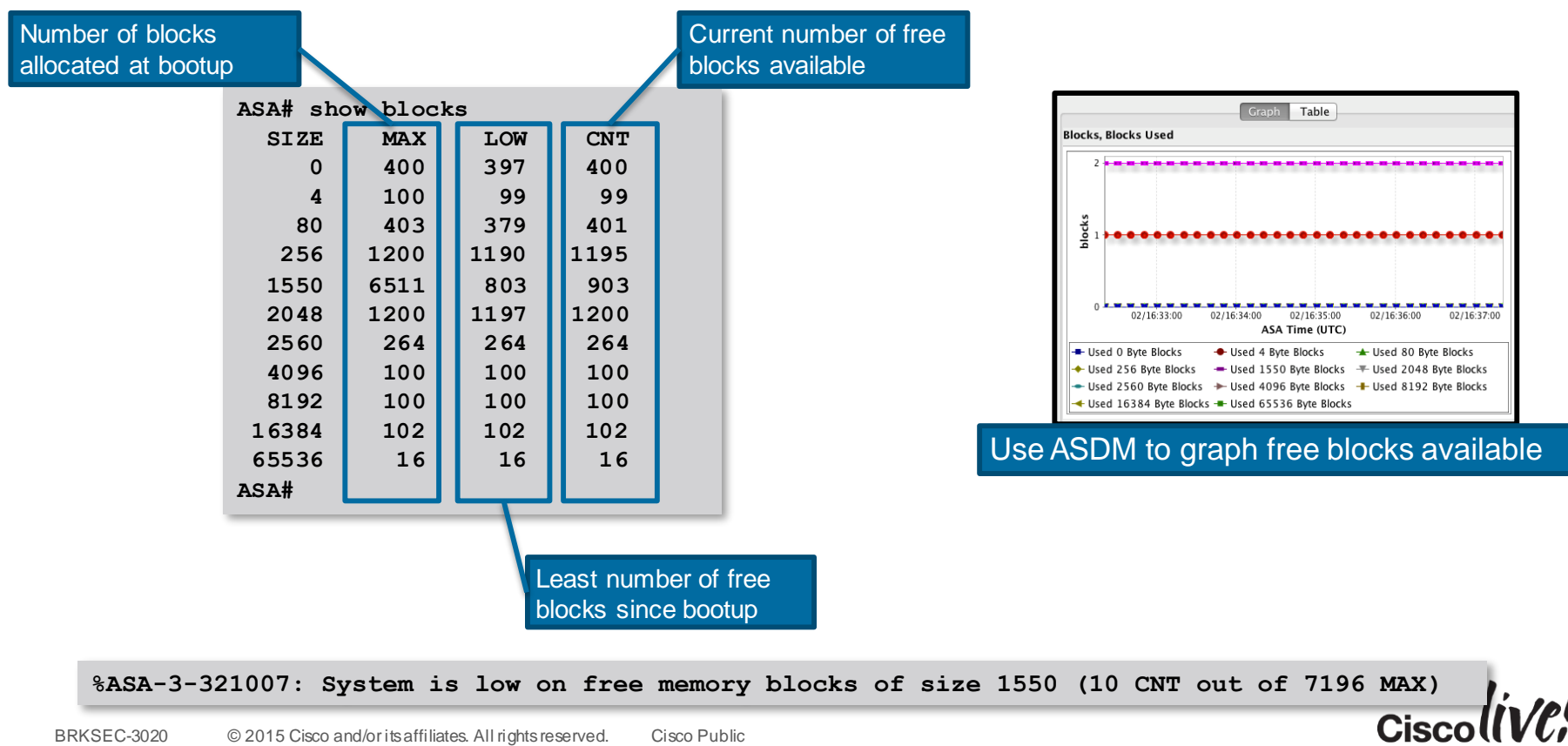

### Maximum ACL Limits

- ACL table size is only bound by available memory
- Compiled into binary structure, no performance advantage from order
- Each ACE uses a minimum of 212 bytes of RAM
- Connection rate is impacted beyond maximum recommended values

|                     | 5510 | 5520   | 5540   | 5550   | 5580-20 | 5580-40 |                |         |         |         |         |
|---------------------|------|--------|--------|--------|---------|---------|----------------|---------|---------|---------|---------|
| Maximum recommended | 80K  | 200K   | 375K   | 550K   | 1M      | 2M      |                |         |         |         |         |
|                     | 5505 | 5510 V |        |        |         |         | <b>FF0F 40</b> |         |         |         |         |
|                     | 3303 | 5512-7 | 5515-X | 5525-X | 5545-X  | 5555-X  | 5585-10        | 5585-20 | 5585-40 | 5585-60 | ASASIVI |

• Issue show access-list | include elements to see how many ACEs you have

## ACE Explosion with Object Groups

All configured ACLs are expanded before programming

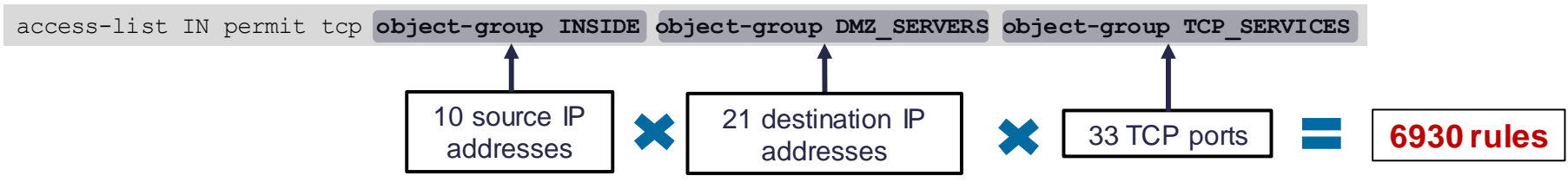

- Nested Object Groups magnify the impact
  - Add a new source Object Group with 25 additional objects
  - Result: (10+25) x 21 x 33 = 24,255 rules (ACEs)
- ACL Optimisation prevents the Object Group expansion Significant reduction in memory utilisation, not so much on CPU

asa(config)# object-group-search access-control

#### Cisco Security Manager (CSM) offers many ACL optimisation tools Cisco Public

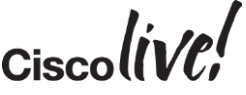

Cisco and/or its affiliates. All rights reserved.

18

# Packet Flow

53 ....

DODD

17

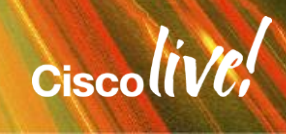

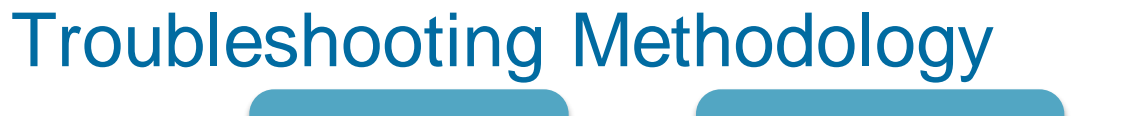

Understand packet path through the network

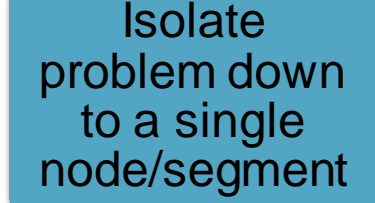

For ASA, determine the flow parameters

For problems relating to the Cisco ASA, ask these questions:

- What is the Protocol? TCP/UDP/GRE, etc.
- What are the Source and Destination IP addresses?
- What are the Source and Destination ports (if applicable)?
- What are the logical interfaces (named) associated with the flow?

TCP outside 172.16.164.216:5620 inside 192.168.1.150:50141, idle 0:00:00, bytes 0, flags saA

All firewall connectivity issues can be simplified to two interfaces (ingress and egress) and the policies tied to both

### **Example Flow**

- TCP Flow
  - Source IP : 10.1.1.9
  - Destination IP : 198.133.219.25

Source Port Destination Port

: 11030 : 80

- Interfaces
  - Source: Inside Destination: Outside 10.1.1.9 ervers Inside Packet Flow Eng Accounting Z Hosting Outsid

With the Flow defined, examination of configuration issues boils down to just the two Interfaces: **Inside** and **Outside** 

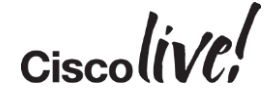

198.433.219.25

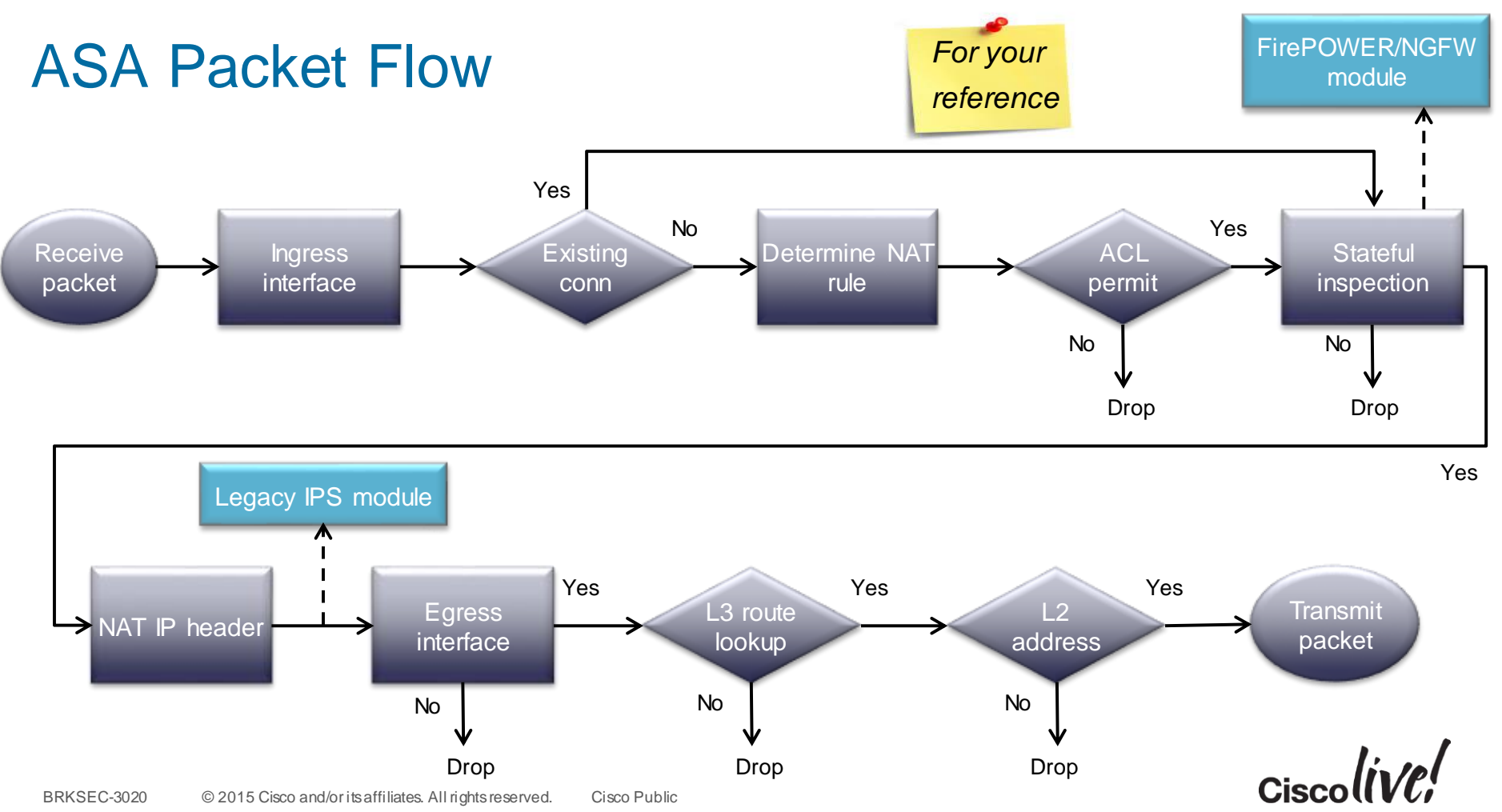

### Packet Processing: Ingress Interface

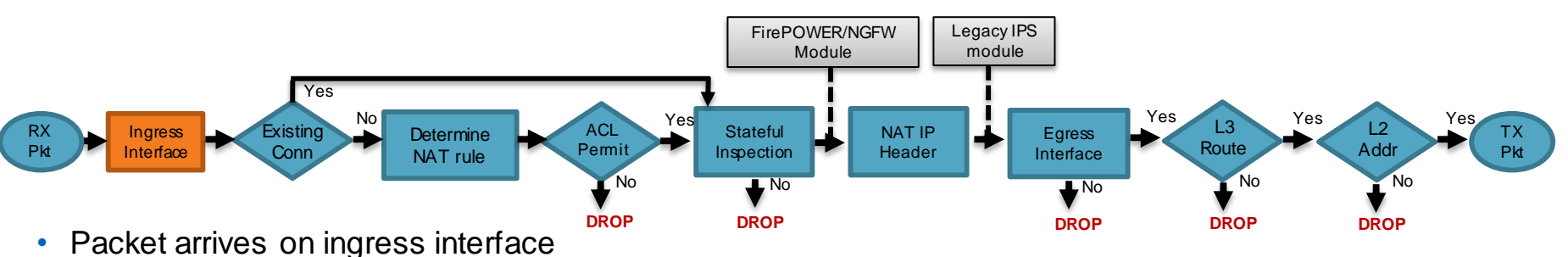

- Input counters incremented by NIC and periodically retrieved by CPU
- Software input queue (RX ring) is an indicator of packet load

```
asa# show interface outside
Interface GigabitEthernet0/3 "outside", is up, line protocol is up
Hardware is i82546GB rev03, BW 1000 Mbps, DLY 10 usec
Auto-Duplex(Full-duplex), Auto-Speed(1000 Mbps)
Input flow control is unsupported, output flow control is off
MAC address 0026.0b31.36d5, MTU 1500
IP address 148.167.254.24, subnet mask 255.255.255.128
54365986 packets input, 19026041545 bytes, 0 no buffer
Received 158602 broadcasts, 0 runts, 0 giants
0 input errors, 0 CRC, 0 frame, 0 overrun, 0 ignored, 0 abort
[...]
input queue (blocks free curr/low): hardware (255/230)
output queue (blocks free curr/low): hardware (254/65)
```

### Packet Processing: Ingress Interface

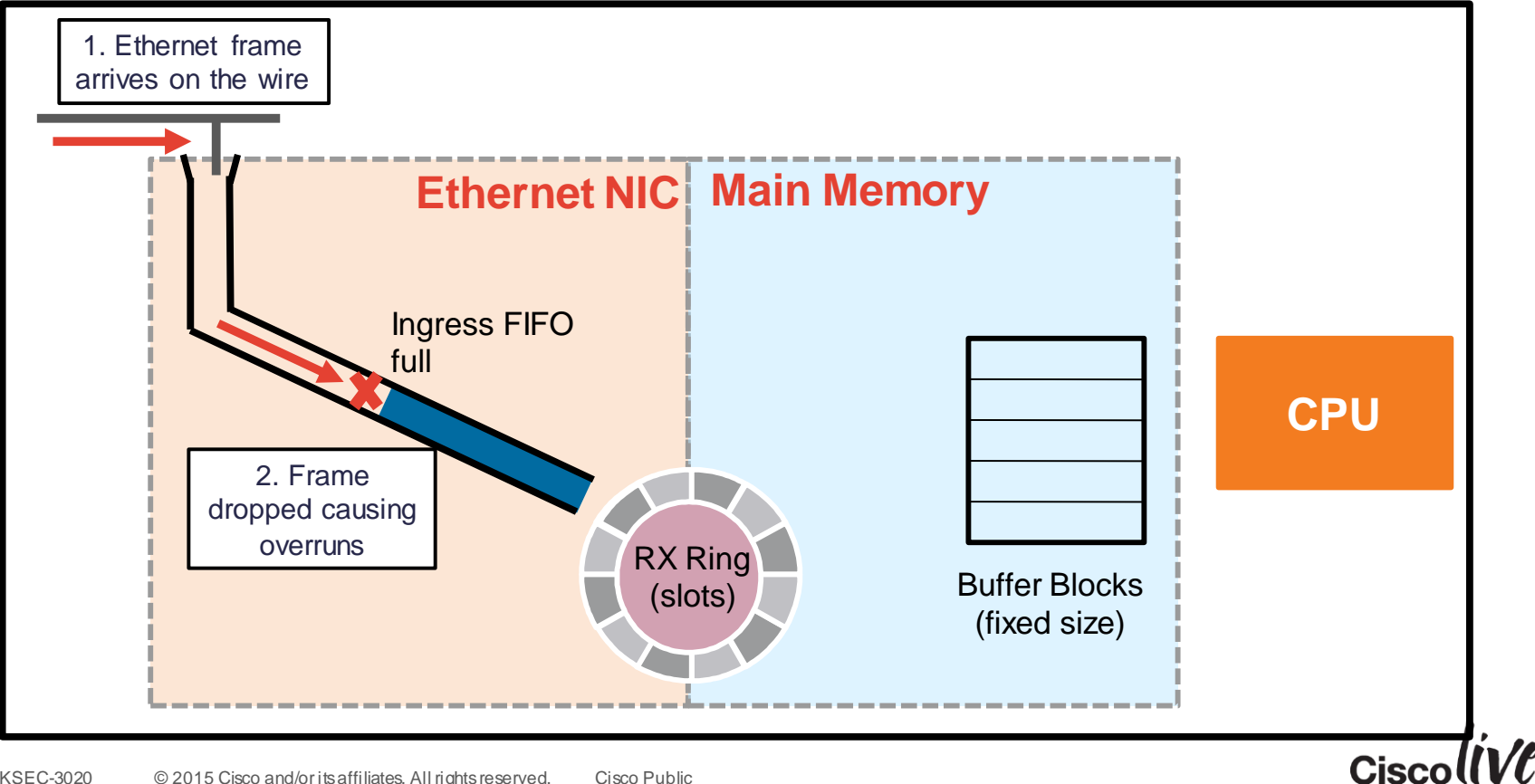

### Packet Processing: Ingress Interface

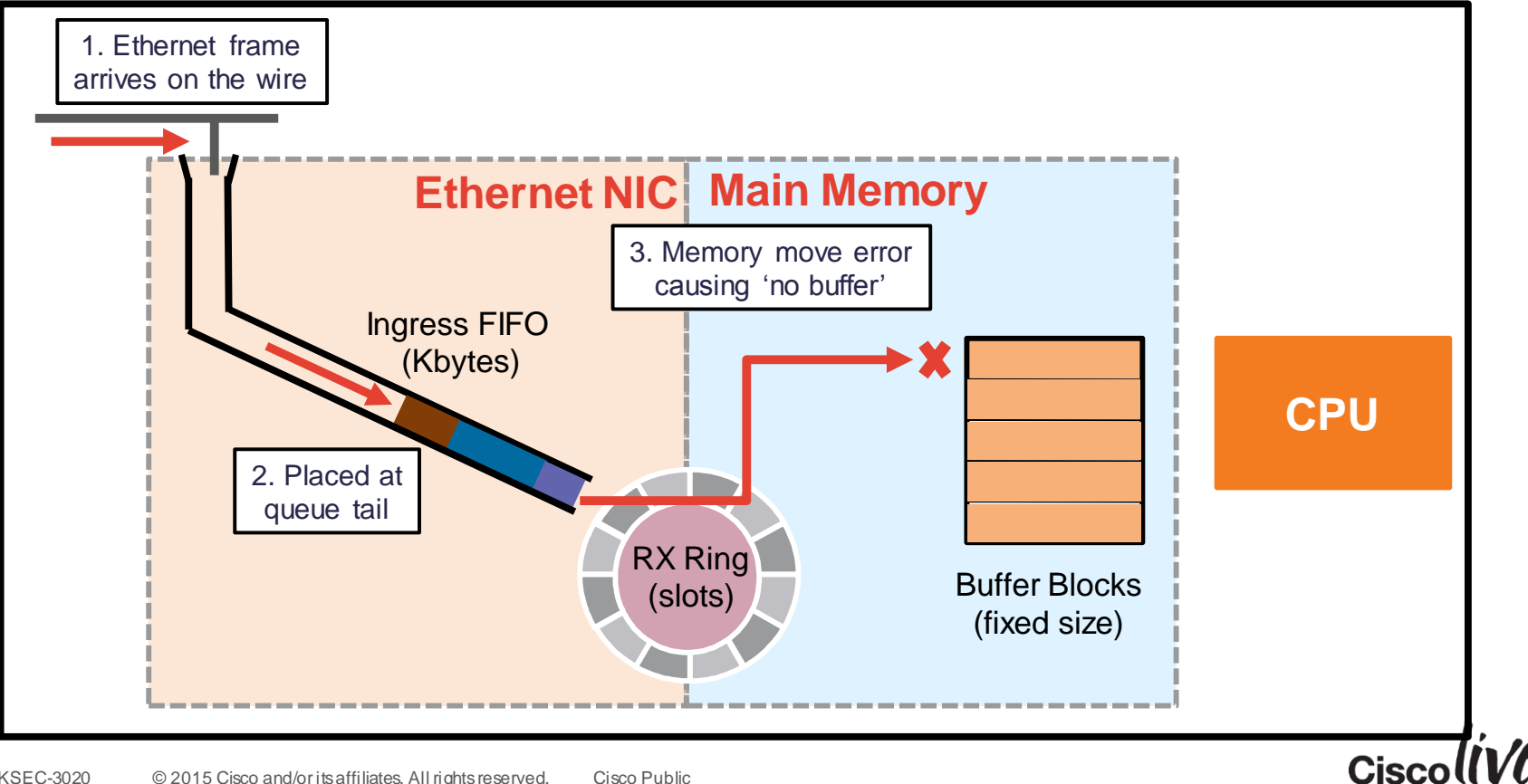

### **Packet Processing: Locate Connection**

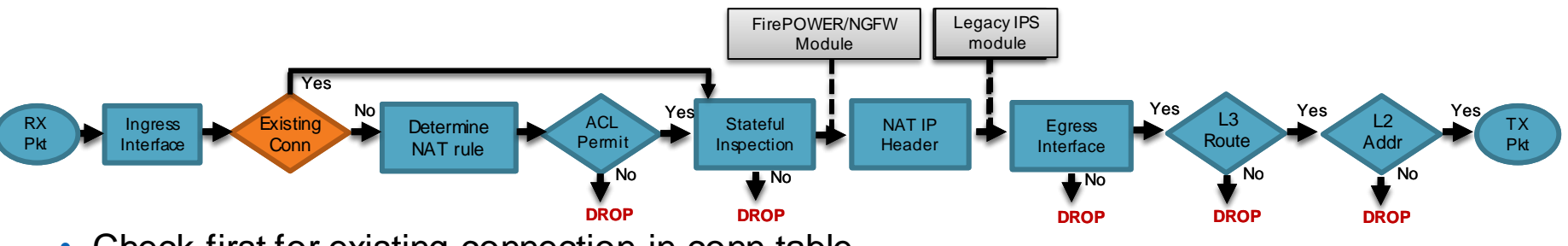

- Check first for existing connection in conn table
- If conn entry exists, bypass ACL check and process in Fastpath

```
asa# show conn
TCP out 198.133.219.25:80 in 10.1.1.9:11030 idle 0:00:04 Bytes 1293 flags UIO
```

- If no existing connection
  - TCP SYN or UDP packet, pass to ACL and other policy checks in Session Manager
  - TCP non-SYN packet, drop and log

ASA-6-106015: Deny TCP (no connection) from 10.1.1.9/11031 to 198.133.219.25/80 flags PSH ACK on interface inside

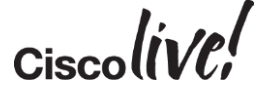

### Packet Processing: Determine NAT Rule

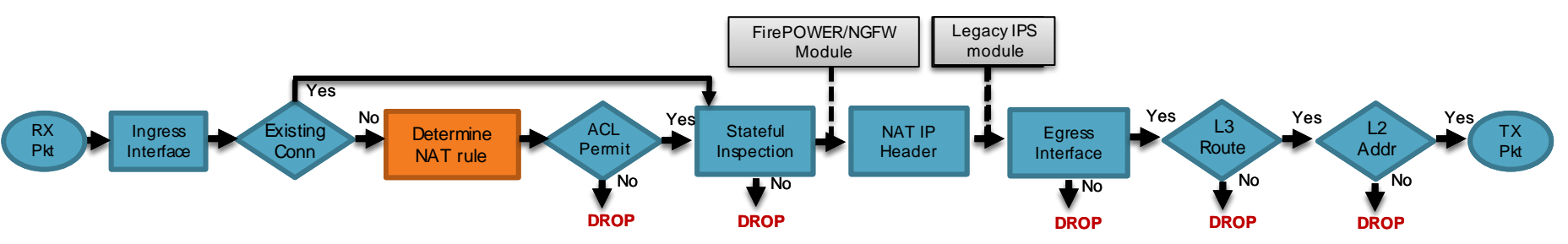

- Incoming packet is checked against NAT rules
- Packet is un-translated first, before ACL check
  - In ASA 8.2 and below, incoming packet was subjected to ACL check prior to untranslation
- NAT rules can determine the egress interface at this stage

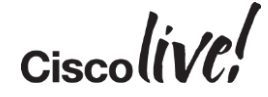

### **Object-NAT** (Auto-NAT)

• Object NAT is the simplest form of NAT, and is defined within an object

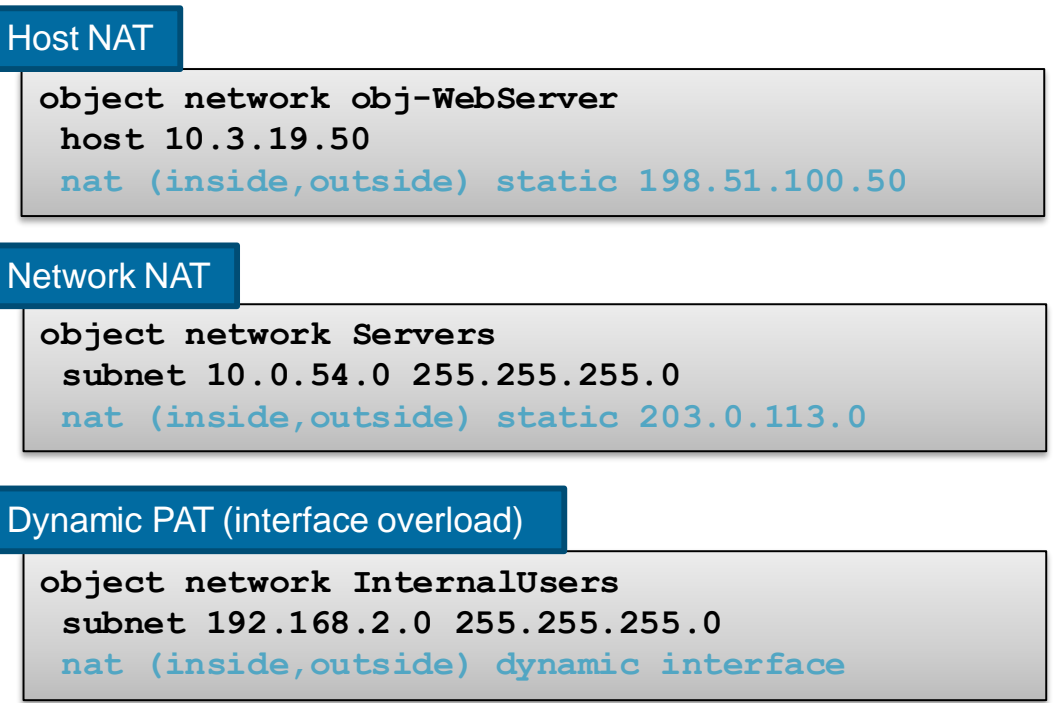

### **Twice-NAT**

• Twice NAT can specify the source and the destination translation

### Network Objects

object network 10.10.10.0-net
subnet 10.10.10.0 255.255.255.0
!
object network 192.168.1.0-net
subnet 192.168.1.0 255.255.255.0

#### Twice NAT Config

nat (inside,outside) source static 10.10.10.0-net 10.10.10.0-net destination static 192.168.1.0-net 192.168.1.0-net

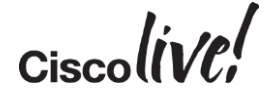

### NAT Order of Operation version 8.3+

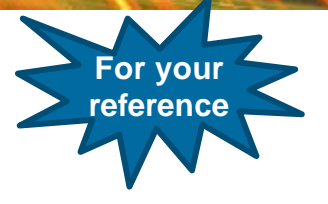

- The ASA configuration is built into the NAT table
- The NAT Table is based on *First Match* (top to bottom)
- The show nat command will display the NAT table in order

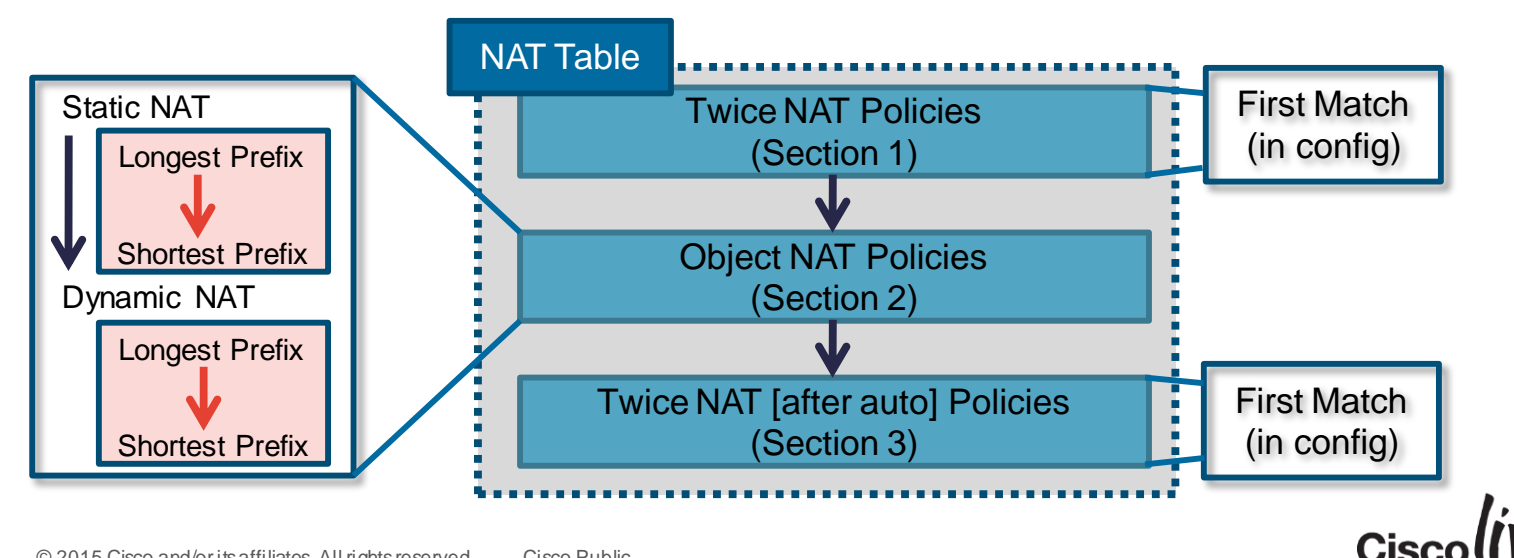

### Packet Processing: ACL Check

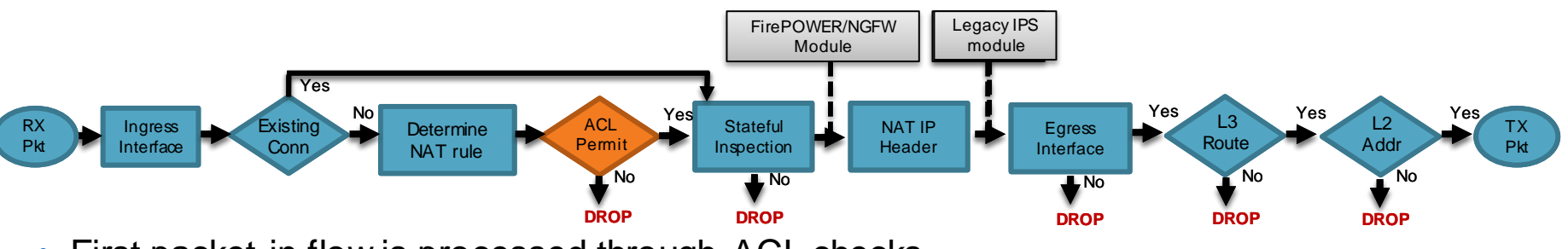

- First packet in flow is processed through ACL checks
- ACLs are first configured match
- First packet in flow matches ACE, incrementing hit count by one

```
asa# show access-list inside
access-list inside line 10 permit ip 10.1.1.0 255.255.255.0 any (hitcnt=1)
```

Denied packets are dropped and logged

ASA-4-106023: Deny tcp src inside:10.1.1.9/11034 dst outside:198.133.219.25/80 by access-group "inside"

### Real-IP Used by ACL

• A reminder that with 8.3+ Real-IPs are used in ACLs

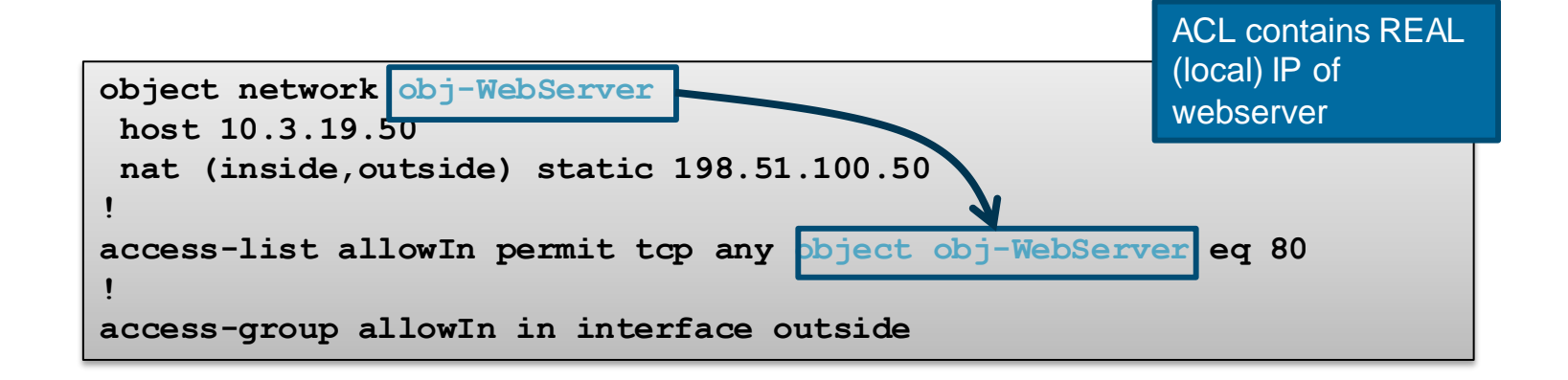

### **Global ACLs**

- Available in ASA 8.3+
- Apply the same security policy inbound to all interfaces
  - Useful for migrations from some vendors

asa(config)# access-group <access\_list> global

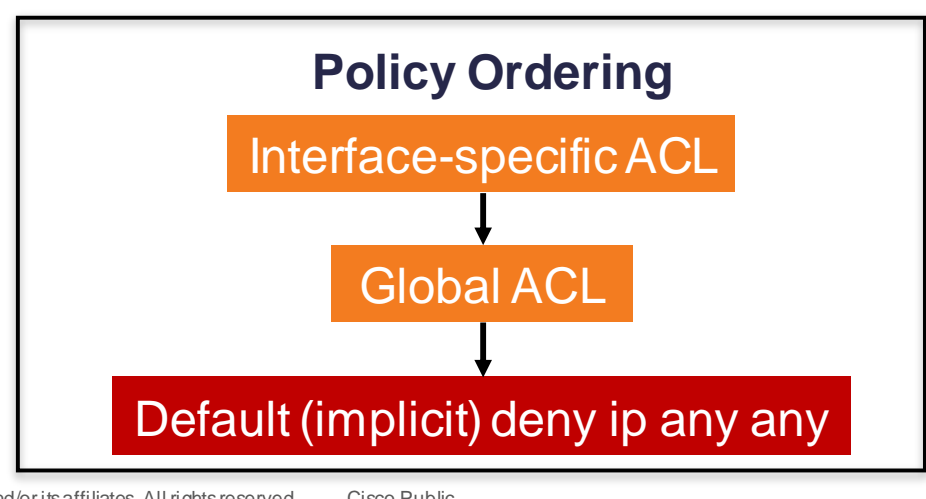

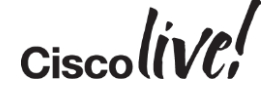

### Packet Processing: Stateful Inspection

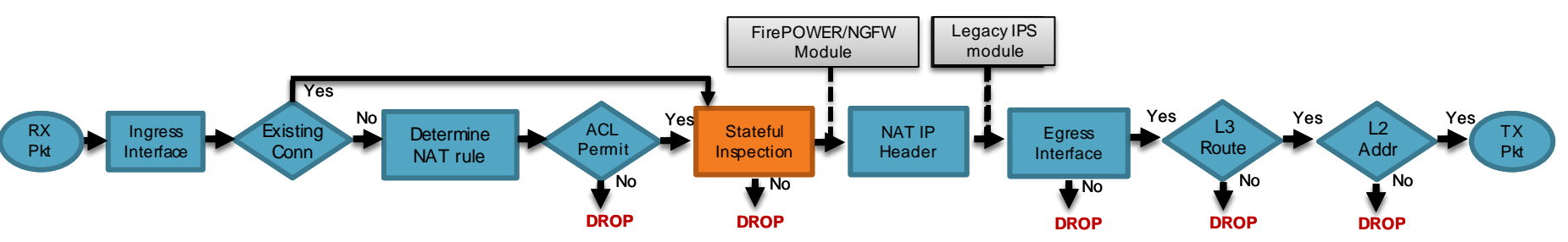

- Stateful inspection ensures very little protocol compliance
- (Optional) Customisable application inspection up to Layer 7 (FTP, SIP, and so on)
  - Rewrite embedded IP addresses, open up ACL pinholes for secondary connections
  - Additional security checks are applied to the application payload

ASA-4-406002: **FTP port command different address**: 10.2.252.21(192.168.1.21) to 209.165.202.130 on interface inside

ASA-4-405104: H225 message received from outside\_address/outside\_port to inside\_address/inside\_port before SETUP

- Packets forwarded to FirePOWER/NGFW services module at this stage.
  - NAT information carried in proprietary header.

BRKSEC-3020 © 2015 Cisco and/or its affiliates. All rights reserved. Cisco Public

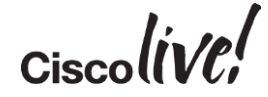

### Packet Processing: NAT IP Header

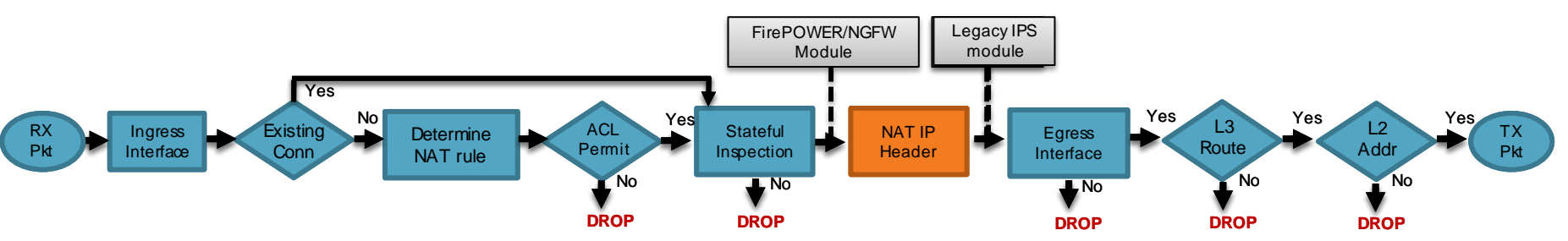

- Translate the source and destination IP addresses in the IP header
- Translate the port if performing PAT
- Update header checksums
- (Optional) Following the above, pass packet to legacy IPS module
  - Real (pre-NAT) IP address information is supplied as meta data

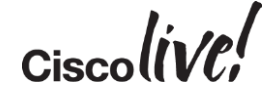

### Packet Processing: Egress Interface

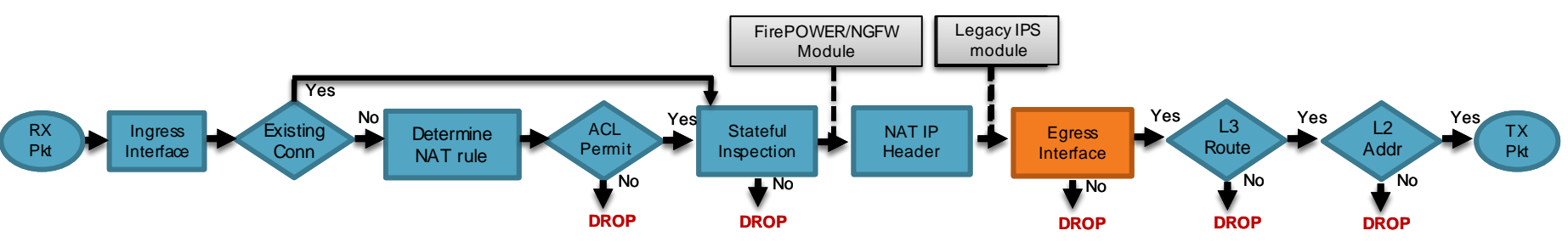

- Packet is virtually forwarded to egress interface (not forwarded to the Ethernet NIC yet)
- Egress interface is determined first by existing conn entry or translation rules, only THEN the routing table
- If NAT does not divert to the egress interface, the global routing table is consulted to determine egress interface

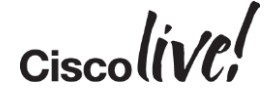
#### NAT Traffic Diversion Where would this packet go?

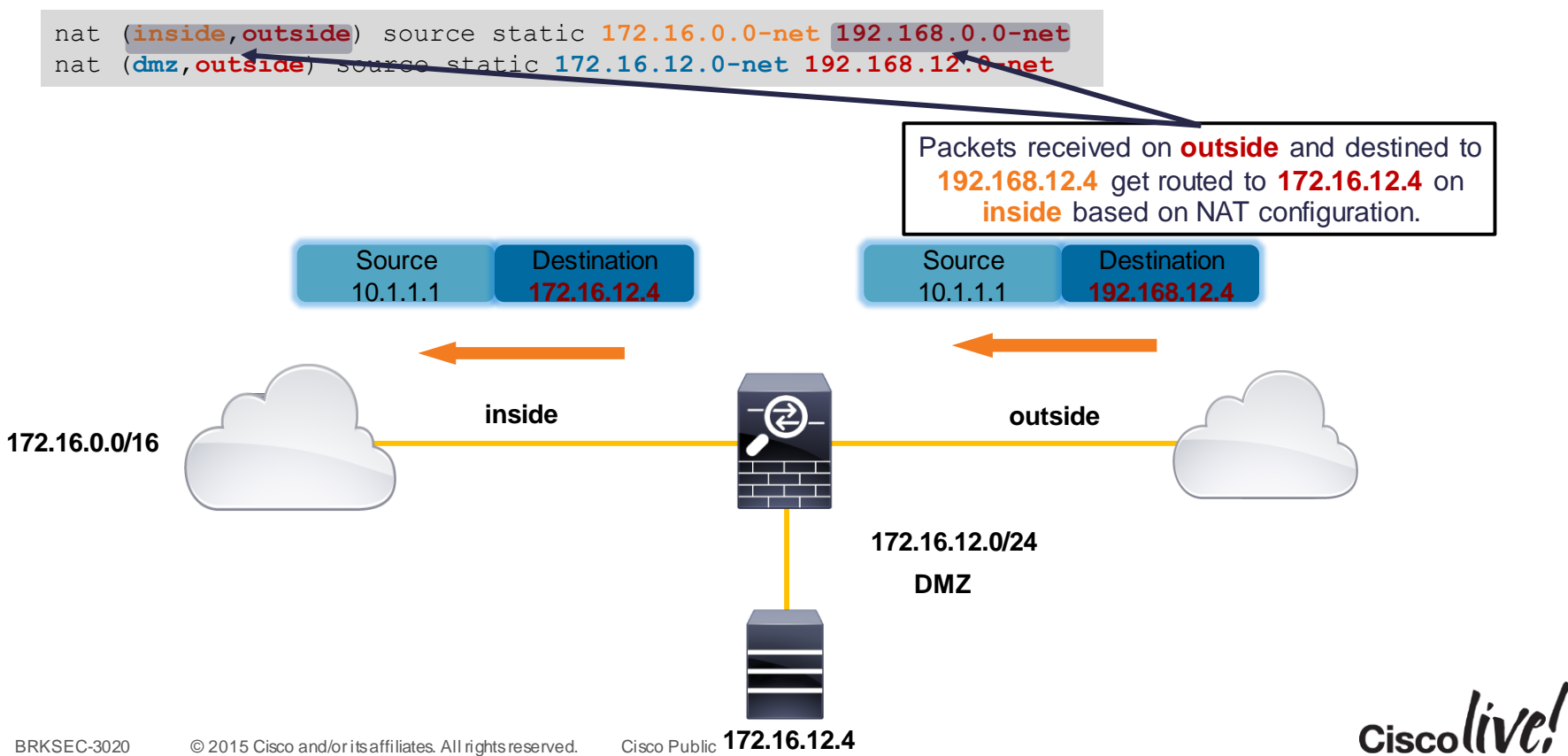

Cisco Public 172.16.12.4

#### NAT Traffic Diversion

- Network Object and Twice NAT override routing table on inbound
  - Network Object NAT diverts packets to real interface in only one direction.

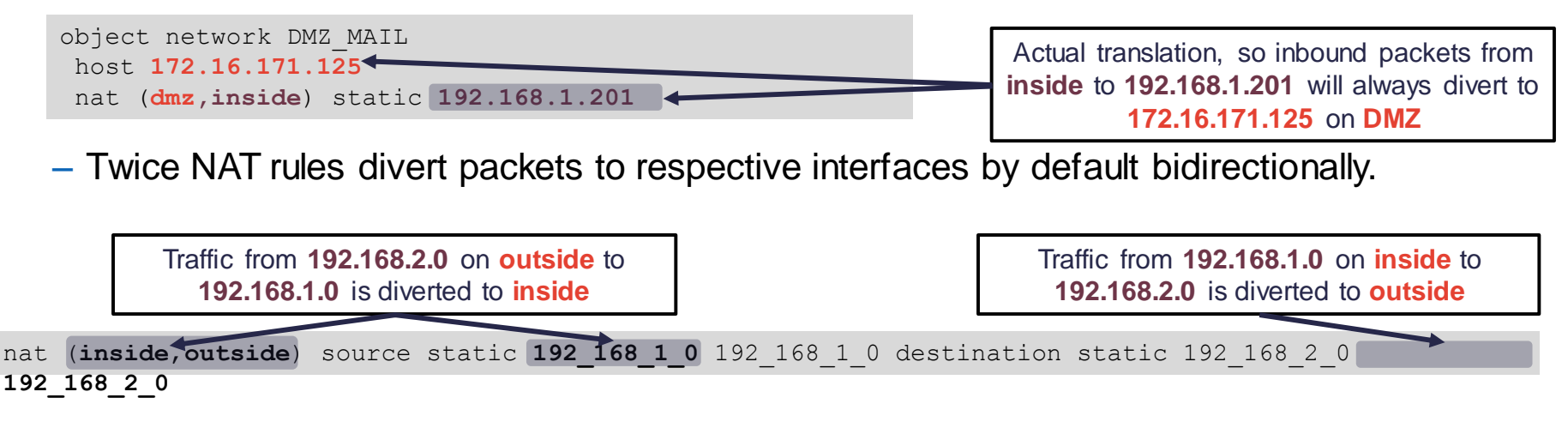

Best to disable divert for broad identity Twice NAT rules

| nat (i | .nside,any)  | source          | static              | 10_0_0_0       | 10_0_0_0     | ) destination                                                | static 1                                 | 10_0_0_0 1                                         | 0_0_0_0                    | route-lookup |
|--------|--------------|-----------------|---------------------|----------------|--------------|--------------------------------------------------------------|------------------------------------------|----------------------------------------------------|----------------------------|--------------|
| BRKSEC | -3020 © 2015 | Cisco and/orits | affiliates. All rig | ghts reserved. | Cisco Public | All traffic for <b>1</b><br>inside without<br>table for egre | 0.0.0.0 wo<br>'route-loo<br>ess interfac | uld be diver<br><b>kup</b> ' – use<br>ce determina | ted to<br>routing<br>ation | Ciscolive!   |

#### Packet Processing: L3 Route Lookup

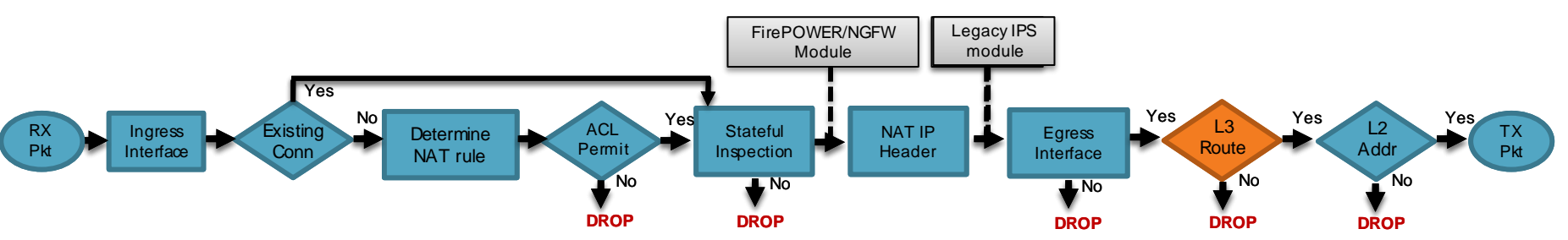

- Once at egress interface, an interface route lookup is performed
- Only routes pointing out the egress interface are eligible
- Remember: NAT rule can forward the packet to the egress interface, even though the routing table may point to a different interface
  - If the destination is not routable out of the identified egress interface, the packet is dropped

```
%ASA-6-110003: Routing failed to locate next hop for TCP from inside:192.168.103.220/59138 to dmz:172.15.124.76/23
```

#### Packet Processing: L2 Address Lookup

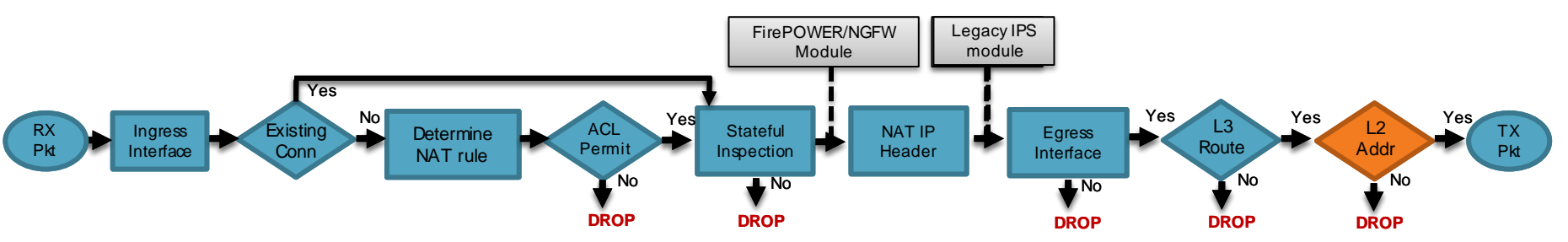

- Once a Layer 3 route has been found, and next hop IP address identified, Layer 2 resolution is performed
  - Layer 2 rewrite of MAC header
- If Layer 2 resolution fails no syslog
  - show arp will not display an entry for the L3 next hop
  - debug arp will indicate if we are not receiving an ARP reply

```
arp-req: generating request for 10.1.2.33 at interface outside
arp-req: request for 10.1.2.33 still pending
```

![](_page_39_Picture_8.jpeg)

#### Packet Processing: Transmit Packet

![](_page_40_Figure_1.jpeg)

- Packet is transmitted on wire
- Interface counters will increment on interface
- Underrun counter indicates drops due to egress interface oversubscription

#### - TX ring is full

```
asa# show interface outside
Interface GigabitEthernet0/1 "outside", is up, line protocol is up
Hardware is i82574L rev00, BW 1000 Mbps, DLY 10 usec
MAC address 503d.e59d.90ab, MTU 1500
IP address 172.18.124.149, subnet mask 255.255.255.0
....
273399 packets output, 115316725 bytes, 80 underruns
....
input queue (blocks free curr/low): hardware (485/441)
output queue (blocks free curr/low): hardware (463/0)
BRKSEC-3020 © 2015 Cisco and/oritsaffiliates.All rights reserved. Cisco Public
```

![](_page_40_Picture_7.jpeg)

# **Troubleshooting Tools**

53

an

DODD

![](_page_41_Picture_1.jpeg)

#### Uses of Syslogs

- Primary mechanism for recording connections to and through the firewall
- The best troubleshooting tool available

![](_page_42_Figure_3.jpeg)

#### ASA Syslog Level vs. Number of Messages

| Log<br>Level | Description   | Number of Messages (SUM) |               |            |            |            |            |            |            |  |  |
|--------------|---------------|--------------------------|---------------|------------|------------|------------|------------|------------|------------|--|--|
|              | Description   | Ver. 7.0                 | Ver. 7.2      | Ver. 8.0   | Ver. 8.1   | Ver. 8.2   | Ver. 8.3   | Ver. 8.4   | Ver. 9.1   |  |  |
| 0            | Emergencies   | 0                        | 0             | 0          | 0          | 0          | 0          | 0          | 0          |  |  |
| 1            | Alerts        | 62 (62)                  | 77 (77)       | 78 (78)    | 87 (87)    | 87 (87)    | 95 (95)    | 109 (109)  | 117 (117)  |  |  |
| 2            | Critical      | 29 (91)                  | 35 (112)      | 49 (127)   | 50 (137)   | 56 (143)   | 57 (152)   | 63 (172)   | 72 (189)   |  |  |
| 3            | Errors        | 274 (365)                | 334 (446)     | 361 (488)  | 363 (500)  | 384 (527)  | 408 (560)  | 448 (620)  | 521 (710)  |  |  |
| 4            | Warnings      | 179<br>(544)             | 267 (713)     | 280 (768)  | 281 (781)  | 315 (842)  | 324 (884)  | 357 (997)  | 420 (1130) |  |  |
| 5            | Notifications | 161<br>(705)             | 206 (919)     | 216 (984)  | 218 (999)  | 237 (1079) | 246 (1130) | 265 (1242) | 285 (1415) |  |  |
| 6            | Informational | 234<br>(939)             | 302<br>(1221) | 335 (1319) | 337 (1336) | 368 (1447) | 377 (1507) | 395 (1637) | 430 (1845) |  |  |
| 7            | Debugging     | 217<br>(1156)            | 258<br>(1479) | 266 (1585) | 267 (1603) | 269 (1716) | 269 (1776) | 276 (1913) | 295 (2140) |  |  |

![](_page_43_Picture_2.jpeg)

## **Custom Syslog Levels**

- Assign any syslog message to any available level
- Problem:

You want to record what exec commands are being executed on the firewall; syslog ID 111009 records this information, but by default it is at level 7 (debug)

```
ASA-7-111009: User 'johndoe' executed cmd: show run
```

The problem is we don't want to log all 1775 other syslogs that are generated at debug level

```
asa (config) # logging message 111009 level 3
ASA-3-111009: User 'johndoe' executed cmd: show run
BRKSEC-3020 © 2015 Cisco and/or its affiliates. All rights reserved. Cisco Public
```

![](_page_44_Picture_7.jpeg)

![](_page_44_Picture_8.jpeg)

# NetFlow Secure Event Logging (NSEL)

- NetFlow v9 support added in ASA 8.1+
  - Provides a method to deliver binary logs at high speeds
  - Reduce processing overhead in printing logs
  - Combine multiple events into one NetFlow record
- FlowSets Supported:
  - Flow Creation
  - Flow Teardown
  - Flow Denied
  - Flow Update in ASA 8.4(5)+ and 9.1(2)+
- Remove redundant syslog messages

asa(config) # logging flow-export-syslogs disable

![](_page_45_Picture_12.jpeg)

#### Case Study: Excessive Logging

![](_page_46_Figure_1.jpeg)

## Case Study: Logging Optimisation

![](_page_47_Figure_1.jpeg)

BRKSEC-3020 © 2015 Cisco and/or its affiliates. All rights reserved. Cisco Public

## Logging – Common Issues

- logging flash-bufferwrap should only be used when logging to buffer at Level 1
- logging history should only be used when you really have an SNMP server that you want to receive all syslogs
- logging console should only be enabled while actively troubleshooting on the console
- logging standby should only be used if you want to receive double the syslogs
- logging permit-hostdown should always be used with TCP syslogging

![](_page_48_Picture_6.jpeg)

#### **Debug Commands**

- Debugs should not be the first choice to troubleshoot a problem
- Debugs can **negatively** impact the CPU complex and affect performance
- Most debugs are not conditional
- Know how much traffic of the matching type is passing through the firewall before enabling the respective debug

![](_page_49_Picture_5.jpeg)

### Show Output Filters

See Appendix

- Filters limit the output of **show** commands to only what you want to see
- Use the pipe character "|" at the end of show <command> followed by

-begin Start displaying the output beginning at the first match of the RegEx, and continue to display the remaining output

- -include Display any line that matches the RegEx
- -exclude Display any line that does not match the RegEx
- -grep Same as include
- -grep -v Same as exclude
- -redirect Send output to a file (flash, tftp, ftp...)
- -append Append output to an existing file (flash, tftp, ftp...)

show <cmd> | begin|include|exclude|grep|redirect|append [-v] <regular\_exp>

#### **CPU Utilisation by Processes**

 show processes cpu-usage command displays the amount of CPU used on a per-process basis for the last 5 sec, 1 min, and 5 min

![](_page_51_Figure_2.jpeg)

#### **Traffic Rates**

![](_page_52_Figure_1.jpeg)

#### Xlate Table

- show xlate displays information about NAT translations through the ASA
  - Second biggest memory consumer after conn table, no hardcoded size limit
- You can limit the output to just the local or global IP

# asa# show xlate local 10.2.1.2 5014 in use, 5772 most used TCP PAT from inside:192.168.103.220/57762 to outside:10.2.1.2/43756 flags ri idle 0:00:00 timeout 0:00:30 TCP PAT from inside:192.168.103.220/57761 to outside:10.2.1.2/54464 flags ri idle 0:00:00 timeout 0:00:30

#### Depleted NAT/PAT pools may cause connectivity issues

#### asa# show nat pool

TCP PAT pool outside, address 10.2.1.2, range 1-511, allocated 1 TCP PAT pool outside, address 10.2.1.2, range 512-1023, allocated 0 TCP PAT pool outside, address 10.2.1.2, range **1024-65535**, allocated **64102** 

![](_page_53_Picture_8.jpeg)

## **Detailed NAT Information**

![](_page_54_Picture_1.jpeg)

- show nat displays information about the NAT table of the ASA
  - detail keyword will display object definitions
  - Watch the hit counts for policies that are not matching traffic

![](_page_54_Figure_5.jpeg)

## **Connection Table**

| <pre>0 - outbound data, P - inside back connection, p - Phone-proxy TFTP connection,<br/>q - SQL*Net data, R - outside acknowledged FIN,<br/>R - UDP SUNRPC, r - inside acknowledged FIN, S - awaiting inside SYN,<br/>s - awaiting outside SYN, T - SIP, t - SIP transient, U - up,<br/>V - VPN orphan, W - WAAS,<br/>X - inspected by service module,<br/>x - per session, Y - director stub flow, y - backup stub flow,<br/>Z - Scansafe redirection, z - forwarding stub flow<br/>TCP outside:198.133.219.25/80 dmz:10.9.9.3/4101,<br/>flags UIO, idle 8s, uptime 10s, timeout 1h,<br/>DP outside:172.18.124.1/123 dmz:10.11.9/123,</pre> |
|----------------------------------------------------------------------------------------------------|
| flags -, idle 15s, uptime 16s, timeout 2m + bytes 1431         Conn flags indicate current state         BRKSEC-3020         © 2015 Cisco and/or its affiliates All rights reserved         Cisco Public                                                                                                    |

#### **Example: Connection Establishment**

![](_page_56_Figure_1.jpeg)

#### **Example: Connection Termination**

TCP outside 10.1.1.1:80 inside 192.168.1.101:50141, idle 0:00:00, bytes 153, flags UIO

![](_page_57_Figure_2.jpeg)

### **Connection Flags**

![](_page_58_Picture_1.jpeg)

![](_page_58_Figure_2.jpeg)

#### **TCP Connection Termination Reasons**

- If a TCP flow was built through the ASA, it will always log a teardown reason
- TCP teardown message is logged at level 6 (informational) by default
- If you are having problems abnormal connection termination, temporally increase your logging level (or change the syslog level, and check the teardown reason

What do these termination reasons mean in the Teardown TCP connection syslog?

%ASA-6-302014: Teardown TCP connection 90 for outside:10.1.1.1/80 to inside:192.168.1.101/1107 duration 0:00:30 bytes 0 SYN Timeout

%ASA-6-302014: Teardown TCP connection 3681 for DMZ:172.16.171.125/21 to inside:192.168.1.110/24245 duration 0:01:03 bytes 12504 **TCP Reset-O** 

### **TCP Connection Termination Reasons**

![](_page_60_Picture_1.jpeg)

| Reason                              | Description                                                                                                 |
|-------------------------------------|----------------------------------------------------------------------------------------------------|
| Conn-Timeout                        | Connection Ended Because It Was Idle Longer Than the Configured Idle Timeout                                |
| Deny Terminate                      | Flow Was Terminated by Application Inspection                                                               |
| Failover Primary Closed             | The Standby Unit in a Failover Pair Deleted a Connection Because of a Message Received from the Active Unit |
| FIN Timeout                         | Force Termination After Ten Minutes Awaiting the Last ACK or After Half-Closed Timeout                      |
| Flow Closed by Inspection           | Flow Was Terminated by Inspection Feature                                                                   |
| Flow Terminated by IPS              | Flow Was Terminated by IPS                                                                                  |
| Flow Reset by IPS                   | Flow Was Reset by IPS                                                                                       |
| Flow Terminated by<br>TCP Intercept | Flow Was Terminated by TCP Intercept                                                                        |
| Invalid SYN                         | SYN Packet Not Valid                                                                                        |
| Idle Timeout                        | Connection Timed Out Because It Was Idle Longer than the Timeout Value                                      |
| IPS Fail-Close                      | Flow Was Terminated Due to IPS Card Down                                                                    |
| SYN Control                         | Back Channel Initiation from Wrong Side                                                                     |

#### **TCP Connection Termination Reasons**

![](_page_61_Picture_1.jpeg)

| Reason                               | Description                                                                       |
|--------------------------------------|-----------------------------------------------------------------------------------|
| SYN Timeout                          | Force Termination After Twenty Seconds Awaiting<br>Three-Way Handshake Completion |
| TCP Bad Retransmission               | Connection Terminated Because of Bad TCP Retransmission                           |
| TCP Fins                             | Normal Close Down Sequence                                                        |
| TCP Invalid SYN                      | Invalid TCP SYN Packet                                                            |
| TCP Reset-I                          | TCP Reset Was Sent From the Inside Host                                           |
| TCP Reset-O                          | TCP Reset Was Sent From the Outside Host                                          |
| TCP Segment Partial Overlap          | Detected a Partially Overlapping Segment                                          |
| TCP Unexpected Window Size Variation | Connection Terminated Due to a Variation in the<br>TCP Window Size                |
| Tunnel Has Been Torn Down            | Flow Terminated Because Tunnel Is Down                                            |
| Unauth Deny                          | Connection Denied by URL Filtering Server                                         |
| Unknown                              | Catch-All Error                                                                   |
| Xlate Clear                          | User Executed the 'Clear Xlate' Command                                           |

![](_page_61_Picture_3.jpeg)

#### Local Host Table

- A local-host entry is created for every IP tracked by the ASA
- It groups xlates, connections, and AAA information
- Useful for monitoring connections terminating on servers or offending clients

![](_page_62_Figure_4.jpeg)

#### Accelerated Security Path (ASP)

- Packets and flows dropped in the ASP will increment a counter
  - Frame drop counters are per packet
  - Flow drops are per flow
- See command reference under show asp drop for full list of counters

| asa# show asp drop                          |          |
|---------------------------------------------|----------|
| Frame drop:                                 |          |
| Invalid encapsulation (invalid-encap)       | 10897    |
| Invalid tcp length (invalid-tcp-hdr-length) | 9382     |
| Invalid udp length (invalid-udp-length)     | 10       |
| No valid adjacency (no-adjacency)           | 5594     |
| No route to host (no-route)                 | 1009     |
| Reverse-path verify failed (rpf-violated)   | 15       |
| Flow is denied by access rule (acl-drop)    | 25247101 |
| First TCP packet not SYN (tcp-not-syn)      | 36888    |
| 10942                                       |          |
| Bad TCP Checksum (bad-tcp-cksum)            | 893      |

![](_page_63_Picture_6.jpeg)

...

#### **Packet Capture**

- In-line capability to record packets passing through ASA
- Two key steps in troubleshooting with captures
  - Apply capture under unique name to ingress and egress interfaces
  - Define the traffic that you want to capture, use pre-NAT "on the wire" information

Inside Capture

Inside <sup>3</sup>

Capture IN

 $\bigcirc$ 

Outside Capture

Outside

Capture OUT

- Tcpdump-like format for displaying captured packets on the box,

```
Unlike ACL, match covers
asa# capture OUT interface outside match ip any host 172.18.124.1
                                                                             both directions of the flow
asa# capture IN interface inside match ip any host 172.18.124.1
asa# show capture IN
4 packets captured
   1: 10:51:26.139046
                             802.10 vlan#10 P0 172.18.254.46 > 172.18.124.1: icmp: echo request
   2: 10:51:26.139503
                             802.10 vlan#10 P0 172.18.124.1 > 172.18.254.46: icmp: echo reply
                             802.10 vlan#10 P0 172.18.254.46 > 172.18.124.1: icmp: echo request
   3: 10:51:27.140739
   4: 10:51:27.141182
                             802.10 vlan#10 P0 172.18.124.1 > 172.18.254.46: icmp: echo reply
4 packets shown
                                      Remember to remove the captures
asa# no capture IN <
                                       when done with troubleshooting
```

#### Packet Capture

- Capture buffer maintained in RAM (512KB by default, 32 MB max)
  - Stops capturing when full by default, circular option available
- Default recorded packet length is 1518 bytes
- May elevate CPU utilisation on multiple-core ASA when applied
- Copy captures off via TFTP or retrieve through HTTPS with your web browser

![](_page_65_Figure_6.jpeg)

#### Where Packets Are Captured in Packet Flow

![](_page_66_Figure_1.jpeg)

- Packets are captured at the first and last points they can be in the flow
- Ingress packets are captured before most packet processing
- Egress packets are captured after all processing
  - Transit packets show the destination MAC address rewritten
  - Self-sourced packets may show an empty MAC address (0000.0000.0000)

#### **Capturing Dropped Packets**

Capture all frames dropped in the ASP

asa# capture drops type asp-drop all

Capture all frames with a specific drop reason

asa# capture drop type asp-drop ? acl-drop Flow is denied by configured rule all All packet drop reasons bad-crypto Bad crypto return in packet bad-ipsec-natt Bad IPSEC NATT packet bad-ipsec-prot IPSEC not AH or ESP bad-ipsec-udp Bad IPSEC UDP packet bad-tcp-cksum Bad TCP checksum bad-tcp-flags Bad TCP flags

asa# capture drops type asp-drop tcp-not-syn

ASP flow drops are non-atomic and cannot be captured

![](_page_67_Picture_7.jpeg)

#### **Capturing Internal Traffic**

- Ability to capture on internal interfaces of the ASA:
  - Only asa\_dataplane supports filtering using match/access-list.

![](_page_68_Figure_3.jpeg)

![](_page_68_Picture_4.jpeg)

#### **Packet Tracer**

- Unique capability to record the path of a specially tagged packet through ASA
  - Best way to understand the packet path in the specific software version
- Inject a simulated packet to analyse the behaviour and validate configuration

![](_page_69_Figure_4.jpeg)

![](_page_69_Picture_5.jpeg)

#### Sample Packet Tracer Output

#### asa# packet-tracer input outside tcp 172.18.124.66 1234 172.18.254.139 3389

Phase: 1 Type: CAPTURE Subtype: Result: ALLOW Config: Additional Information: MAC Access list Phase: 2 Type: ACCESS-LIST Subtype: Result: ALLOW Config: Implicit Rule Additional Information: MAC Access list Phase: 3 Type: UN-NAT Subtype: static **Result: ALLOW** Config: nat (outside,dmz) source dynamic any interface destination static interface Win7-vm service rdp-outside rdp-outside Additional Information: NAT divert to egress interface dmz Untranslate 172.18.254.139/3389 to 192.168.103.221/3389

.....

#### Sample Packet Tracer Output

Phase: 4 Type: ACCESS-LIST Subtype: log Result: ALLOW Config: access-group outside\_in in interface outside access-list outside\_in extended permittcp any any eq 3389 Additional Information: . . . . . . Phase: 8 Type: NAT Subtype: Result: ALLOW Config: nat (outside,dmz) source dynamic any interface destination static interface Win7-vm service rdp-outside rdp-outside Additional Information: Dynamic translate 172.18.124.66/1234 to 192.168.103.221/1234 ..... Phase: 12 Type: FLOW-CREATION Subtype: Result: ALLOW Config: Additional Information: New flow created with id 16538274, packet dispatched to next module

![](_page_71_Picture_2.jpeg)
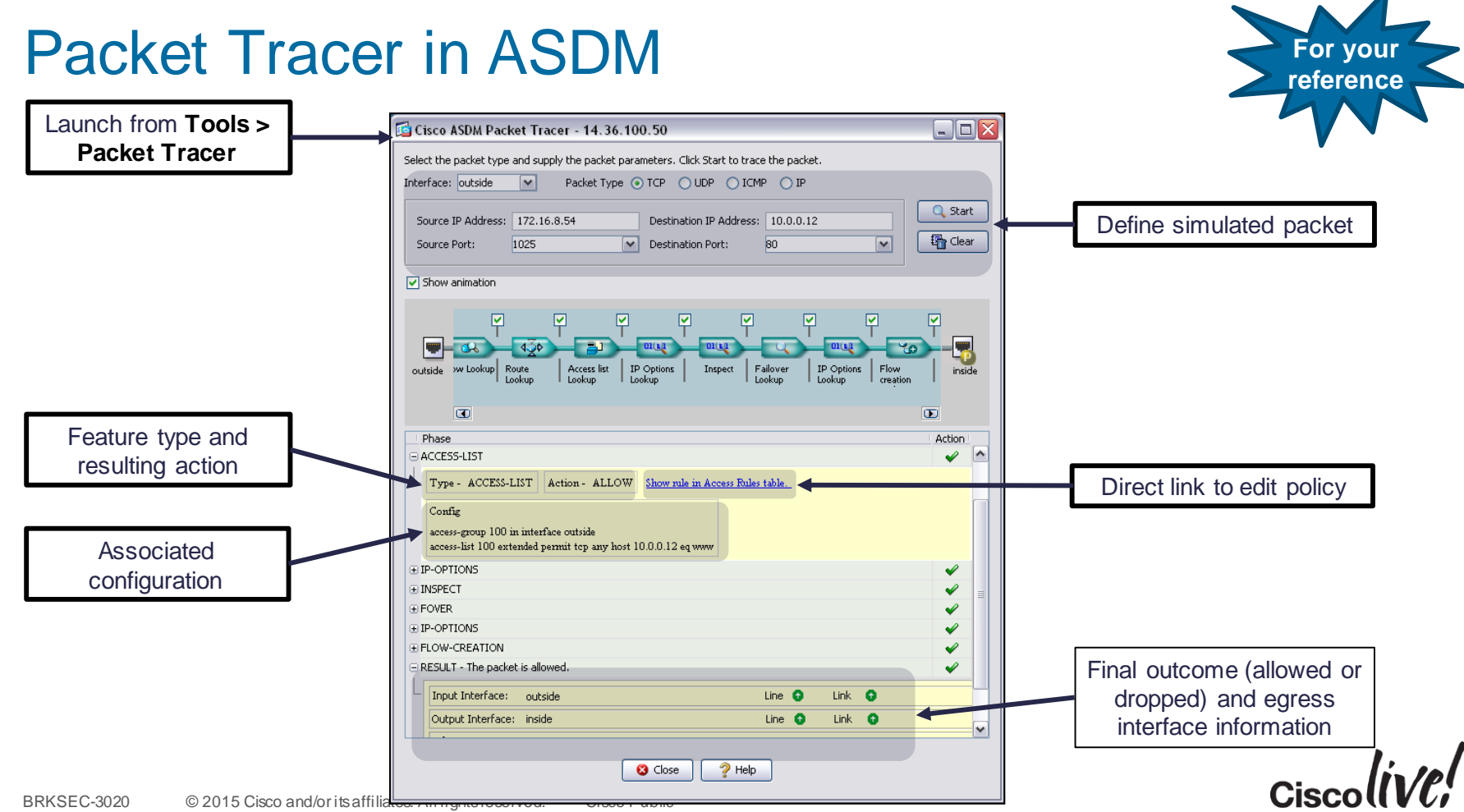

#### Packet Tracer: Tracing Captured Packet

• Enable packet tracer within an internal packet capture

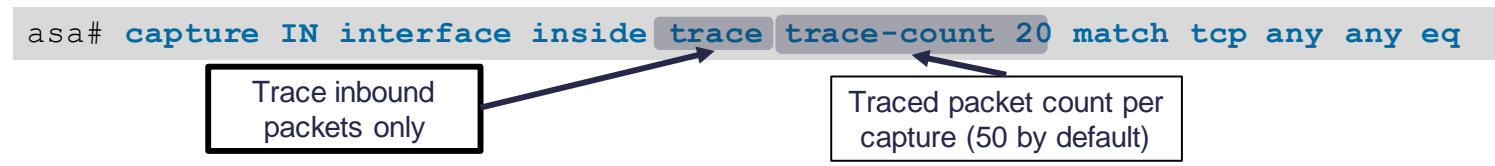

Find the packet that you want to trace in the capture

```
asa# show capture inside
68 packets captured
1: 15:22:47.581116 10.1.1.2.31746 > 198.133.219.25.80: S
2: 15:22:47.583465 198.133.219.25.80 > 10.1.1.2.31746: S ack
3: 15:22:47.585052 10.1.1.2.31746 > 198.133.219.25.80: . ack
4: 15:22:49.223728 10.1.1.2.31746 > 198.133.219.25.80: P ack
5: 15:22:49.223758 198.133.219.25.80 > 10.1.1.2.31746: . Ack
...
```

Select that packet to show the tracer results

asa# show capture inside trace packet-number 4
BRKSEC-3020 © 2015 Cisco and/or its affiliates. All rights reserved. Cisco Public

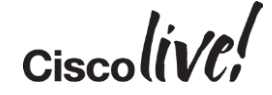

#### **Embedded Event Manager**

- Troubleshooting tool added in 9.2(1), similar to IOS EEM
- Powerful way to run CLI commands based on ASA events (syslogs) and save the output

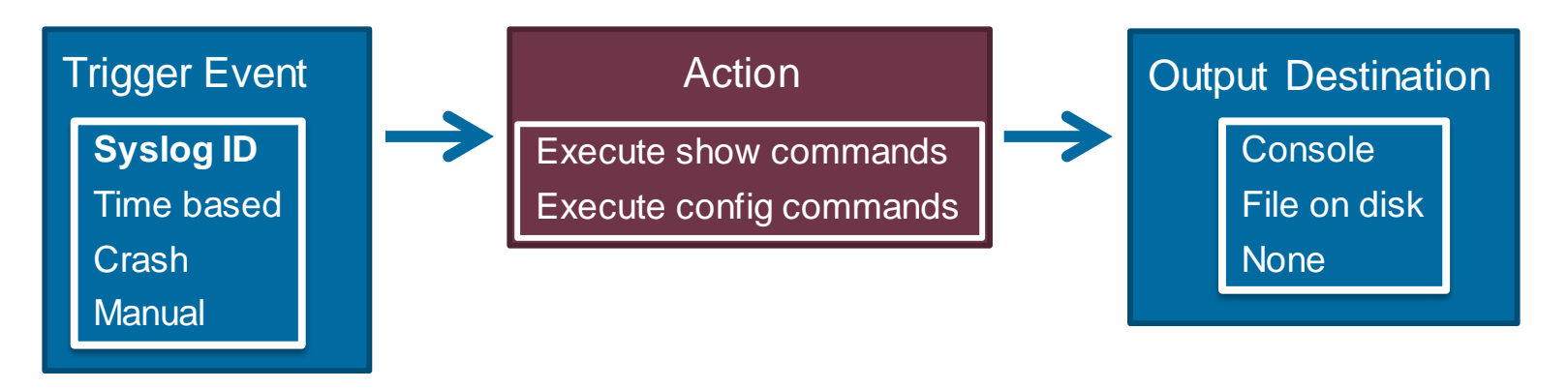

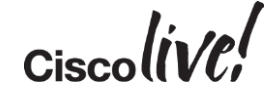

#### **Embedded Event Manager**

- Time-based events
  - Every midnight back up the ASA configuration to your tftp server
  - Every 3 hours gather the output of 'show memory detail' and save it to the flash
- Syslog based events
  - If the available 1550 byte blocks become depleted, gather 'show blocks pool 1550 dump' and save to the disk
  - If the AAA server is marked down: 'ping tcp' to the server on port 49, 'show aaa-server' to gather statistics, save to a file on disk, use SCH to email the file contents

#### Manual events

- Gather the output of 10 different commands and save to a file

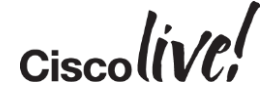

#### **Embedded Event Manager**

- Goal: Backup the configuration when a user logs in, and again when they log off of a SSH session
  - Determine the syslogs that should trigger the event

%ASA-6-605005: Login permitted from 14.36.103.220/54785 to 36net:14.36.103.88/ssh for user "cisco"

%ASA-5-611103: User logged out: Uname: cisco

#### Configure the event applet

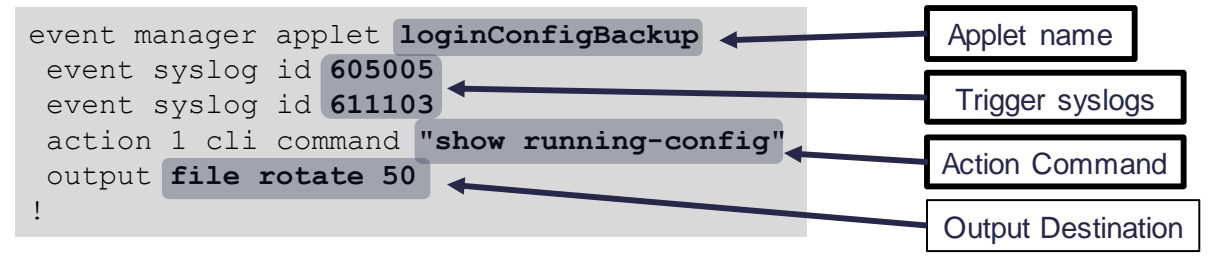

- Files written to disk when a user logs in and then out

| 261 | -rwx | 161286 | 16:46:27 | May | 05 | 2014 | eem-loginConfigBackup-0.log |
|-----|------|--------|----------|-----|----|------|-----------------------------|
| 260 | -rwx | 161331 | 16:46:14 | May | 05 | 2014 | eem-loginConfigBackup-1.log |
| 259 | -rwx | 161277 | 16:46:07 | Мау | 05 | 2014 | eem-loginConfigBackup-2.log |

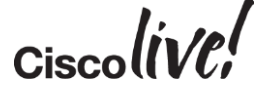

# Case Study: ASA Frequent Failover

BBIN

53

1 ) **11-** 11 3

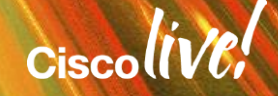

#### **Problem Description**

- ASAs in failover are failing over frequently at certain times of the day.
- Reason for failover is interface check failure.

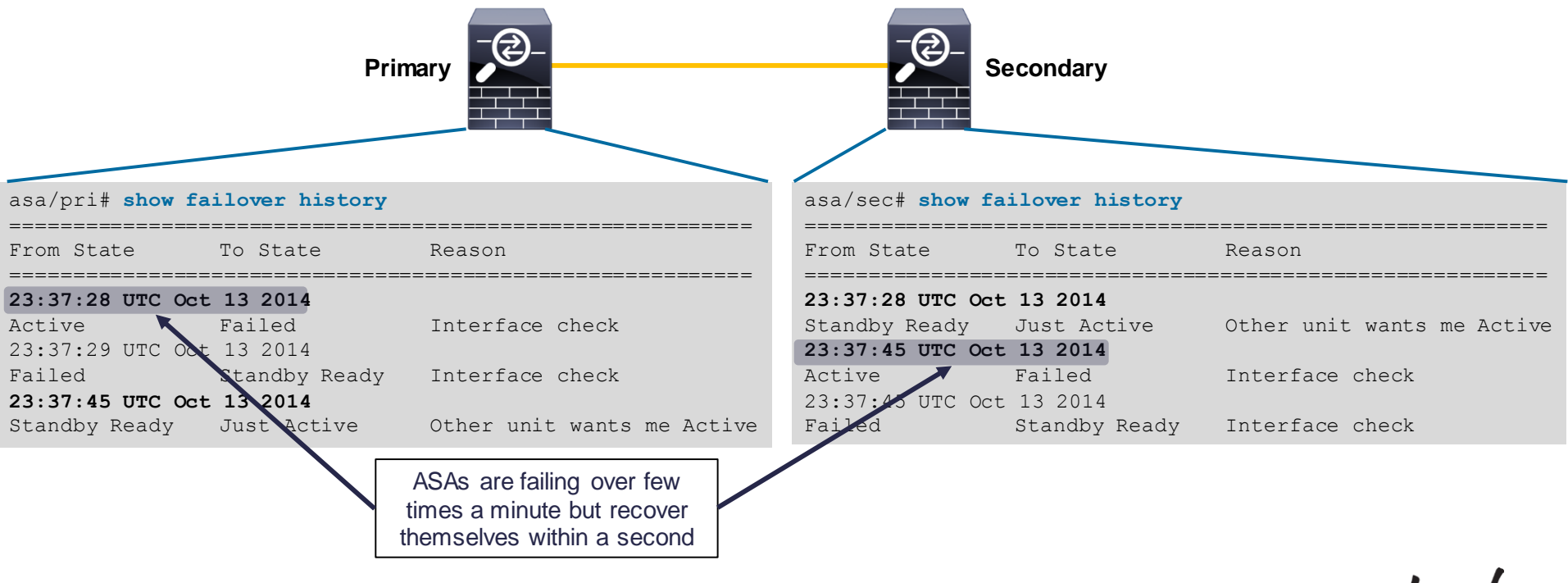

## Verifying Syslogs

#### • Quick way to check which interface is failing at the time of failover

Oct 13 2014 23:37:59 asa : %ASA-1-105005: (Primary) Lost Failover communications with mate on interface inside Oct 13 2014 23:37:59 asa : %ASA-1-105008: (Primary) Testing Interface inside Oct 13 2014 23:38:01 asa : %ASA-1-105009: (Primary) Testing on interface inside Failed Oct 13 2014 23:38:01 asa : %ASA-1-104002: (Primary) Switching to STNDBY - Interface check Oct 13 2014 23:38:02 asa : %ASA-1-104004: (Primary) Switching to OK. Oct 13 2014 23:50:25 asa : %ASA-1-104001: (Primary) Switching to ACTIVE - Other unit wants me Active. Secondary unit switch reason: Interface check.

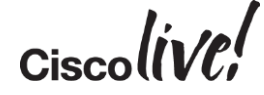

#### **Interface Status and Stats**

#### • **show interface** to verify interface status and statistics

```
Interface GigabitEthernet0/0 "inside", is up, line protocol is up
 Hardware is i82598af rev01, BW 10000 Mbps, DLY 10 usec
        (Full-duplex), (1000 Mbps)
        Input flow control is unsupported, output flow control is off
                                                                                  Large number of overruns
        MAC address 001b.2158.2fdb, MTU not set
                                                                                could be the cause of failover.
        IP address 10.1.1.1
                                                                                  Needs further investigation
        2624988886889 packets input, 2056041800082596 bytes, 0 no buffer
        Received 11320 broadcasts, 0 runts, 0 giants
        67219561 input errors, 0 CRC, 0 frame, 67219561 overrun, A ignored, 0 abort
        0 pause input, 0 resume input
        7098 L2 decode drops
        2003400244878 packets output, 844075019064354 bytes, 5 underruns
        0 pause output, 0 resume output
        0 output errors, 0 collisions, 2 interface resets
        0 late collisions, 0 deferred
        0 output decode drops
        0 input reset drops, 0 output reset drops
```

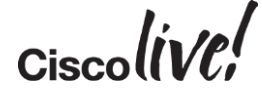

#### **Periodic Output Collection**

• **EEM Applet** to run commands periodically and store them in a file.

• **EEM Applet** to copy file to remote server on detecting failover.

```
asa# sh run event manager
event manager applet COLLECT-OUTPUTS
                                                   event manager applet EMAIL-OUTPUT
event timer watchdog time 60
                                                     event syslog id 105009
action 0 cli command "show failover history"
                                                     action 0 cli command "copy /noconfirm
action 1 cli command "show interface detail"
                                                    flash:/primary-output.txt
action 2 cli command "show perfmon"
                                                    tftp://10.76.76.160/primary-output.txt"
action 3 cli command "show process cpu-usage
                                                     output none
sorted non-zero"
output file append disk0:/primary-output.txt
                                                                 Detect failover syslog and
         CLI commands to execute
                                                                 copy files to remote TFTP
            every 60 seconds
                                                                        server
```

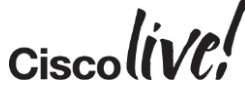

#### Analysing Output File

• **show perfmon** reports xlate, conn, inspection, and AAA transaction rates

|   | asa# show perfmon                  |         |         |
|---|------------------------------------|---------|---------|
|   | PERFMON STATS:                     | Current | Average |
|   | Xlates                             | 0/s     | 0/s     |
|   | Connections                        | 601/s   | 0/s     |
| 1 | TCP Conns                          | 326/s   | 0/s     |
|   | UDP Conns                          | 218/s   | 0/s     |
|   | URL Access                         | 0/s     | 0/s     |
|   | URL Server Req                     | 0/s     | 0/s     |
|   | TCP Fixup                          | 4/s     | 0/s     |
|   | TCP Intercept Established Conns    | 0/s     | 0/s     |
|   | TCP Intercept Attempts             | 0/s     | 0/s     |
|   | TCP Embryonic Conns Timeout        | 6263/s  | 0/s     |
|   | HTTP Fixup                         | 0/s     | 0/s     |
|   | FTP Fixup                          | 20/s    | 0/s     |
|   | AAA Authen                         | 0/s     | 0/s     |
|   | AAA Author                         | 0/s     | 0/s     |
|   | AAA Account                        | 0/s     | 0/s     |
|   |                                    |         |         |
|   | VALID CONNS RATE in TCP INTERCEPT: | Current | Average |
|   |                                    | N/A     | 97.85%  |

Current embryonic (half-open or incomplete) connection timeout rate is very high compared to the overall TCP connection rate

#### Checking Incomplete TCP Connection Source

# Add show conn to EEM Applet to see who is creating the incomplete connections

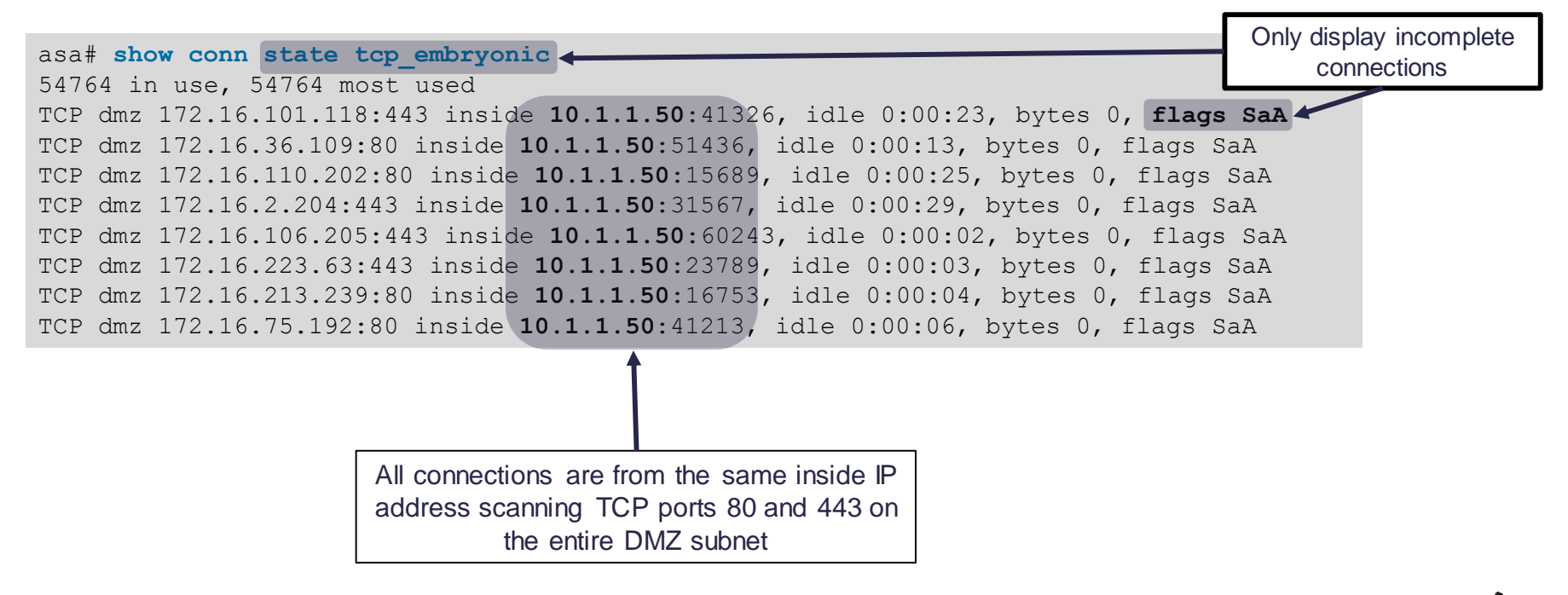

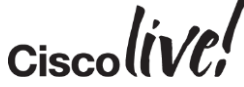

#### **Solution**

• An infected host on the local subnet was running port scans at random times of the day causing overruns

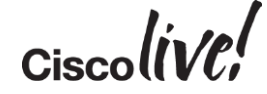

## Case Study: UDP Connections Fail After Reload

τη I.

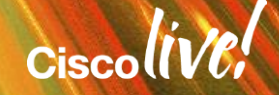

#### **Problem Summary**

- After reloading the ASA, wireless mobility traffic (UDP and IP Protocol 93) from inside WLC to DMZ WLC fails
- Other traffic (TCP) recovers successfully
- The problem is mitigated by running clear local-host on the ASA

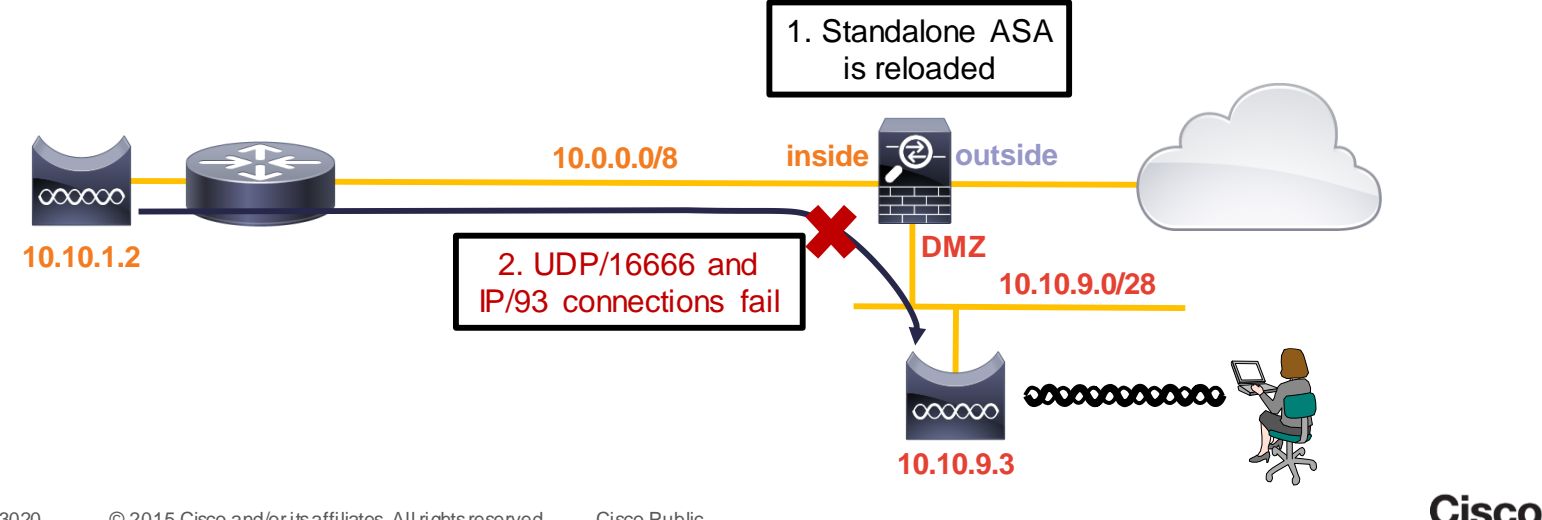

#### **Reviewing Packet Captures and logs**

No packets dropped in ASP and no syslogs of interest

```
asa# capture asp type asp-drop all buffer 1000000
asa# show capture asp | include 10.10.1.2
asa#
asa# show log | include 10.10.1.2
```

asa# capture IN interface inside match udp host 10.10.1.2 host 10.10.9.3 asa# capture OUT interface dmz match udp host 10.10.1.2 host 10.10.9.3

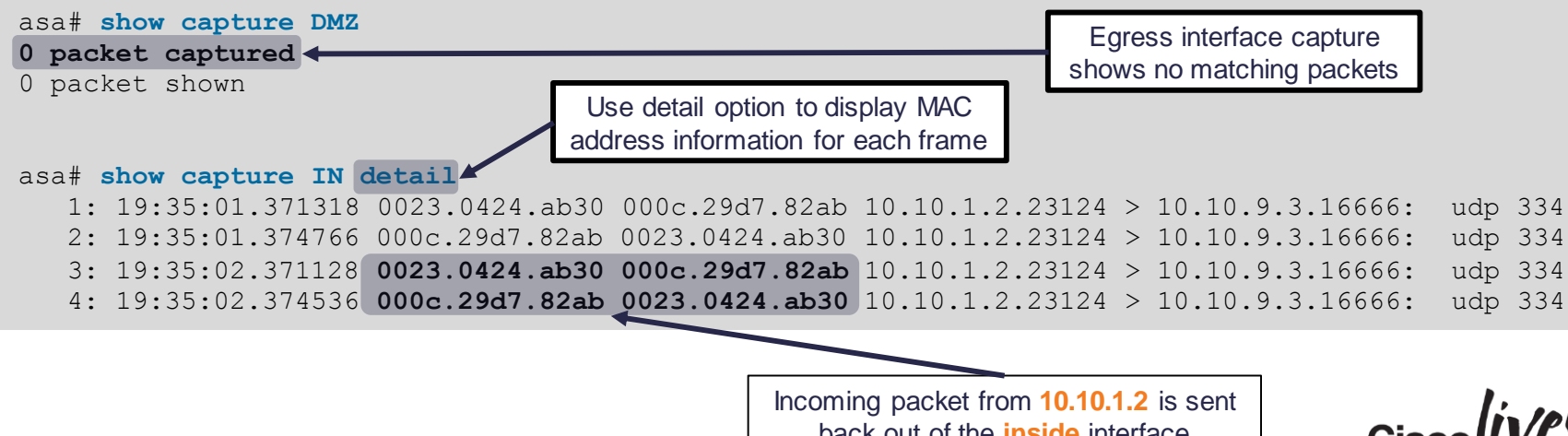

back out of the inside interface

### **U-Turn Connection**

• Traffic is looping back out the inside interface back towards the sender

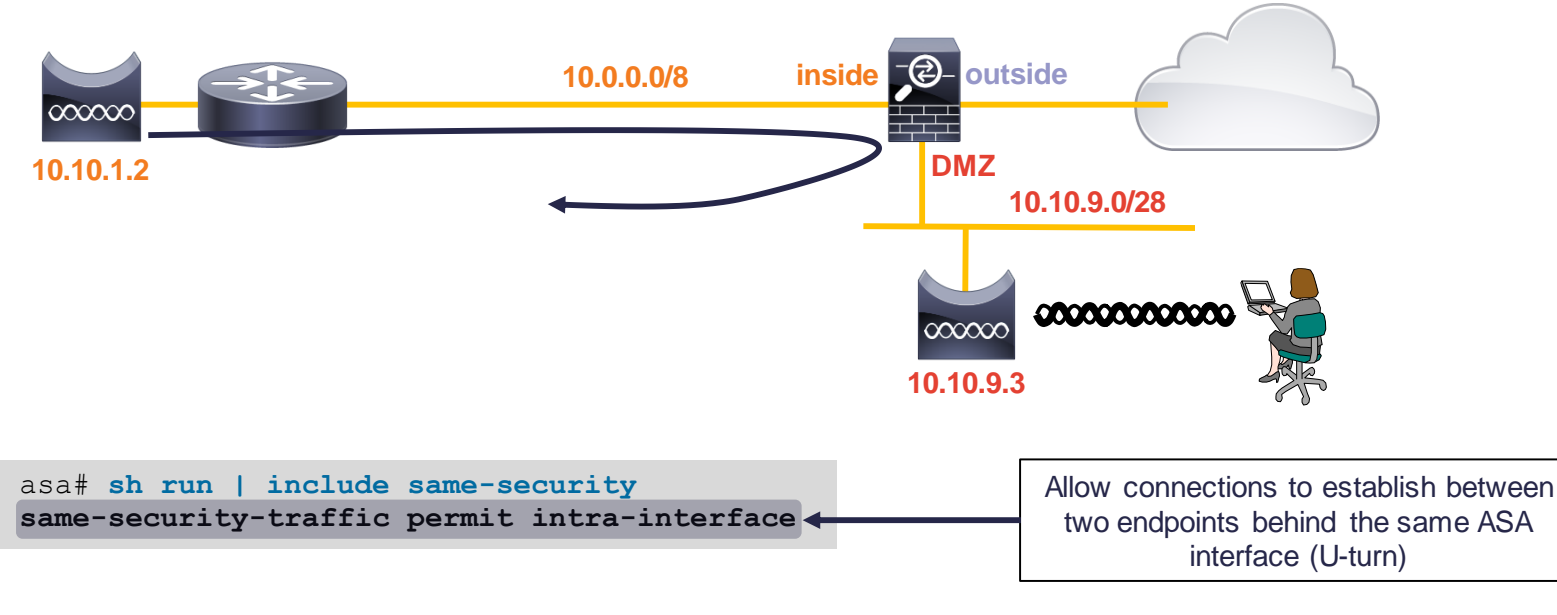

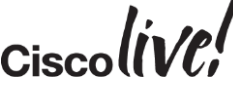

#### **Checking Packet Tracer**

Packet Tracer shows that a new UDP flow will be correctly passed to DMZ

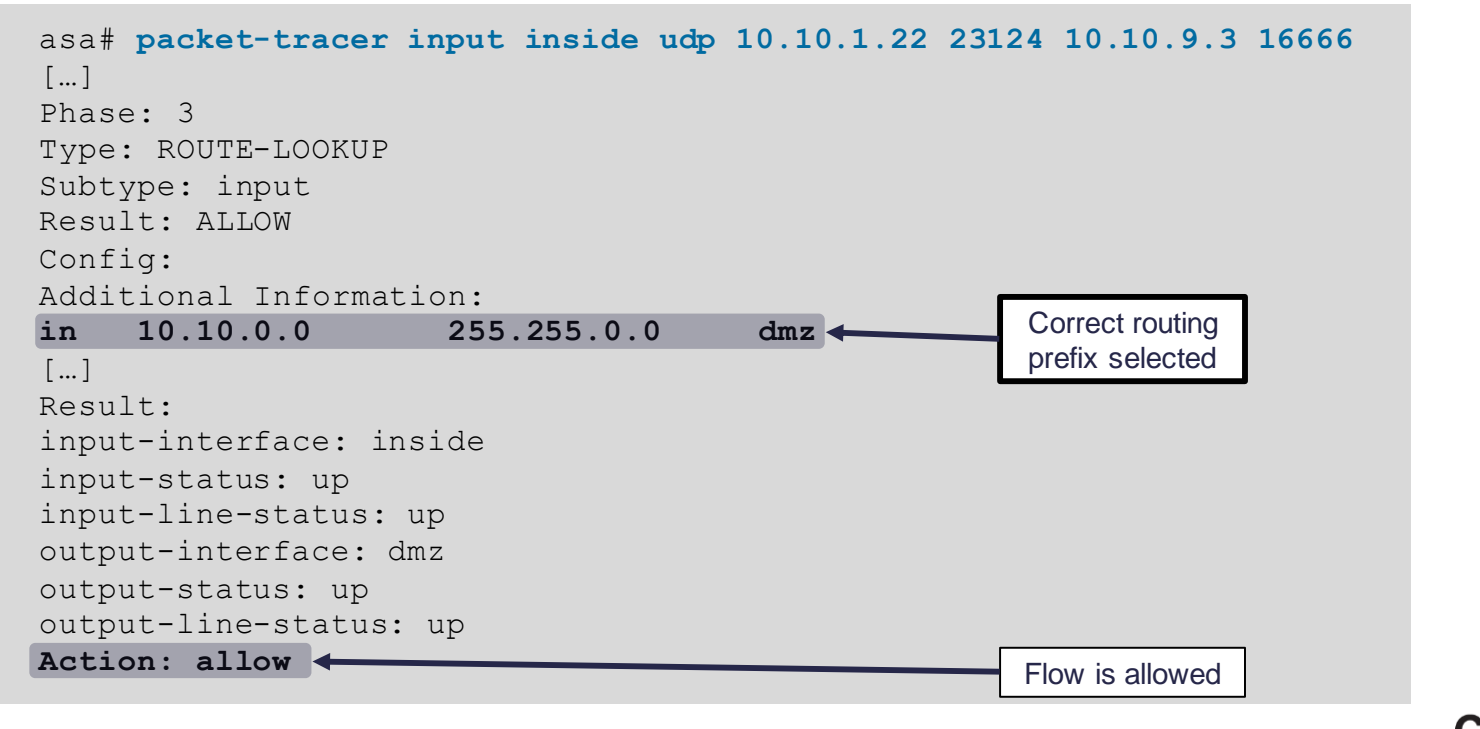

#### **Root Cause**

• When conn entry was created, route lookup for 10.10.9.3 resolved to inside

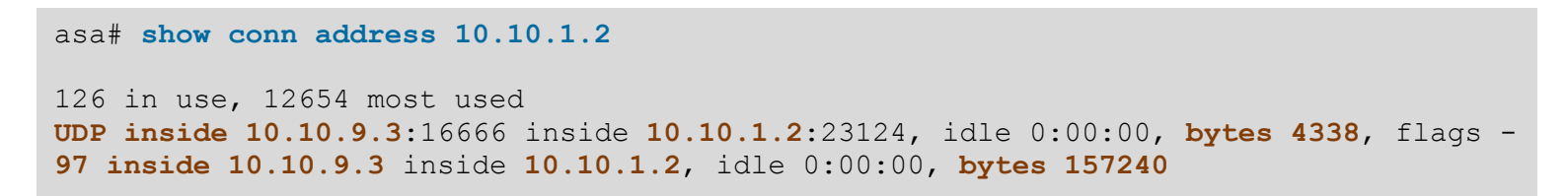

• If DMZ interface was not up, the route to 10.10.9.0/28 was not present

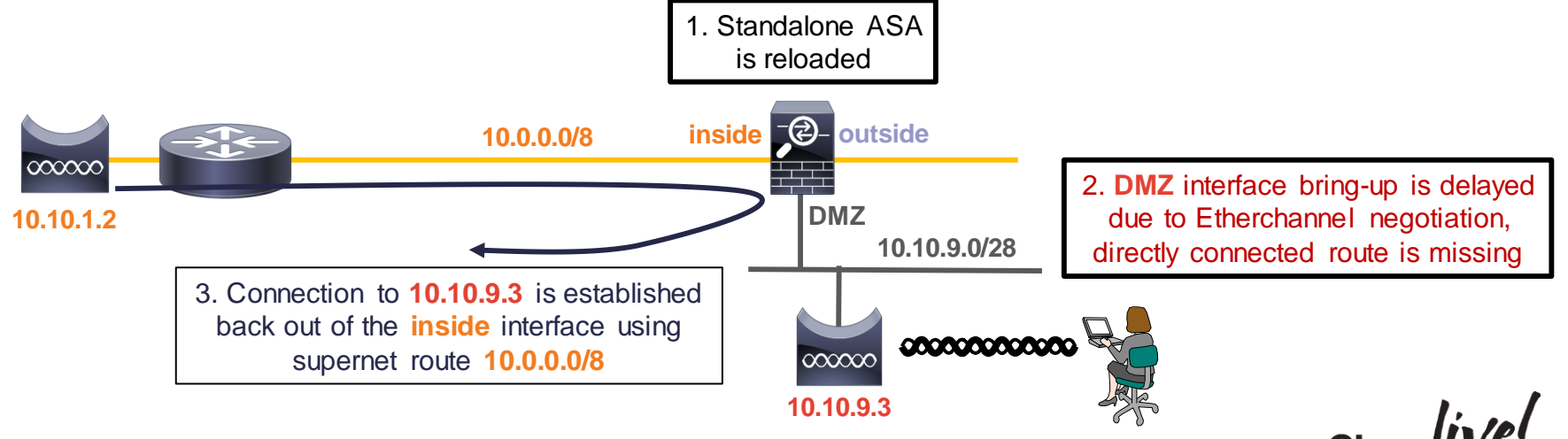

#### **Floating Connection Timeout**

- The "bad" connection never times out since the UDP traffic is constantly flowing
  - TCP is stateful, so the connection would terminate and re-establish on its own
  - ASA needs to tear the original connection down when the corresponding route changes
  - ASA 8.4(2)+ introduces timeout floating-conn to accomplish this goal

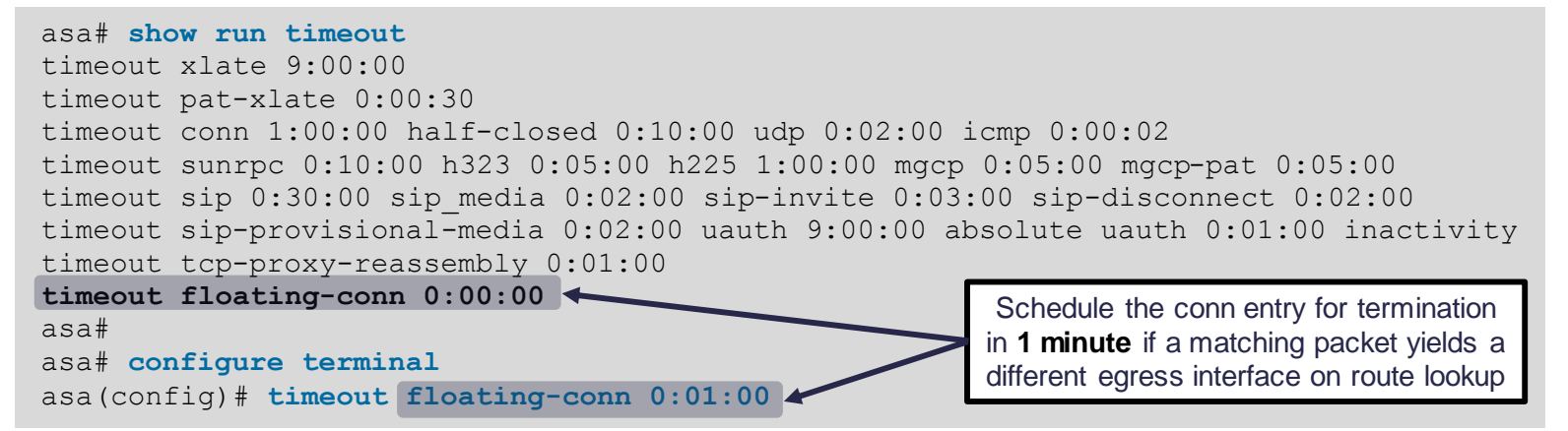

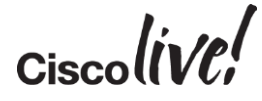

## **Best Practices**

53 ....

am

DODD

17

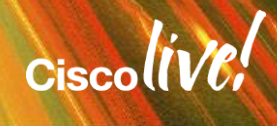

#### **ASA Best Practices**

- Avoid interface oversubscription: maximise packet size and minimise rate
- Baseline CPU load, connection and xlate counts, and per-interface traffic rates
- Monitor vital statistics using MRTG or other SNMP graphing tools
- Selectively apply advanced features to free up CPU
- Record regular configuration archives and show tech outputs
  - Use Smart Call Home as shown in the Appendix
- Run the latest maintenance release in your train to pick up bug fixes
- Upgrade major feature trains only for new features or when they mature

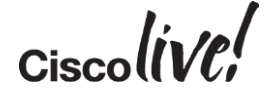

#### **ASA Best Practices**

- Remove ACL entries that accumulate 0 hit count over time
- Log to at least one syslog server, do not configure more than 3
- Move syslog messages you want to see to lower levels or create logging lists instead of raising logging levels and capturing messages you don't want to see
- Use NSEL for recording connection information and disable redundant syslogs
- Troubleshoot with a variety of tools, including syslogs, show commands, Packet Tracer, packet captures

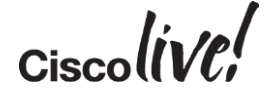

## Q&A

11 III

53

DODD

-

17

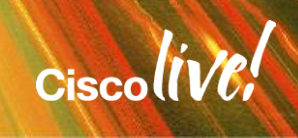

.....

#### **Complete Your Online Session Evaluation**

# Give us your feedback and receive a Cisco Live 2015 T-Shirt!

Complete your Overall Event Survey and 5 Session Evaluations.

- Directly from your mobile device on the Cisco Live Mobile App
- By visiting the Cisco Live Mobile Site
   <u>http://showcase.genie-connect.com/clmelbourne2015</u>
- Visit any Cisco Live Internet Station located throughout the venue

T-Shirts can be collected in the World of Solutions on Friday 20 March 12:00pm - 2:00pm

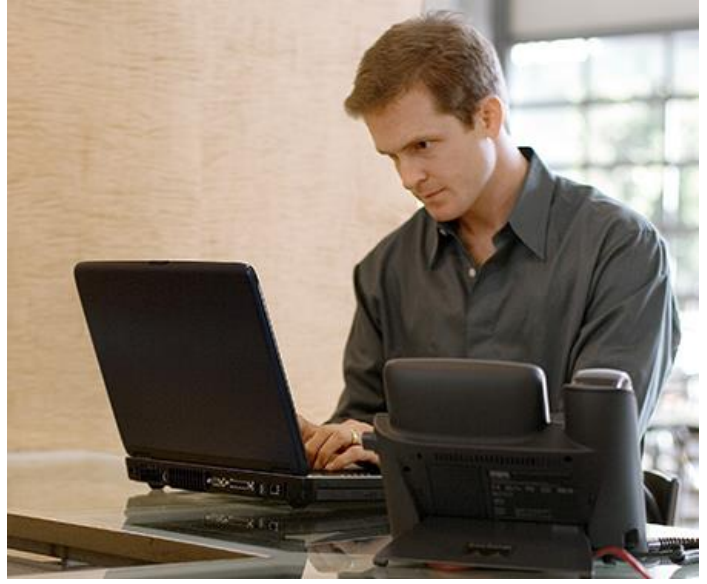

Learn online with Cisco Live! Visit us online after the conference for full access to session videos and presentations. <u>www.CiscoLiveAPAC.com</u>

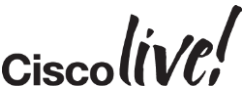

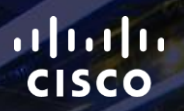

# Thank you.

111

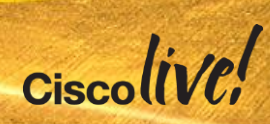

# 

## Appendix

- Lucky You
- This appendix contains extra information which you may find useful, but I just didn't have enough time to cover in the lecture – or which was covered in previous years.
- Enjoy...:-)

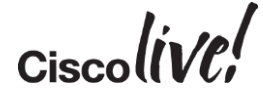

## ASA Hardware Architecture

BENN

53

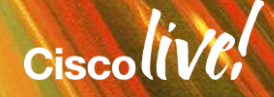

#### **NIC Performance Considerations**

- If ingress FIFO is full, frames are dropped
  - No free slots in RX ring (CPU/memory bound)
  - No buffer on memory move errors, overrun on FIFO drops
- FIFO is not affected by packet rates, but RX rings are
  - Fixed memory block size regardless of actual frame size
  - Ingress packet bursts may cause congestion even at low bits/sec
- Maximise frame size and minimise rate for best efficiency
  - Jumbo frames supported on ASA5500-X, ASA5580, ASA5585-X, and ASASM
  - Configure jumbo-frame reservation, reload, and raise the interface MTU
  - Do not forget sysopt connection tcpmss 0

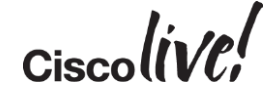

#### **CPU Packet Processing**

- NIC moves packets from Ethernet to memory
- All packets are processed by the CPU complex in software
- Data Path CPU process checks all inbound packets sequentially
  - Stateful checks are applied to every single packet
  - Fastpath, Slowpath, Control Plane
- New connection requests are directed to Slowpath
  - Access Control List check, NAT xlate creation, conn creation, logging
- Existing connections are processed in Fastpath
  - Bypass ACL check, find egress interface, apply NAT, transmit packet
- Control Plane performs Application Inspection and management

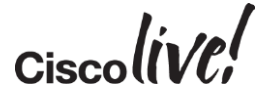

#### **Multiple-Core Platforms**

- Some firewalls have more than one CPU "cores"
   ASA5500-X, ASA5580, ASA5585-X, ASASM
- Multiple-core ASAs run many Data Path processes in parallel
  - Only one core can "touch" a single connection at any given time
- One core runs Control Path process at all times
  - Dedicated Control Plane process that is separate from Data Path
  - System-wide tasks and everything that cannot be accelerated in Data Path

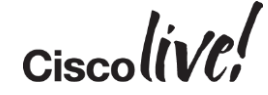

#### **Failover Basics**

- Active/Standby vs. Primary/Secondary
- Stateful failover (optional)
- A failover only occurs when either firewall determines the standby firewall is healthier than the active firewall
- Both firewalls swap MAC and IP addresses when a failover occurs
- Level 1 syslogs will give reason of failover

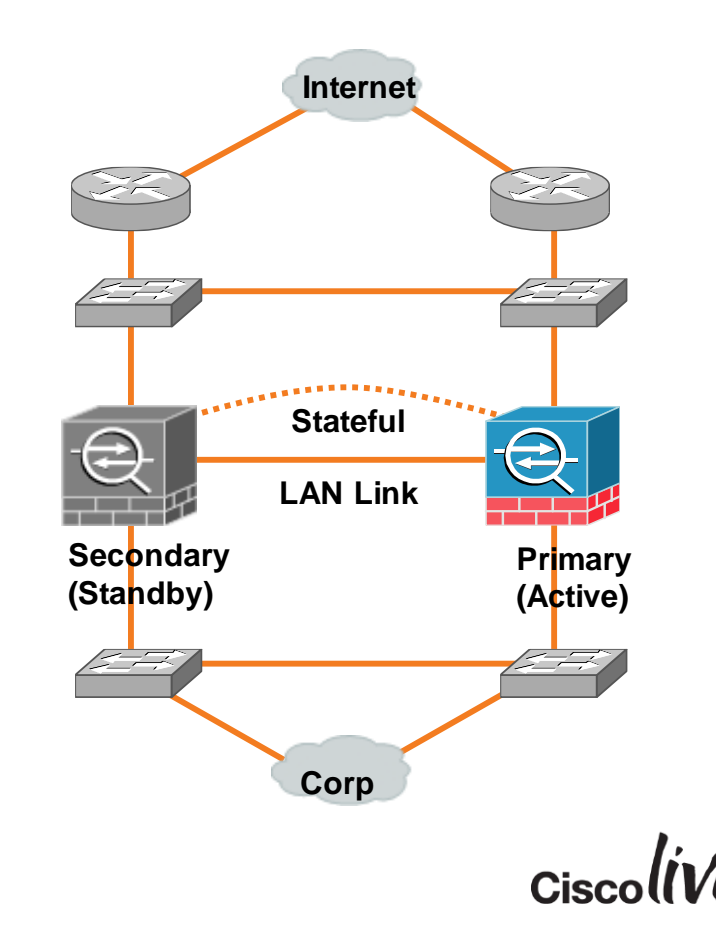

#### **Verifying Failover Operation**

#### asa# show failover

Failover On Failover unit Primary Failover LAN Interface: failover Redundant5 (up) Unit Poll frequency 200 milliseconds, holdtime 1 seconds Interface Poll frequency 500 milliseconds, holdtime 5 seconds Interface Policy 1 Monitored Interfaces 2 of 250 maximum Version: Ours 8.4(5), Mate 8.4(4) Last Failover at: 10:37:11 UTC May 14 2010 This host: Primary - Active Active time: 1366024 (sec) slot 0: ASA5580 hw/sw rev (1.0/8.1(2)) status (Up Sys) Interface outside (10.8.20.241): Normal Interface inside (10.89.8.29): Normal Other host: Secondary - Standby Ready Active time: 0 (sec) slot 0: ASA5580 hw/sw rev (1.0/8.1(2)24) status (Up Sys) Interface outside (10.8.20.242): Normal Interface inside (10.89.8.30): Normal Stateful Failover Logical Update Statistics Link : stateful Redundant6 (up) Stateful Obj xmit xerr rcv rerr 424525 General 0 424688 0 sys cmd 423182 0 423182 0

#### What to Do After a Failover Event

- Always check the syslogs to determine root cause
  - Example: switch port failed on inside interface of active firewall

Syslogs from Primary (Active) ASA

ASA-4-411002: Line protocol on Interface inside, changed state to down ASA-1-105007: (Primary) Link status 'Down' on interface 1 ASA-1-104002: (Primary) Switching to STNDBY-interface check, mate is healthier

Syslogs from Secondary (Standby) ASA

ASA-1-104001: (Secondary) Switching to ACTIVE-mate want me Active

- Check **show failover history** to see the state transition times and reasons
  - Use show cluster history with clustering

#### **TAC Tips and Tricks - Failover**

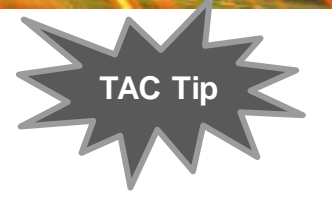

- Manually configure MAC addresses on interfaces
- Execute commands on the mate's CLI with failover exec mate <command>

| ASA-SM# failover | exec mate show memory    |  |  |  |  |  |  |
|------------------|--------------------------|--|--|--|--|--|--|
| Used memory:     | 31432840 bytes ( 0%)     |  |  |  |  |  |  |
|                  |                          |  |  |  |  |  |  |
| Total memory:    | 25769803776 bytes (100%) |  |  |  |  |  |  |
| ASA-SM#          |                          |  |  |  |  |  |  |

Configure the session prompt to indicate failover unit and state

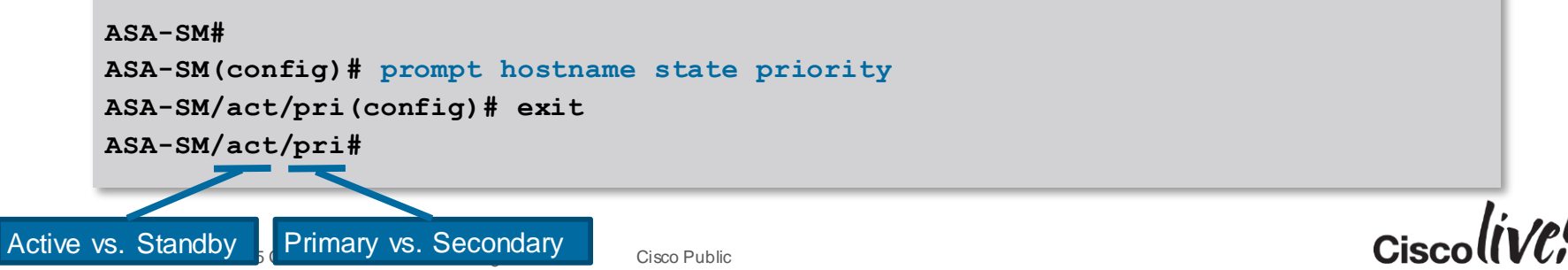
### **Redirecting Debugs to Syslog**

- Problem
  - Log only debug output to syslog
- Solution
  - Create a logging list with only syslog ID 711001
  - ASA(config)# logging list Networkers message 711001

#### Enable debug output to syslogs

ASA(config)# logging debug-trace INFO: 'logging debug-trace' is enabled. All debug messages are currently being redirected to syslog:711001 and will not appear in any monitor session

- Log on the logging list

ASA(config) # logging trap Networkers

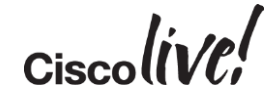

### **ASA Software Trains**

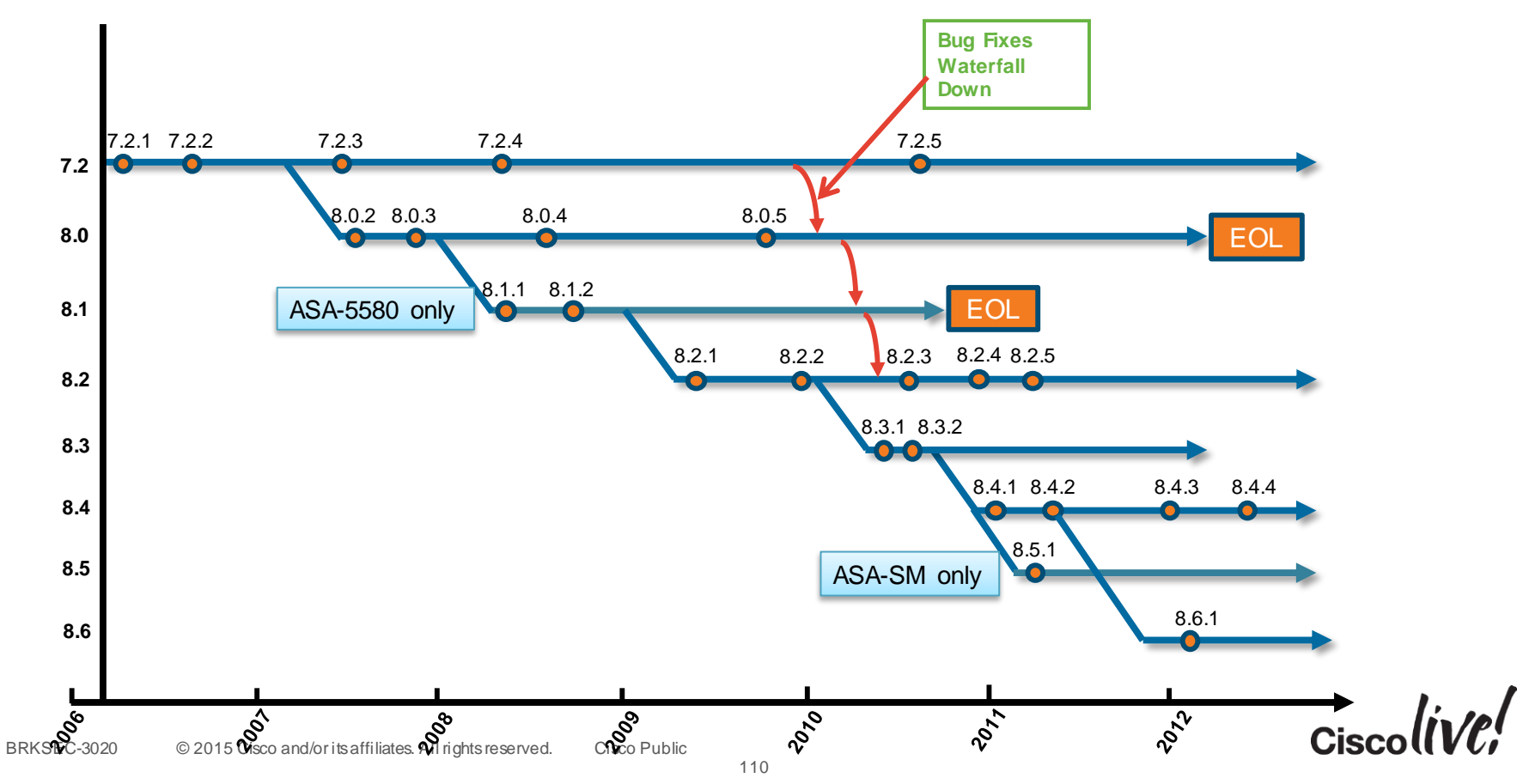

### High Availability – Zero Downtime Upgrades

BRKSEC-3020

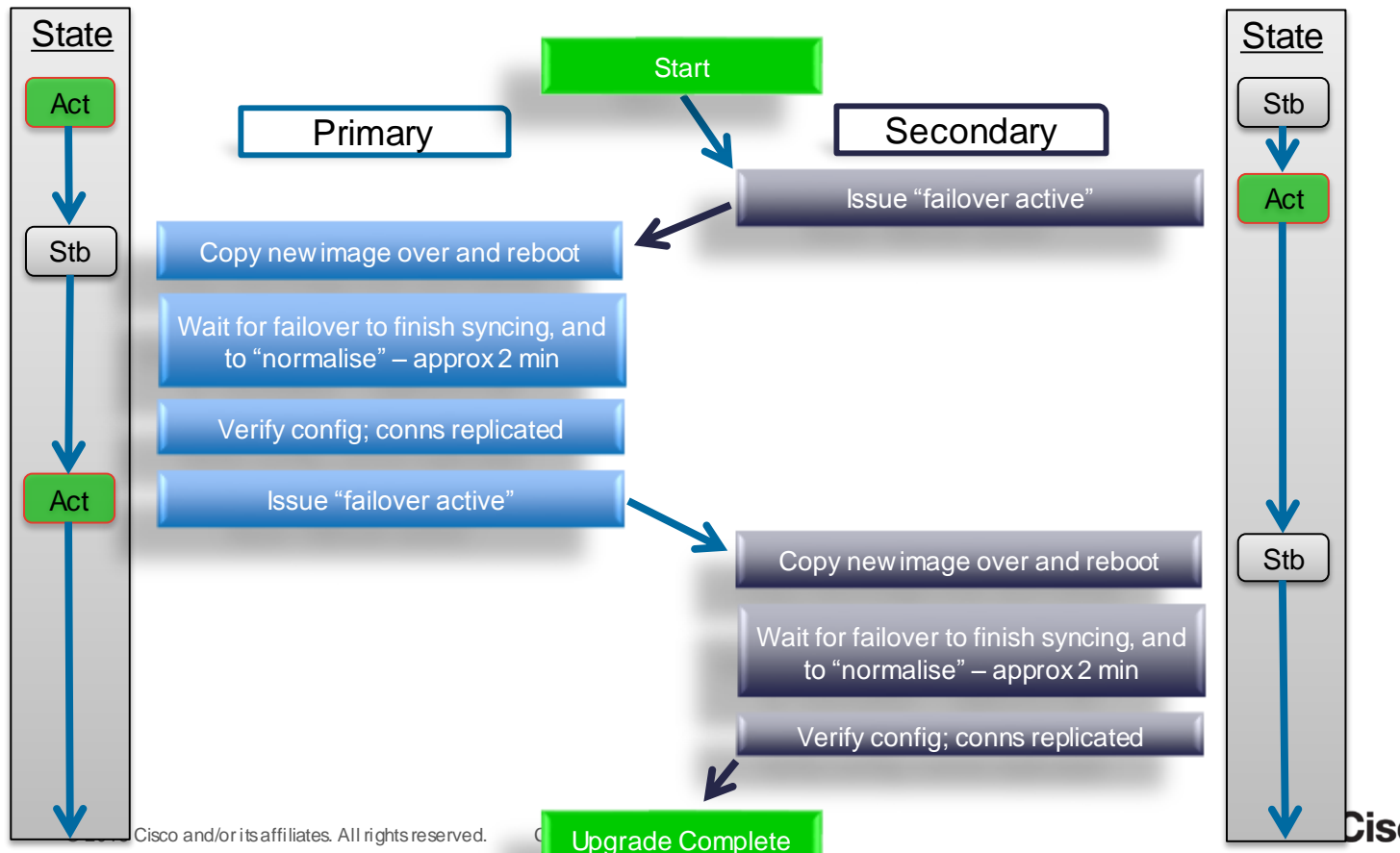

### **Example: Show Output Filters**

Examples

BRKSEC-3020

- Display the interface stats starting with the 'inside' interface
   -show interface | begin inside
- Display the access-list entries that contain address 10.1.1.5
   -show access-list | grep 10.1.1.5
- Display the config, except for the access-lists

-show run | exclude access-list

- Display only access-list entries that have non-zero hitcounts -show access-list | grep -v hitcnt=0
- Display a count of the number of connections each host has

-show local-host | include host|count/limit

show <cmd> | begin|include|exclude|grep [-v] <regular\_exp>

Note: You must include a Space on Either Side of the Pipe for the Command to Be

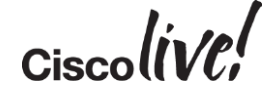

### Cisco PIX/ASA/FWSM Code Base History

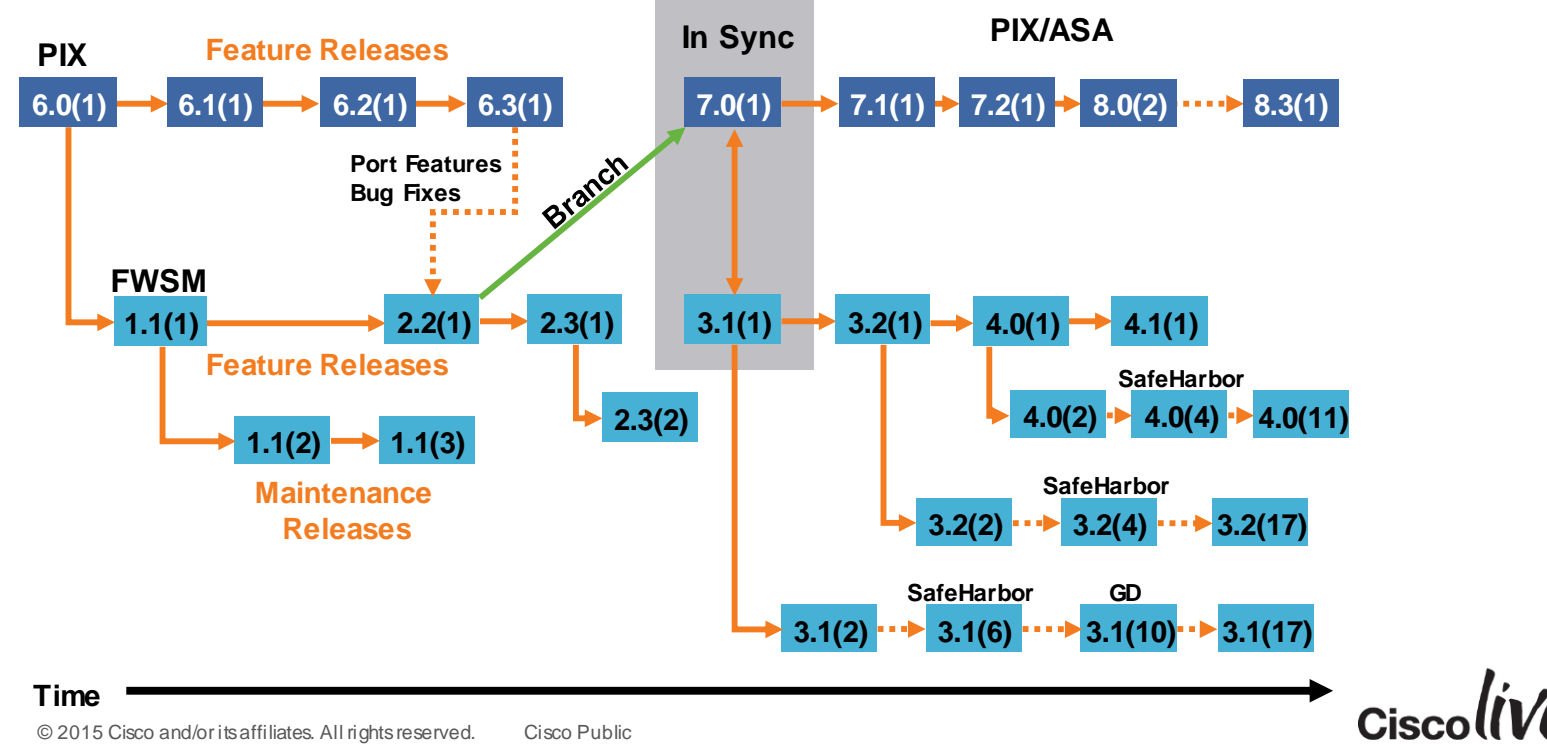

BRKSEC-3020

### **Debug ICMP Trace**

- Valuable tool used to troubleshoot connectivity issues
- Provides interface and translation information to quickly determine flow
- Echo-replies must be explicitly permitted through ACL, or ICMP inspection must be enabled

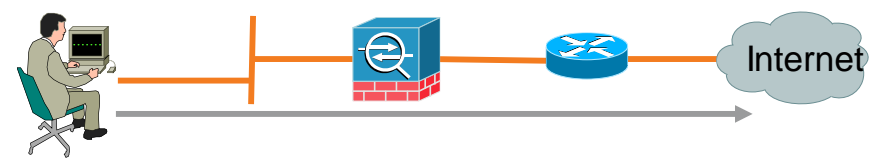

Example debug icmp trace output

ICMP echo-request from inside:10.1.1.2 to 198.133.219.25 ID=3239 seq=4369 length=80 ICMP echo-request: translating inside:10.1.1.2 to outside:209.165.201.22

ICMP echo-reply from outside:198.133.219.25 to 209.165.201.22 ID=3239 seq=4369 length=80 ICMP echo-reply: untranslating outside:209.165.201.22 to inside:10.1.1.2

### **TCP** Ping

- Powerful troubleshooting tool added in ASA 8.4(1)+
- Verify bi-directional TCP connectivity from an ASA to a remote server
  - Inject a simulated TCP SYN packet into an ASA interface
  - ASA processes the injected packet normally and transmits it toward the destination
  - Remote server replies back as it would to the real client
  - ASA processes the response normally and displays the TCP ping result
  - The response packet is discarded by the ASA instead of transmitting to the client
- Easy ASA policy and upstream path verification without client host access
  - TCP RST and ICMP error responses are intercepted and displayed as well

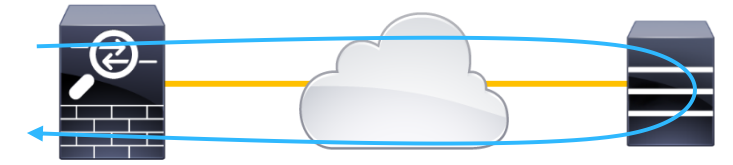

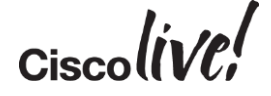

### **Example: TCP Ping**

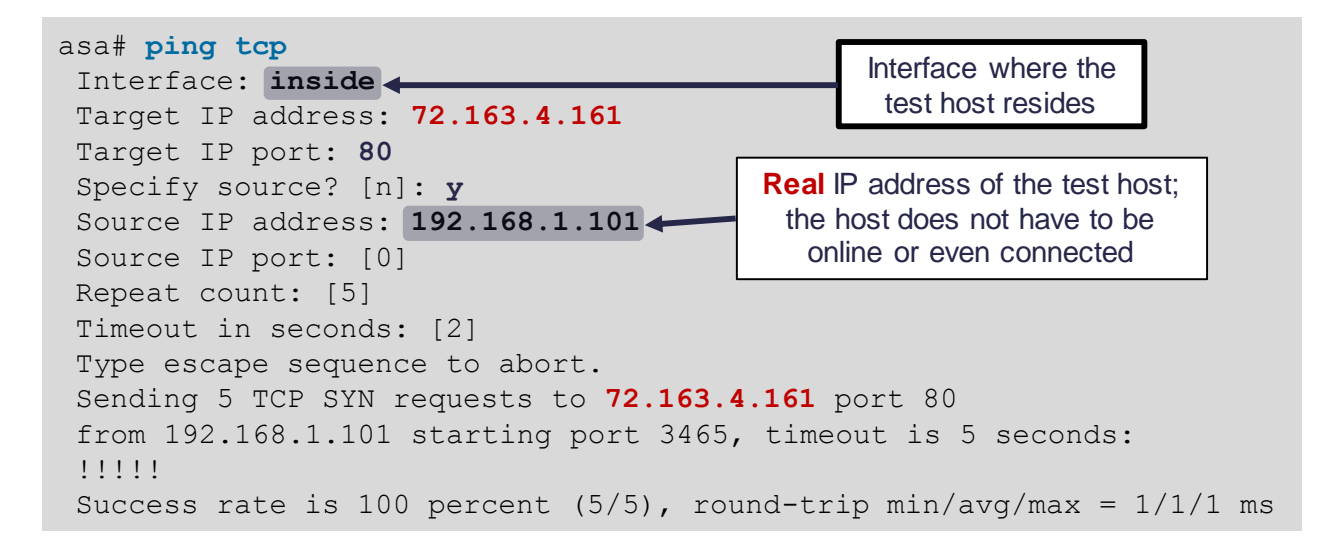

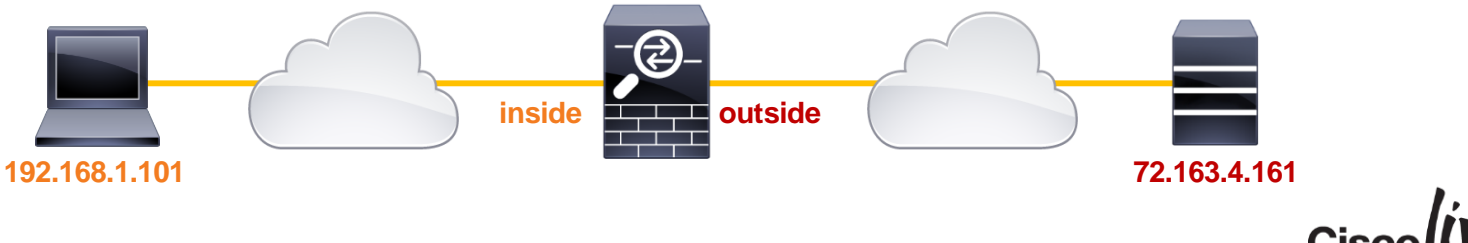

### **Example: TCP Ping**

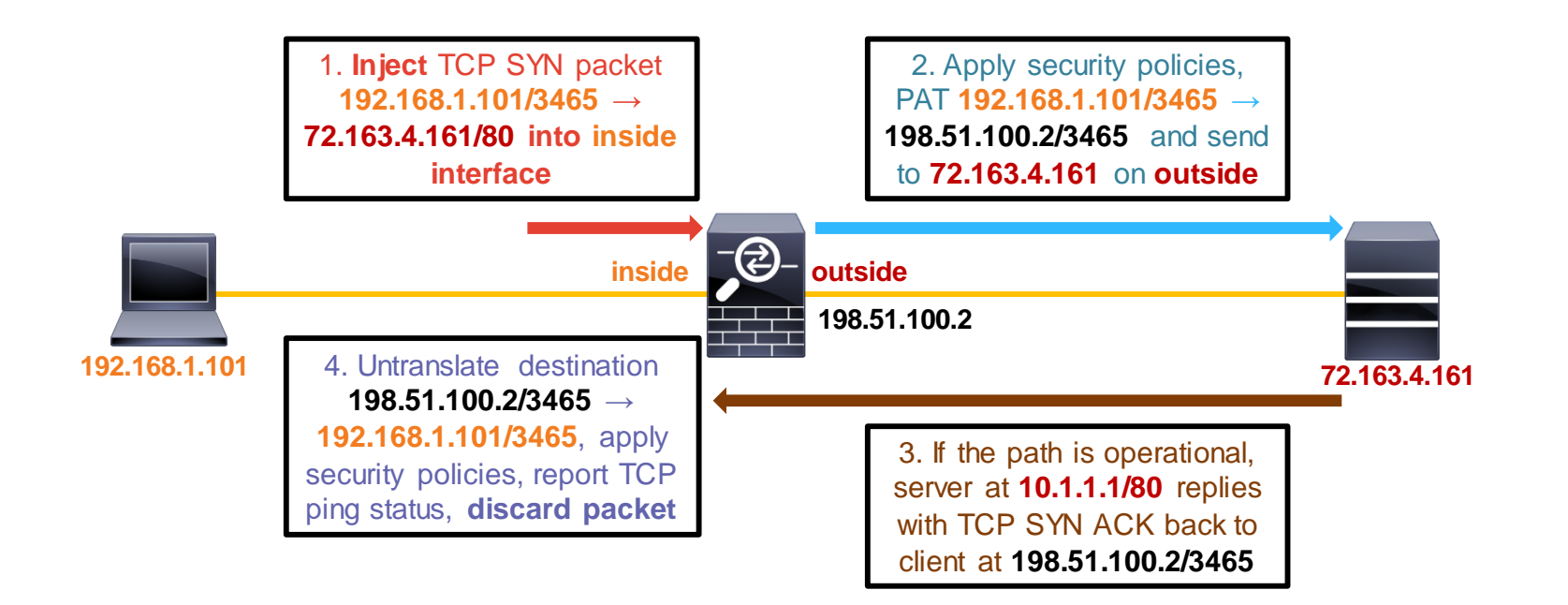

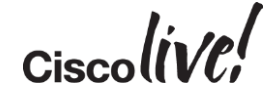

### **Smart Call Home**

53

DODD

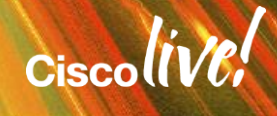

# Smart Call Home What is it?

- An embedded smart services capability.
- Automate communication between customer network and Cisco Technical services.
  - Proactive, real-time diagnostics and alerts.
  - Faster access to TAC by automatic generation of service requests.
  - Reporting capability using SCH portal.
- Built-in feature to many Cisco platforms.
- SCH on Cisco Support Community: <u>https://supportforums.cisco.com/community/netpro/solutions/smart\_services/smartcallhome</u>
- SCH portal: <u>https://tools.cisco.com/sch/</u>

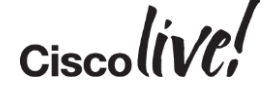

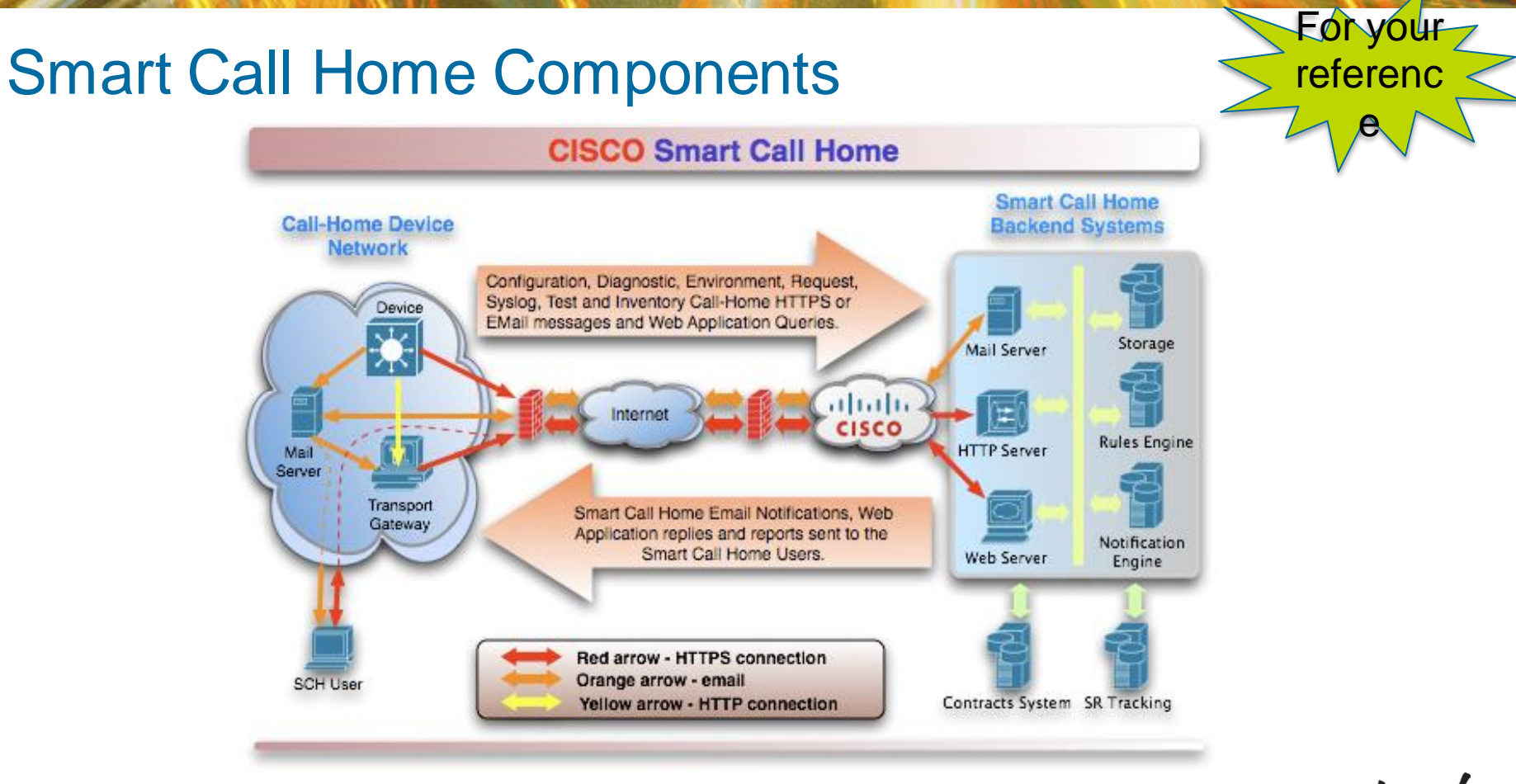

Ciscolive!

### **Smart Call Home**

What all can the ASA do?

• Many predefined possible messages grouped into alert-groups.

ciscoasa(cfg-call-home)#alert-group?

call-home mode commands/options: Enable or disable all alert-groups all configuration **Configuration Group** diagnostic **Diagnostic Group** environment **Environmental Group Inventory Group** inventory **Snapshot Group** snapshot System Log Group syslog telemetry **Telemetry Group** Threat Group threat

• Ability to enable one or more alert-groups and send information to email or https destinations.

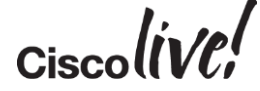

#### Smart Call Home Configuration alert-group

- Triggered periodically, at system start-up or on-demand.
- Consists of output of the below show commands.
  - show access-list | in elements, show running-config, show startup-config, show call-home registered-module status | exclude disabled, show context.
- ASA in multi-context mode one message each for system mode and for each context.
- 2 possible message options:
  - Full: includes all applicable command outputs above.
  - Minimum: includes only output of "show call-home registered-module status | ex disabled".

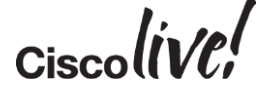

### **Smart Call Home**

#### Diagnostic alert-group

- Triggered by diagnostic events.
- Classified into the following 3 message types.
  - Traceback: "show crashinfo" and "show tech-support no-config"
  - Mini-dump: Contents of system dump
  - Failover: "show failover" and "show failover history"
- Service request opened if no matching bug found for traceback messages sent to SCH server.
- E-mail notification sent for specific failover events (Interface check failure, service card failure, etc.)

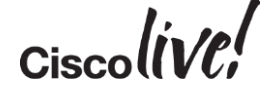

#### Smart Call Home Environment alert-group

- Triggered by environment events.
- Classified into the following 2 message types.
  - Health: fan, power, voltage and temperature monitoring (only supported platforms). Contains output of "show environment".
  - Resource: cpu and memory monitoring. Contains "show cpu usage" and "show memory detailed".
- Service request opened and/or e-mail notification for specific health events (fan failure, critical temperature, etc.).
- User-defined CPU and memory thresholds.

ciscoasa(cfg-call-home)# alert-group-config environment ciscoasa(cfg-call-home-environment)# threshold ? call-home-alert-group-environment mode commands/options: cpu Configure cpu usage threshold memory Configure memory usage threshold

124

#### Smart Call Home Inventory alert-group

- Triggered periodically, on a failover event, on system start-up, or ondemand.
- Contains output of commands "show environment", "show failover state", "show inventory", "show module" and "show version".
  - Only contains system mode information in case of multiple mode.

#### Snapshot alert-group

- Triggered periodically or on-demand.
- Option to add any desired "show" command to the message.

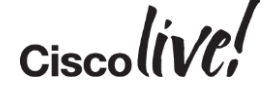

### Smart Call Home Syslog alert-group

- Triggered by user defined syslog events which can be one of 2:
  - Set of syslog IDs.
  - A specific syslog severity level.
- Device buffers syslog events for 60 seconds. Message sent if there are any logs in the buffer and buffer is cleared up.

#### Telemetry alert-group

- Triggered periodically or on-demand.
- Contains following command outputs:

show traffic, show conn count, show vpn-sessiondb summary, show vpn loadbalancing, show local-host, show memory, show access-list | include elements, show interface, show phone-proxy media-sessions count, show phone-proxy secure-phones count, show threat-detection statistics protocol, show xlate count, show perfmon detail, show route

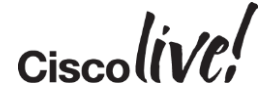

### **Smart Call Home**

#### Threat alert-group

- Triggered by blocked host by botnet traffic filter or by a shunned host.
- Contains following command outputs:

•show shun, show dynamic-filter reports top botnet-ports, show dynamic-filter reports top infected-hosts, show dynamic-filter statistics, show threat-detection rate, show threat-detection scanning-threat, show threat-detection shun, show threat-detection statistics top.

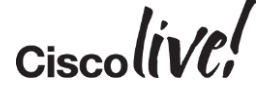

### **Configuration Procedure**

- Enable the call-home service.
- Provide contact information.
- Enable the necessary alert-groups
- Create a profile.
- Optional configuration:
  - SMTP server for e-mail destinations.
  - DNS Server if names used in place of IP addresses.

service call-home
call-home
contact-email\_addr <email\_addr>
sender from <FROM: email\_addr>
sender reply-to <email\_addr>
mail-server <email\_addr>
mail-server <email\_server> priority 1
alort-group all
profile TAC
active
destination address email <TO: email\_addr> msg-format long-text
destination transport-method email
subscribe-to-alert-group diagnostic

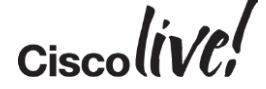

### SCH Examples - 1

Send a command output to a Service Request or E-mail address.

- Objective To send the output of a command directly to an open service request.
- Let's take the example of the CLI command show run.

ciscoasa# call-home send "show run" service-number 6xxxxxxxx

- Sends the output in plain-text format to <u>attach@cisco.com</u> with SR number in subject.
- Destination could also be an e-mail address:

ciscoasa# call-home send "show run" email abc@xyz.com

#### SCH Examples - 2 Periodic health monitoring of ASA

- Objective To monitor relation of overruns with respect to CPU hogs on ASA every 5 minutes.
- We will leverage the snapshot alert-group.

service call-home call-home alert-group-config snapshot add-command "show interface | i Interface | overrun" add-command "show process cpu-hog" contact-email-addr abc@xyz.com sender from abc@xyz.com sender reply-to abc@xyz.com mail-server 10.106.106.134 priority 1 profile overrun-hog destination address email abc@xyz.com msg-format long-text destination transport-method email email-subject "Overruns vs CPU Hogs" subscribe-to-alert-group snapshot periodic interval 5

• Any show command can be added to the snapshot.

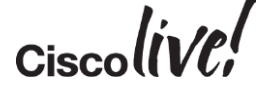

#### SCH Examples - 2 Periodic health monitoring of ASA

• Example e-mail.

#### **Overruns vs CPU Hogs**

To:

Sent: Sunday, 21 October 2012 1:58 PM

SCH Notification from asa5510-2-snapshot-none-2012-10-21 00:20:51 GMT+00:00

Time Stamp: 2012-10-21 00:20:51 GMT+00:00 Message Name: Snapshot Message Type: snapshot Severity Level: 10 Source ID: ASA5510 Device ID: Customer ID: Contract ID: Site ID: Message Description: ASA Snapshot Device Name: asa5510-2 Contact Name: Contact Email: Contact Phone: Street Address: Affected Chassis: ASA5510 Affected Chassis Serial Number: Affected Chassis Hardware Version: 2.0 Affected Chassis Software Version: Command Output Name: show interface | i Interface | overrun Command Output Text: Interface Ethernet0/0 "", is administratively down, line protocol is up 1981 input errors, 0 CRC, 0 frame, 1981 overrun, 0 ignored, 0 abort Interface Ethernet0/1 "inside", is up, line protocol is up 0 input errors, 0 CRC, 0 frame, 0 overrun, 0 ignored, 0 abort Interface Ethernet0/2 "", is administratively down, line protocol is up 0 input errors, 0 CRC, 0 frame, 0 overrun, 0 ignored, 0 abort Interface Ethernet0/3 "", is administratively down, line protocol is up 0 input errors, 0 CRC, 0 frame, 0 overrun, 0 ignored, 0 abort Interface Management0/0 "management", is up, line protocol is up 0 input errors, 0 CRC, 0 frame, 0 overrun, 0 ignored, 0 abort Command Output Name: show process cpu-hog Command Output Text:

CPU hog threshold (msec): 3.47 Last cleared: 00:04:36 UTC Oct 21 2012

#### SCH Examples - 3 Automatic notification when CPU/Memory goes high

- Objective To receive an e-mail notification when CPU or memory goes high.
- We will leverage the environment alert-group.

service call-home call-home alert-group-config environment threshold cpu 70-90 threshold memory 60-70 contact-email-addr abc@xyz.com sender from abc@xyz.com sender reply-to abc@xyz.com mail-server 10.106.106.134 priority 1 profile cpu-mem destination address email abc@xyz.com msg-format long-text destination transport-method email email-subject "CPU/Memory High" subscribe-to-alert-group environment

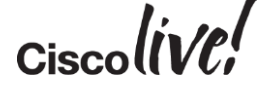

### **NAT Traffic Diversion Examples**

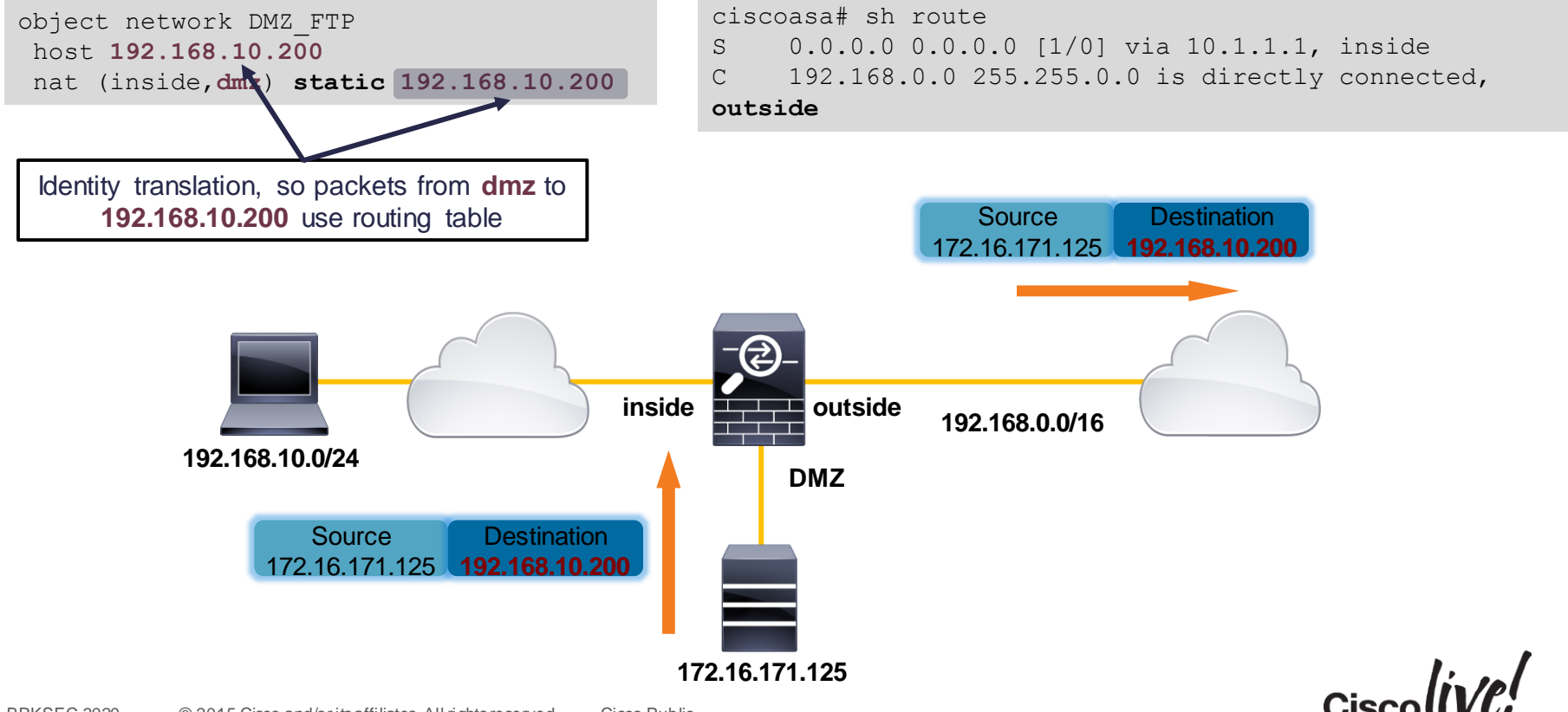

### NAT Traffic Diversion Example

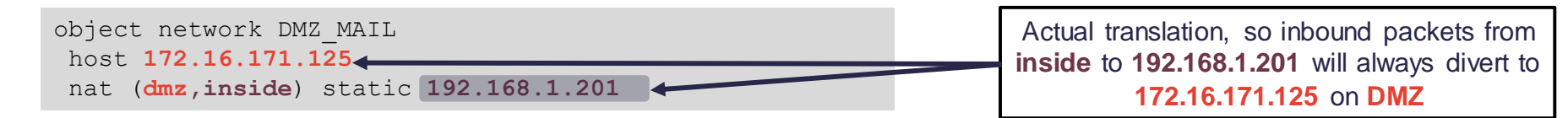

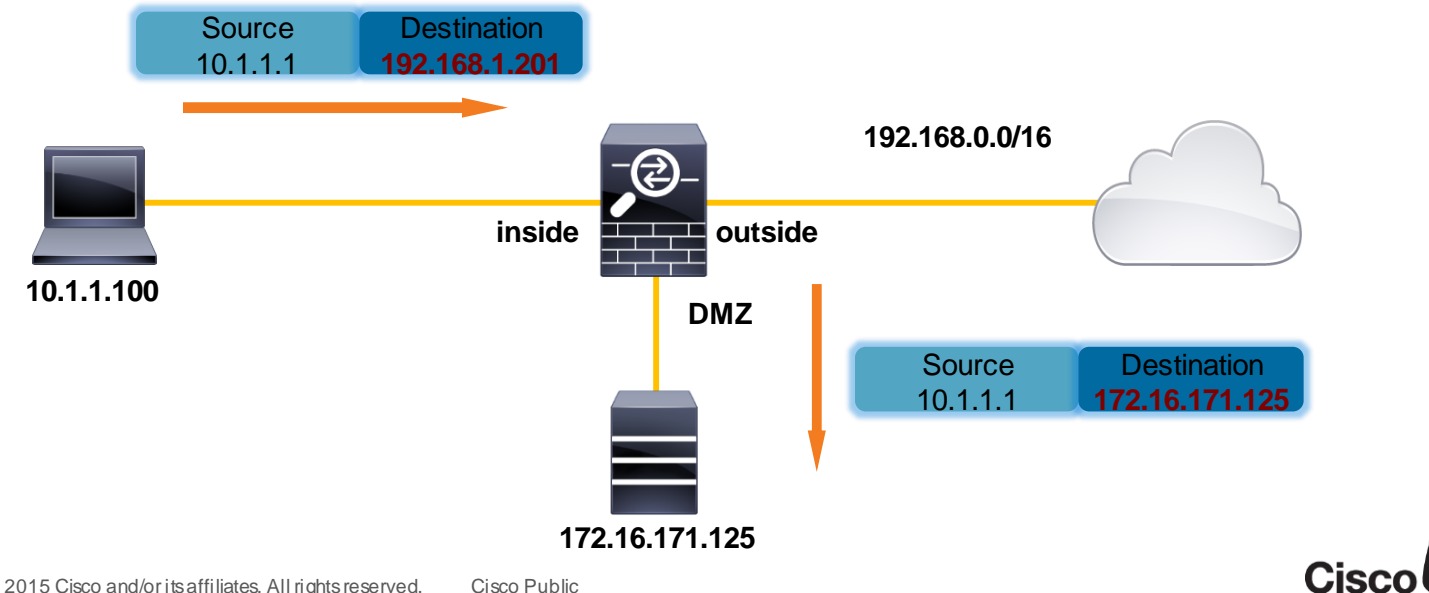

### Case Study: Intermittent Access to Web Server

τη I.

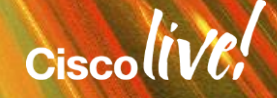

### **Problem Description**

- Public web server is protected by the ASA
- Most external clients are not able to load company's web page

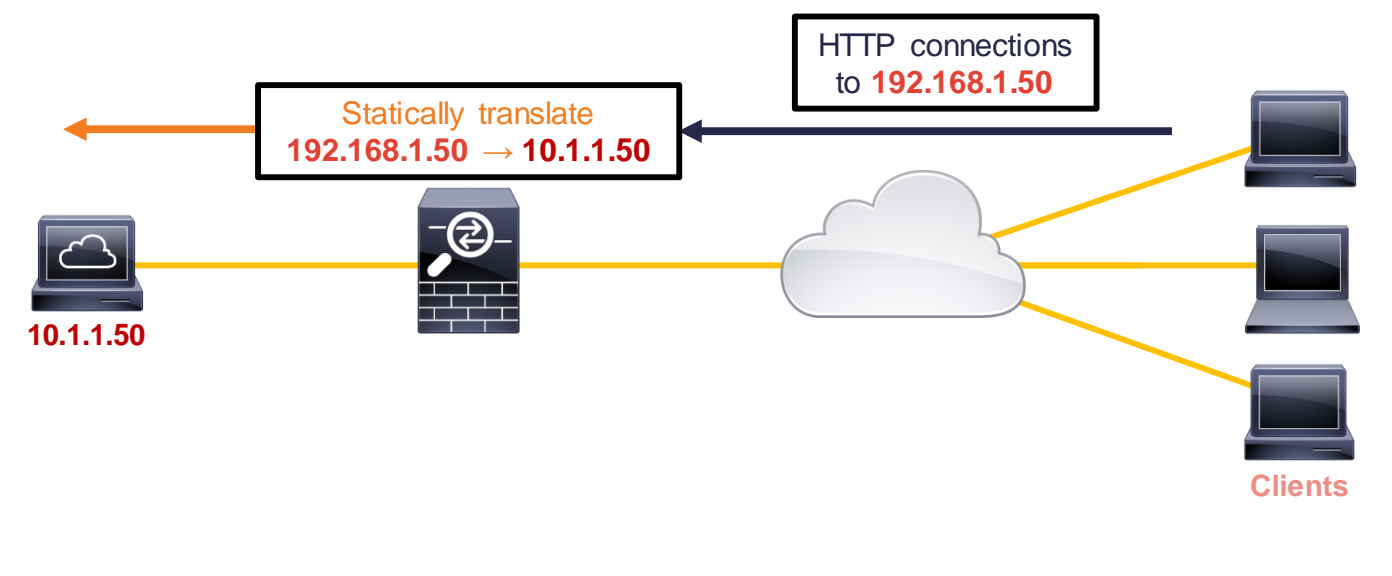

### Monitoring Connection and Traffic Rates in ASDM

| Eile    | J Cisco ASDM 6.1 for ASA - 172.18.118.175<br>ile View Tools Wizards Window Help<br>A Home S Configuration B Monitoring Save Refresh S Back Forward P Help<br>Home |                                                                       |                    | Look For: Go |      | <u>د او می</u><br>در این او می<br>در این او می |                           |       |
|---------|----------------------------------------------------------------------------------------------------|-----------------------------------------------------------------------|--------------------|--------------|------|------------------------------------------------|---------------------------|-------|
| ce List | Pirewall Dashboard                                                                                                    |                                                                       |                    |              |      |                                                |                           |       |
| Devic   | Device Information                                                                                                    | Interface Statu                                                       | 15                 |              |      |                                                |                           |       |
|         | General License                                                                                                    | Interface                                                             | IP Address/Mask    | Line         | Link | Kbps                                           |                           |       |
|         | Host Name: ASA-5510                                                                                                    | inside                                                                | 10 1 1 1/24        | O un         | O un | 5260                                           |                           |       |
|         | ASA Version: 8.0(3)13 Device Uptime: 0d 4h 16m 49s                                                                                                    | management                                                            | 172.18.118.175/24  |              | Gup  | 5                                              |                           |       |
|         | ASDM Version: 6.1(1) Device Type: ASA 5510 Firewall Mode: Routed Context Mode: Single                                                                             | outside                                                               | 192.168.1.2/24     | O up         | O up | 5262                                           |                           |       |
|         | Total Flash: 512 MB Total Memory: 256 MB                                                                                                    | Select an interface to view input and output Kbps                     |                    |              |      |                                                |                           |       |
|         | VPN Tunnels<br>IKF: 0 IPser: 0 Clientiess SSI VPN: 0 SSI VPN Client: 0                                                                                            | Traffic Status                                                        | r Second I Isage   |              |      |                                                |                           |       |
|         | System Resources Status                                                                                                    |                                                                       |                    |              |      |                                                |                           |       |
|         | CPU CPU Usage (percent)                                                                                                    | 1000                                                                  |                    | ^            |      |                                                |                           |       |
|         |                                                                                                    | 0 13:29 13:30 13:31 13:32 13:33<br>■ UDP: 0 ■ TCP: 2192 ■ Total: 2192 |                    |              |      |                                                | Huge connection and tra   | affic |
|         |                                                                                                    | 'outside' Interface Traffic Usage (Kbps)                              |                    |              |      |                                                | spikes on outside interfa | ace   |
|         | Memory Memory Usage (MB)                                                                                                    | 3,000                                                                 |                    |              |      |                                                |                           |       |
|         |                                                                                                    | 2,000 -                                                               |                    |              | A    |                                                |                           |       |
|         | 131/MB 100 50                                                                                                    | 0 13:29 13:30 13:31 13:32 13:33<br>Input Kbps: 2881 Output Kbps: 2381 |                    |              |      |                                                |                           |       |
|         | 13:33:06 13:30 13:31 13:32 13:33                                                                                                    |                                                                       |                    |              |      |                                                |                           |       |
|         | Latest ASDM Syslog Messages                                                                                                    |                                                                       |                    |              |      | n a t x                                        |                           |       |
|         | ASDM logging is disabled. To enable ASDM logging with informational level, click the button below.                                                                |                                                                       |                    |              |      |                                                | 1                         |       |
|         | Enable Logging                                                                                                    |                                                                       |                    |              |      |                                                |                           |       |
|         |                                                                                                    |                                                                       |                    |              |      |                                                |                           |       |
| Devic   | e configuration loaded successfully.                                                                                                    |                                                                       | <admin> 15</admin> | 6 2          |      | 5/9/08 1:33:06 PM UTC                          | Ciecol                    | NP!   |

BRKSEC-

### **Checking Connection Rate Statistics**

• **show perfmon** reports xlate, conn, inspection, and AAA transaction rates

| asa# show perfmon                  |                |                   |
|------------------------------------|----------------|-------------------|
| PERFMON STATS:                     | Current        | Average           |
| Xlates                             | 0/s            | 0/s               |
| Connections                        | 2059/s         | 299/s             |
| TCP Conns                          | 2059/s         | 299/s             |
| UDP Conns                          | 0/s            | 0/s               |
| URL Access                         | 0/s            | 0/s               |
| URL Server Req                     | 0/s            | 0/s               |
| TCP Fixup                          | 0/s            | 0/s               |
| TCP Intercept Established Conns    | 0/s            | 0/s               |
| TCP Intercept Attempts             | 0/s            | 0/s               |
| TCP Embryonic Conns Timeout        | 1092/s         | 4/s               |
| HTTP Fixup                         | 0/s            | 0/s               |
| FTP Fixup                          | 0/s            | 0/s               |
| AAA Authen                         | 0/s            | 0/s               |
| AAA Author                         | 0/s            | 0/s               |
| AAA Account                        | 0/s            | 0/s               |
| VALID CONNS RATE in TCP INTERCEPT: | Current<br>N/A | Average<br>95.00% |
|                                    |                |                   |

Current embryonic (half-open or incomplete) connection timeout rate is very high compared to the overall TCP connection rate

### Monitoring SYN Attack Rate in ASDM

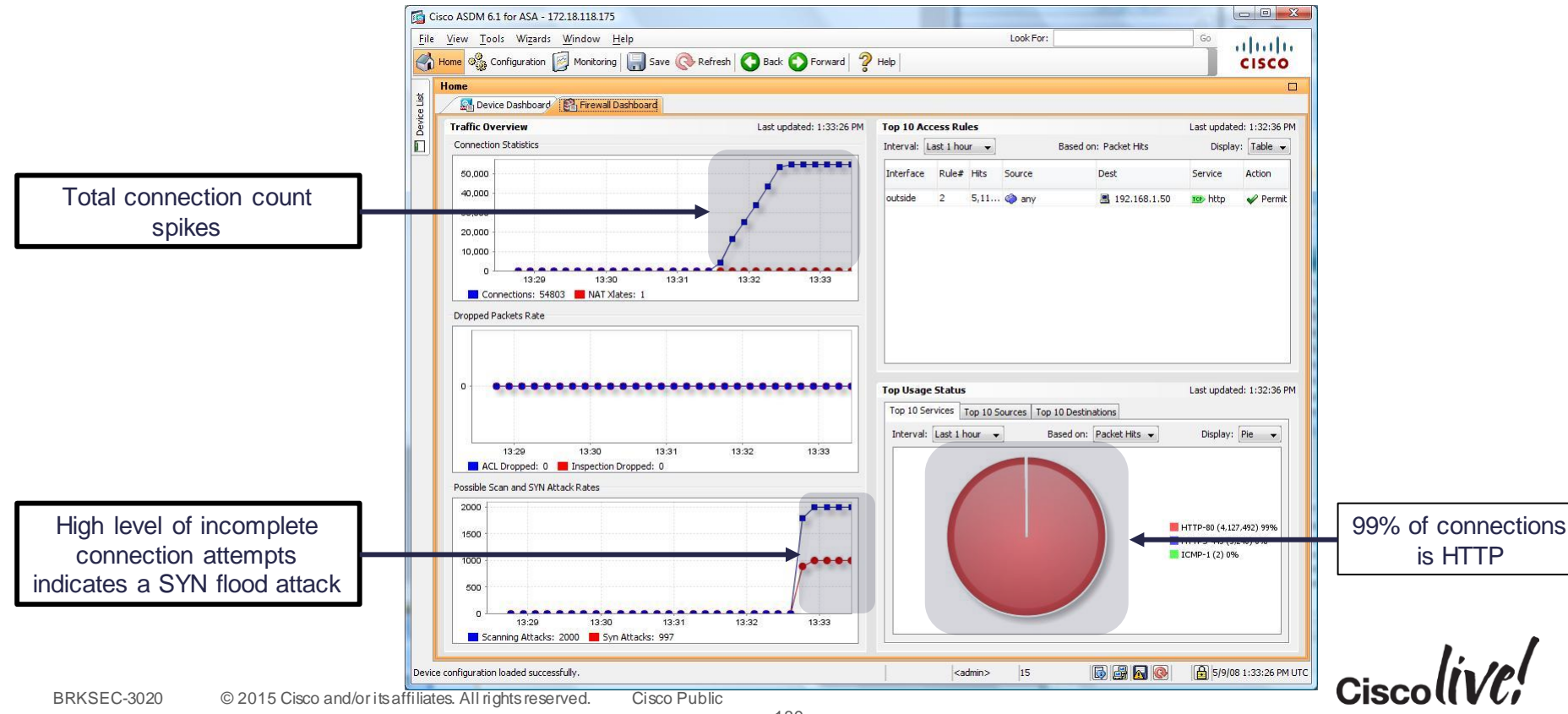

### Checking Incomplete TCP Connection Source

Use show conn to see who is creating the incomplete connections

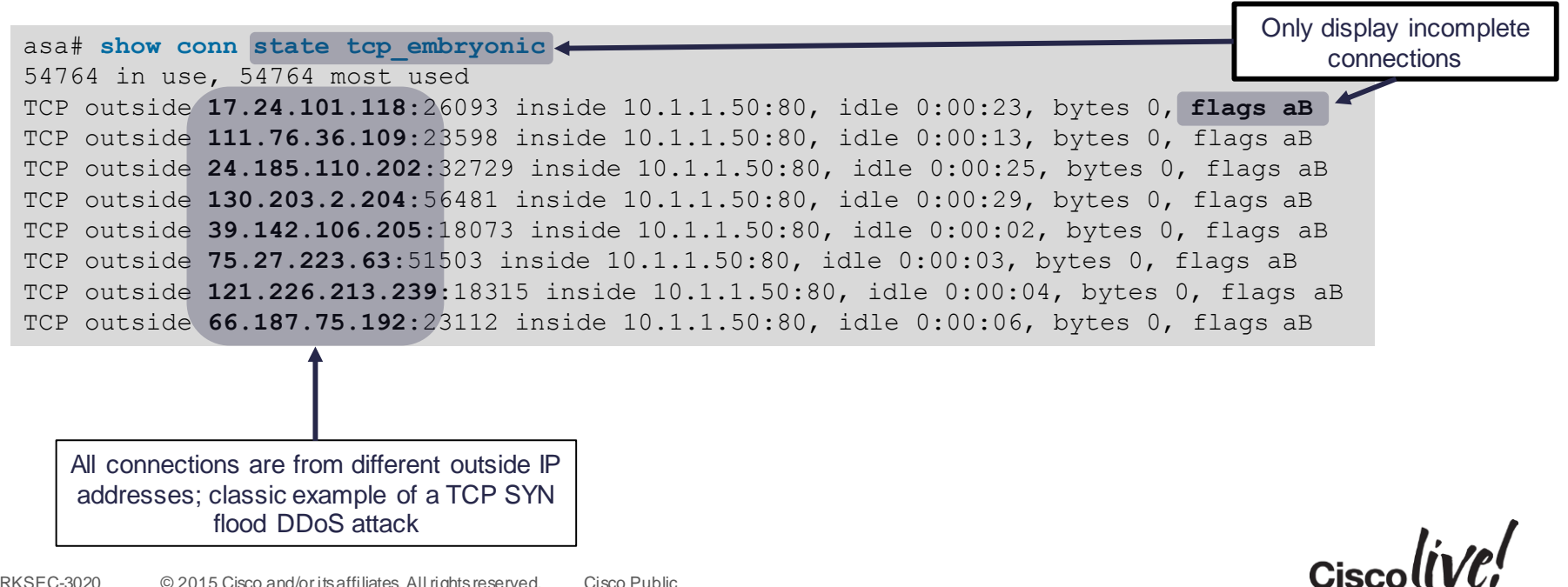

### Implementing TCP Intercept

• ASA protects the server from SYN flood by responding with a TCP SYN ACK to validate the client before permitting the connection to the protected server

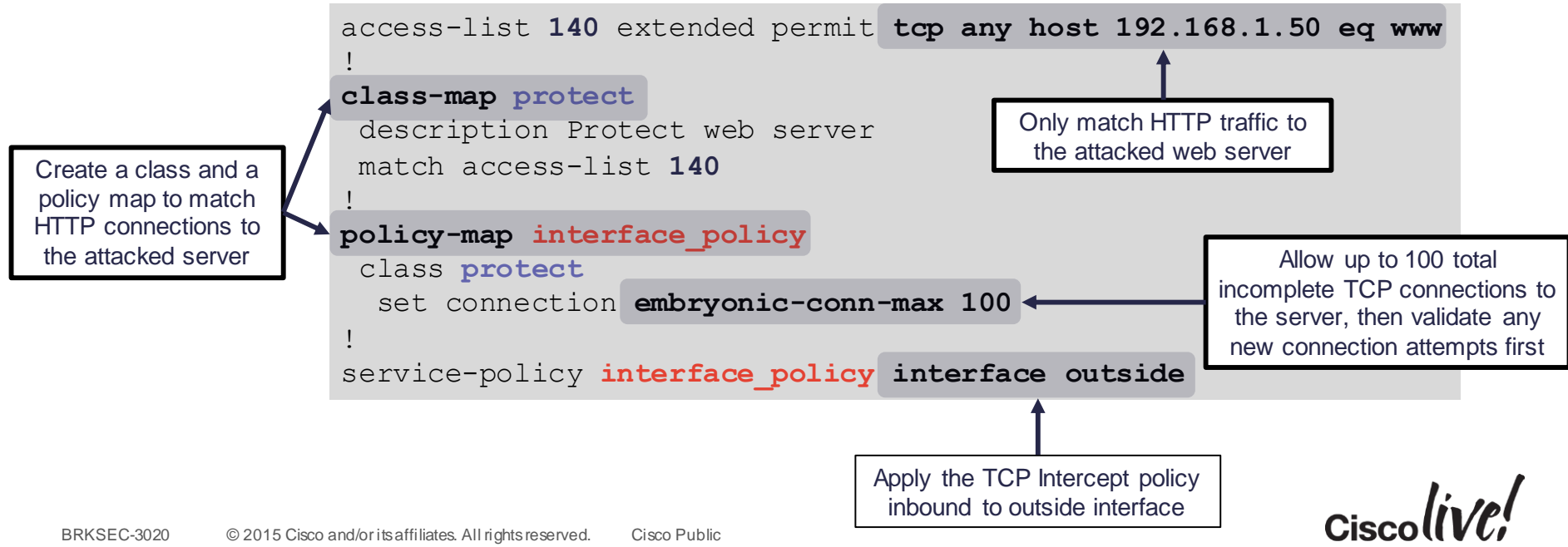

## Case Study: Poor Voice Quality

DON

53

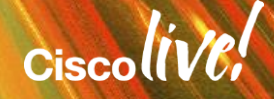

### Case Study: Poor Voice Quality

Problem

Poor outbound voice quality at SOHO sites

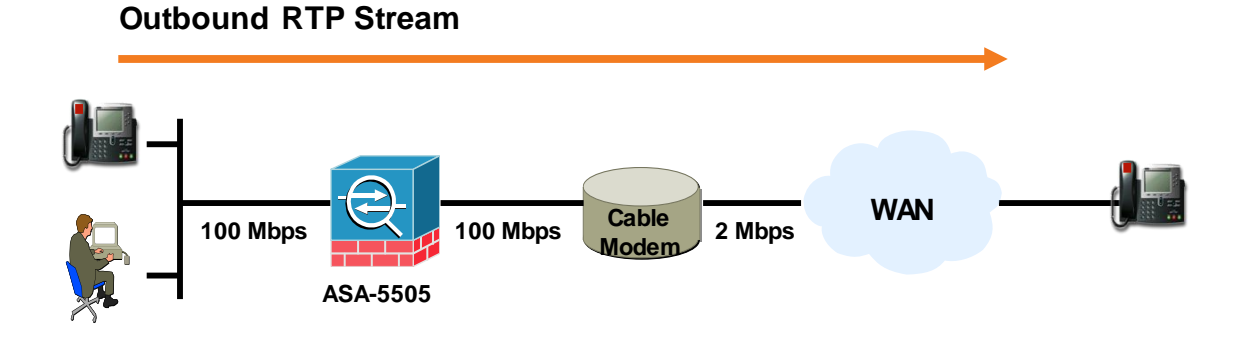

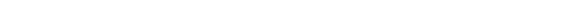

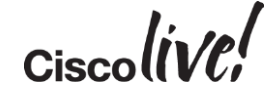

### Case Study: Poor Voice Quality

Solution: Traffic Shaping

- What is traffic shaping, and why is it needed here?
- Why won't policing work?
- Why won't priority queuing alone work?

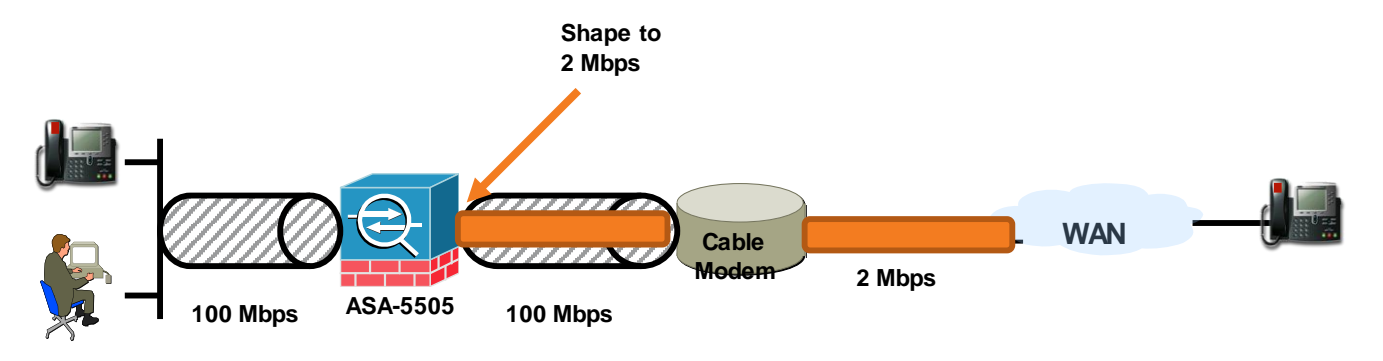

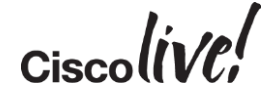
#### Case Study: Poor Voice Quality – Configuration Example (Traffic Shaping) Solution

 Prioritise voice traffic and shape all traffic down to 2 Mbps on the outside interface.

```
class-map voice-traffic
 match dscp af13 ef
!
policy-map qos_class_policy
 class voice-traffic
 priority
!
policy-map qos_outside_policy
 class class-default
 shape average 2000000
 service-policy qos_class_policy
!
service-policy qos_outside_policy interface
outside
```

 To view statistics on the operation of the shaper, use the command show service-policy shape

#### Case Study: Poor Voice Quality

Things to Keep in Mind:

- Shaping can only be applied to the class class-default
- Shaping only works in the outbound direction on an interface
- The shaping value is in bits per second, and must be a multiple of 8000
- The shaping policy is applied to all sub-interfaces on a physical interface
- Not supported on the ASA-5580 platform
- Not supported in Transparent or Multi-context mode

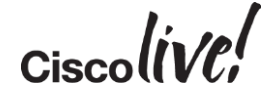

#### Show Process cpu-hog

 The show processes cpu-hog command displays a list of processes, and the function stack (Traceback) which executed, and lead to a process running on the CPU longer than the minimum platform threshold

```
ASA# show processes cpu-hog

Process: ssh_init, NUMHOG: 18, MAXHOG: 15, LASTHOG: 10

LASTHOG At: 14:18:47 EDT May 29 2009

PC: 8b9ac8c (suspend)

Traceback: 8b9ac8c 8ba77ed 8ba573e 8ba58e8 8ba6971

8ba02b4 8062413

CPU hog threshold (msec): 10.240

Last cleared: None
```

 A corresponding syslog message is also generated Note: The Traceback syslog below does <u>not</u> signify a crash

```
May 29 2009 14:18:47: %ASA-7-711002: Task ran for 10 msec,
Process = ssh_init, PC = 8b9ac8c, Traceback = 0x08B9AC8C 0x08BA77ED
0x08BA573E 0x08BA58E8 0x08BA6971 0x08BA02B4 0x08062413
```

#### FWSM

Additional architecture information

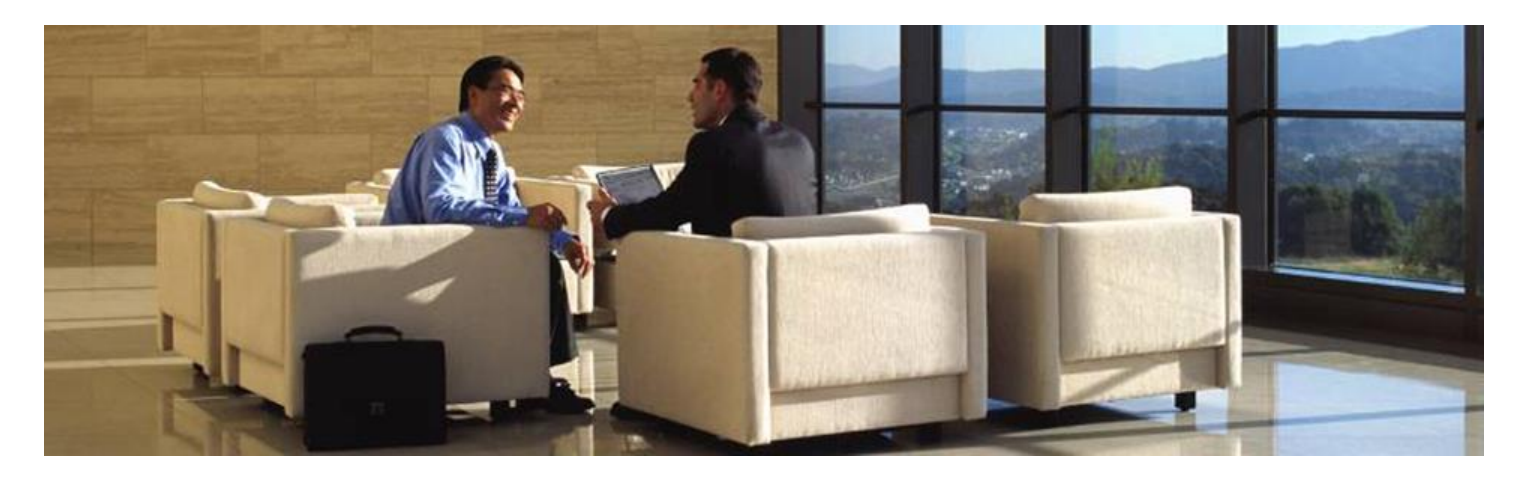

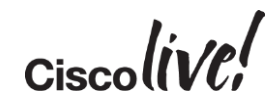

#### **Classifier in Multimode**

- When the firewall receives a packet, it must classify it to determine where to send the packet (which context)
- Packets are classified based on the following
  - Unique ingress interface/VLAN
  - Packet's destination IP matches a global IP
- FWSM has a single MAC address for all interfaces
- ASA has unique MAC per context for shared interfaces (physical interfaces have unique MACs)

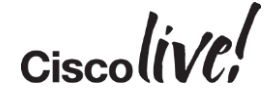

### **Classifier in Multimode on FWSM**

Example

 Inbound traffic is classified to context CTX3, based on the global IP in the NAT translation

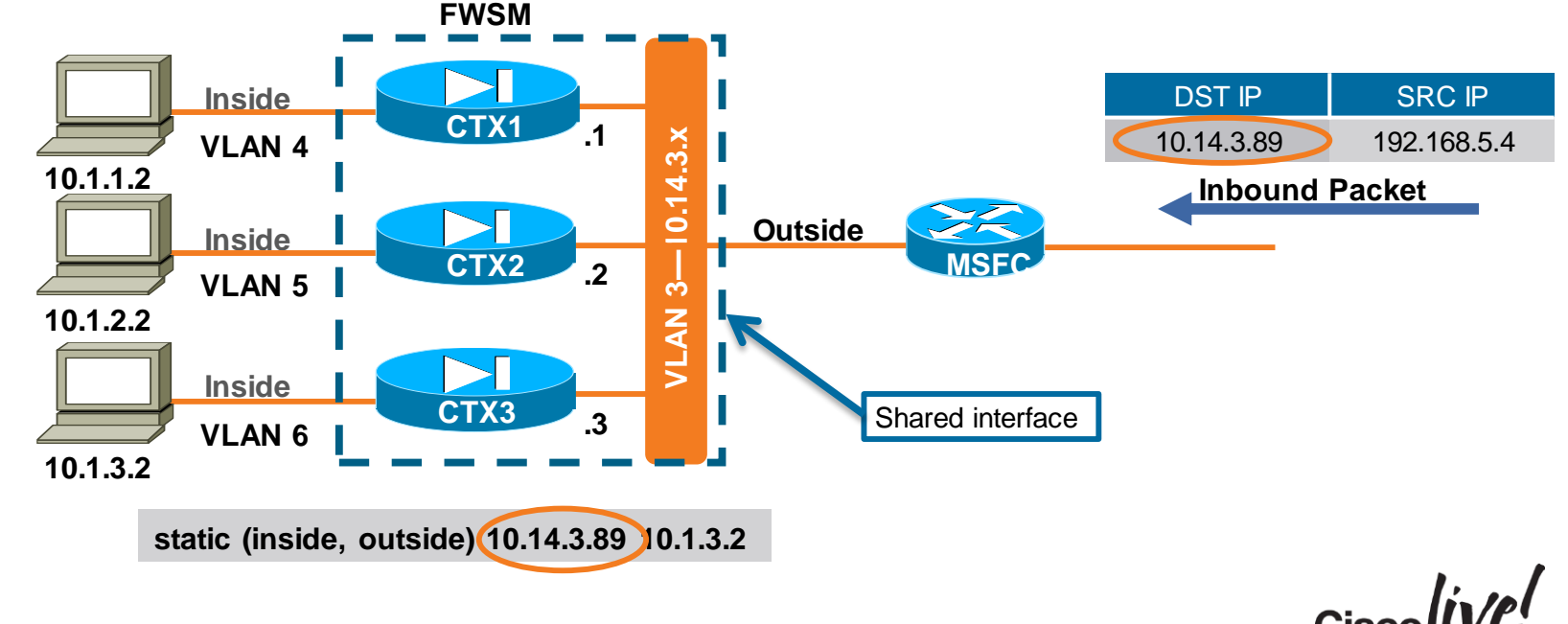

#### Multi-Context - Common Issues on FWSM

- Overlapping statics (globals) across contexts
- Missing statics (globals), and unable to classify packets (shared inside interface) – check Admin context log

%FWSM-6-106025: Failed to determine security context for packet: vlan3 tcp src 192.168.5.4/1025 dest 198.51.100.50/80

- Forgetting to 'monitor-interface' for Failover
- Forgetting to assign unique IP for each Transparent mode context
- Transparent mode, multi-BVI, one routing table

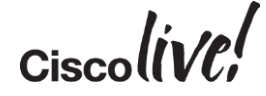

#### FWSM Syslog Level vs. Number of Messages

| Log<br>Level                                                            | Description   | Number of Messages (SUM) |            |            |            |            |  |
|-------------------------------------------------------------------------|---------------|--------------------------|------------|------------|------------|------------|--|
|                                                                         |               | Ver. 2.3                 | Ver. 3.1   | Ver. 3.2   | Ver. 4.0   | Ver. 4.1   |  |
| 0                                                                       | Emergencies   | 0                        | 0          | 0          | 0          | 0          |  |
| 1                                                                       | Alerts        | 58 (58)                  | 67 (67)    | 67 (67)    | 67 (67)    | 67 (67)    |  |
| 2                                                                       | Critical      | 21 (79)                  | 29 (96)    | 29 (96)    | 29 (96)    | 29 (96)    |  |
| 3                                                                       | Errors        | 94 (173)                 | 305 (401)  | 306 (402)  | 318 (414)  | 318 (414)  |  |
| 4                                                                       | Warnings      | 131 (304)                | 194 (595)  | 196 (598)  | 199 (613)  | 199 (613)  |  |
| 5                                                                       | Notifications | 26 (330)                 | 167 (762)  | 169 (767)  | 178 (791)  | 178 (791)  |  |
| 6                                                                       | Informational | 116 (446)                | 245 (1007) | 248 (1015) | 255 (1046) | 259 (1050) |  |
| 7                                                                       | Debugging     | 23 (469)                 | 225 (1232) | 225 (1240) | 226 (1272) | 231 (1281) |  |
| 2015 Cisco and/or its affiliates All rights reserved Cisco Public Cisco |               |                          |            |            |            |            |  |

li jal

### FWSM and ACLs

- ACLs on the FWSM are compiled on the control point and pushed down into hardware (NP 3)
- During compile time, CPU should stay at ~ 99%
  - ACL compile uses all free CPU cycles
  - Allows compile to complete in shortest time possible
- Once compile is complete, rules are attempted to be pushed into hardware
  - Successful download
    - Access Rules Download Complete: Memory Utilisation: 49%
  - Failed download (exceeded HW memory)
    - ERROR: Unable to add, access-list config limit reached

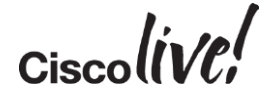

#### **FWSM - ACL Rule Limits**

- ACL rules are about the only hardware limit users encounter
- In multimode, ACL resources are divided in 13 equal partitions (12 active, one backup)
- If you have less than 12 contexts, wasted reserved space Single Context Multi-Context

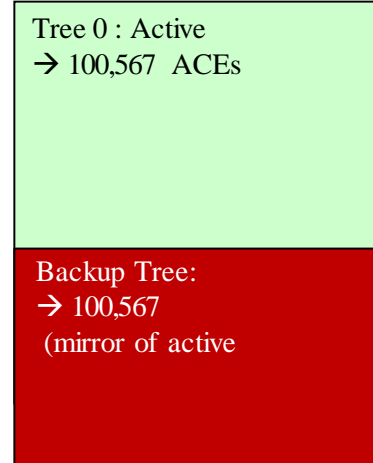

| Tree 0 : active = $14.801$ ACEs  |
|----------------------------------|
| Tree 1 : $active = 14.801$ ACEs  |
| Tree 2 : active $= 14.801$ ACEs  |
| Tree 3 : active = $14.801$ ACEs  |
| Tree 4 : $active = 14.801$ ACEs  |
| Tree 5 : active = $14801$ ACEs   |
| Tree 6 : active = $14.801$ ACEs  |
| Tree 7 : active = $14.801$ ACEs  |
| Tree 8 : active $-14801$ ACEs    |
| Tree 9 : active $-14801$ ACEs    |
| Tree 10 : active $= 14.801$ ACEs |
| Tree 11 : active $-14.801$ ACEs  |
| Tree 12 : backup                 |

177612 combined total ACEs

Cisco Public

154

#### **FWSM - ACL Rule Limits**

- FWSM 2.3 introduced
  - resource acl-partition—set the number of ACL partitions
     allocate-acl-partition—assigns a context to a specific partition
- FWSM 3.2 introduced
  - **resource-rule**—allows further customisation of a partition
- FWSM 4.0 introduced
  - resource partition—customise the size of individual partitions
     access-list optimisation enable—merges and/or deletes redundant and conflicting ACEs without affecting the policy

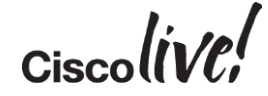

### FWSM and ACLs (Multimode)

- Use the command resource acl-partition <num-of-partitions> to reduce the number of active partitions created; default is 12
- Use the command allocate-acl-partition <num> to assign a context to a specific ACL tree

| FWSM(config)# context Accounting<br>FWSM(config-context)# allocate-acl-partition 0<br>FWSM(config-context)# show np 3 acl tree |                             |  |  |  |
|----------------------------------------------------------------------------------------------------|-----------------------------|--|--|--|
| ACL Tree Instance <-> Context Name (ID) Map                                                                                    |                             |  |  |  |
| Tree Instance                                                                                                    | 0 Context (001) admin       |  |  |  |
| Tree Instance                                                                                                    | 1 Context (002) core        |  |  |  |
| Tree Instance                                                                                                    | 2 Context (003) Engineering |  |  |  |
| Tree Instance                                                                                                    | O Context (004) Accounting  |  |  |  |
|                                                                                                    |                             |  |  |  |

#### **FWSM - Resource Rule**

FWSM# show resource rule

• FWSM 3.2 introduced

-resource-rule—allows further customisation of a partition

resource rule nat 10000 acl 2200 filter 400 fixup 595 est 70 aaa 555 console 283

show resource-rule-displays information about the current rule allocation

|           | Default     | Configured   | Absolute    |
|-----------|-------------|--------------|-------------|
| CLS Rule  | Limit       | Limit        | Max         |
|           | -+          | ++           |             |
| Policy NA | т 1843      | 1843         | 10000       |
| ACL       | 74188       | 74188        | 74188       |
| Filter    | 2764        | 2764         | 5528        |
| Fixup     | 4147        | 4147         | 10000       |
| Est Ctl   | 460         | 460          | 460         |
| Est Data  | 460         | 460          | 460         |
| AAA       | 6451        | 6451         | 10000       |
| Console   | 1843        | 1843         | 3686        |
|           | -+          | ++           |             |
| Total     | 92156       | 92156        |             |
|           |             |              |             |
| Partition | Limit - Con | figured Limi | t = Availa. |

92156

Ciscolive,

\_

92156

=

0

#### **FWSM - Resource Partition**

#### • FWSM 4.0 introduced

#### resource partition—allows customisation of the size of individual partitions (multi-context mode)

FWSM(config)# resource partition 10
FWSM(config-partition)# size 1000
WARNING: The rule max has been reset based on partition size 1000.
The <size> command leads to re-partitioning of ACL Memory.
It will not take effect until you save the configuration and reboot.

#### **Before**

| FWSM# show r | esource r   | ule partitic      | on 10           |           |
|--------------|-------------|-------------------|-----------------|-----------|
|              | Default     | Configured        | Absolute        |           |
| CLS Rule     | Limit       | Limit             | Max             |           |
| Policy NAT   | 384         | 384               | 833             |           |
| ACL          | 14801       | 14801             | 14801           |           |
| Filter       | 576         | 576               | 1152            |           |
| Fixup        | 1537        | 1537              | 3074            |           |
| Est Ctl      | 96          | 96                | 96              |           |
| Est Data     | 96          | 96                | 96              |           |
| AAA          | 1345        | 1345              | 2690            |           |
| Console      | 384         | 384               | 768             |           |
| Total        | 19219       | ++<br>19219       |                 |           |
| Partition Li | mit - Con   | figured Limi      | t = Availa      | able      |
| allocate     |             |                   |                 |           |
| 19219        | -           | 19219             | =               |           |
| EC 2020      | © 2015 Cier | o ond/orite offil | iotos All right | 0 r0 00 1 |

|                                                            | Default | Configured | Absolute |   |  |
|------------------------------------------------------------|---------|------------|----------|---|--|
| CLS Rule                                                   | Limit   | Limit      | Max      |   |  |
| Policy NAT                                                 | 20      | 20         | 43       |   |  |
| ACL                                                        | 770     | 770        | 770      |   |  |
| Filter                                                     | 30      | 30         | 60       |   |  |
| Fixup                                                      | 80      | 80         | 160      |   |  |
| Est Ctl                                                    | 5       | 5          | 5        |   |  |
| Est Data                                                   | 5       | 5          | 5        |   |  |
| AAA                                                        | 70 🌂    | 70         | 140      |   |  |
| Console                                                    | 20      | 20         | 40       |   |  |
| Total                                                      | 1000    | 1000       |          |   |  |
| Partition Limit - Configured Limit = Available to allocate |         |            |          |   |  |
| 1000                                                       | -       | 1000       | =        | 0 |  |
|                                                            |         |            |          |   |  |

After

### **FWSM and Control Point**

- The traffic that makes it to the control point is traffic that requires Layer 7 fixup (embedded NAT, or cmd inspection)
  - -FTP
  - -VoIP (SIP/SKINNY/H.323/RTSP)
  - -DNS
  - -XDMCP, etc.
- Traffic sourced from, or destined to, the FWSM also goes through the control point
  - -Syslogs
  - -AAA (RADIUS/TACACS+)
  - -URL filtering (WebSense/N2H2)
  - -Management traffic (telnet/SSH/HTTPS/SNMP)
  - -Failover communications
  - -Routing protocols (OSPF/ RIP)
  - -etc.

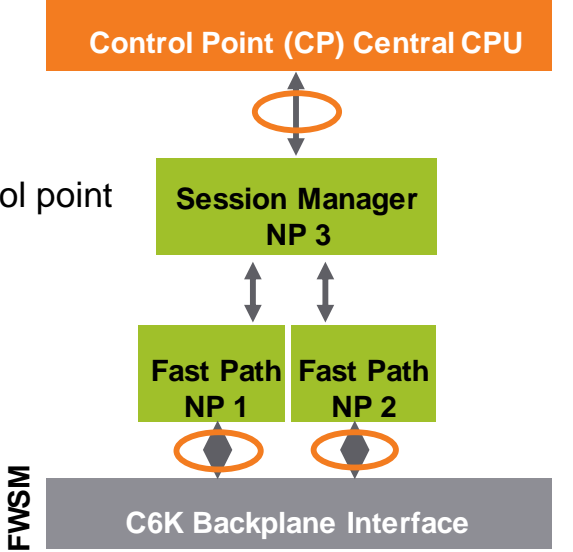

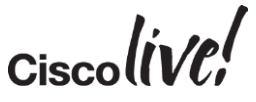

#### FWSM - Enabling the Completion Unit

• Due to the FWSM's NP architecture, there exists a possibility that packets arriving with a low inter-packet gap might be re-ordered by the firewall

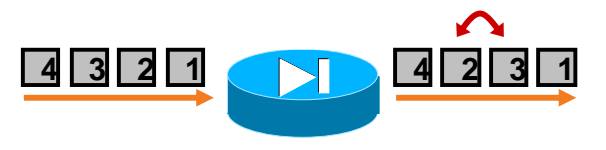

- This issue might be encountered when performing TCP throughput testing, or passing high speed TCP flows through the FWSM
  - Examples: CIFS, FTP, AFP, backups
- FWSM version 3.1(10) and 3.2(5) introduce a new command **sysopt np completion-unit** to ensure the firewall maintains the packet order (by enabling a hardware knob on the NPs called the completion unit)
- In multiple mode enter this command in the admin context configuration; It will then be enabled for all contexts on the firewall

# Case Study – Advanced Syslog Analysis

BBIN

53

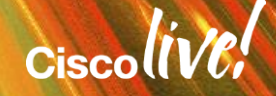

### Case Study: Advanced Syslog Analysis

- Problem Find Services which are permitted through the firewall, yet the servers no longer exist
- Get a fast Linux/Solaris machine with a decent amount of memory
- Learn to use the following commands:
  - cat
  - grep, egrep, fgrep
  - cut
  - awk (basic)
  - sort
  - uniq
  - Perl (advanced manipulation)
- Pipe the commands to construct the necessary outputs!

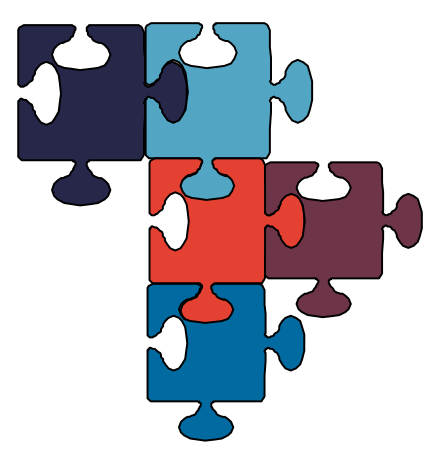

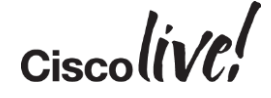

Cisco Public

#### Case Study: Advanced Syslog Analysis

Interesting syslogs appear as follows:

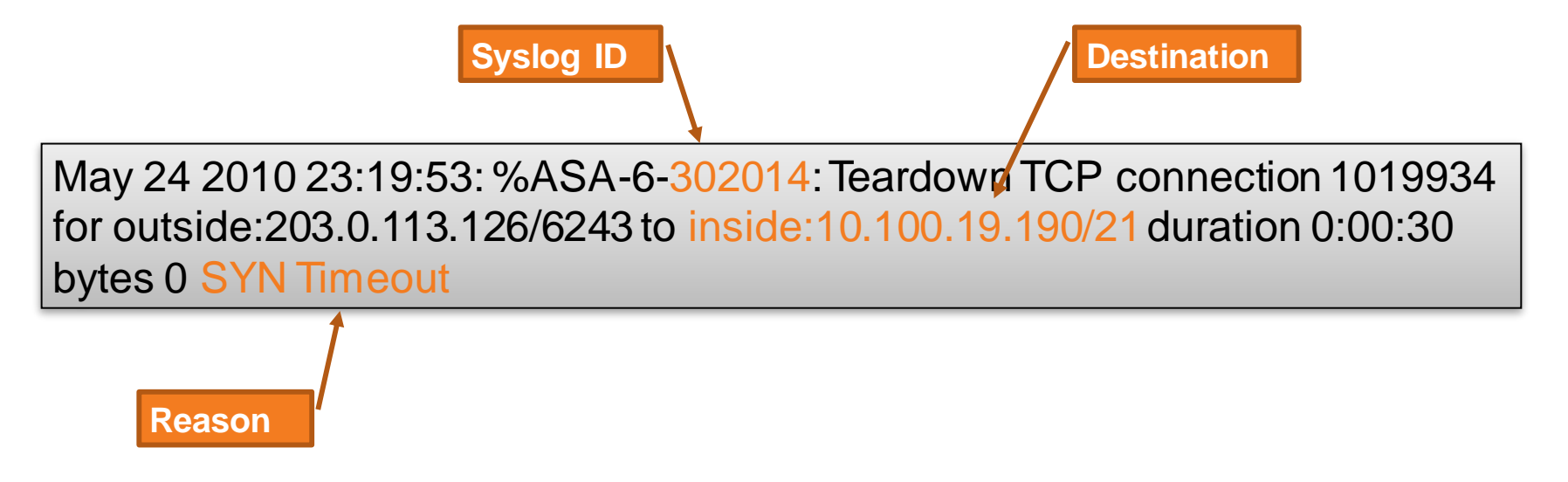

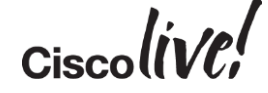

#### Case Study: Advanced Syslog Analysis

**Results:** 

- grep used to find the syslogs we want
- awk used to print the destination column (IP/port)
- uniq used to print only unique entries, with a count
- sort used to display ordered list, highest count first

```
syslogserver-sun% grep 302014 syslog.txt | grep "SYN Timeout" | awk '{print $13}' | uniq
-c | sort -r -n
673 inside:10.100.19.190/21
451 dmz:192.168.5.13/80
392 dmz:192.168.5.11/443
358 inside:10.0.0.67/1521
119 inside:10.0.1.142/80
```

#### Failover

- What to Do After a Failover
- Additional Failover Commands

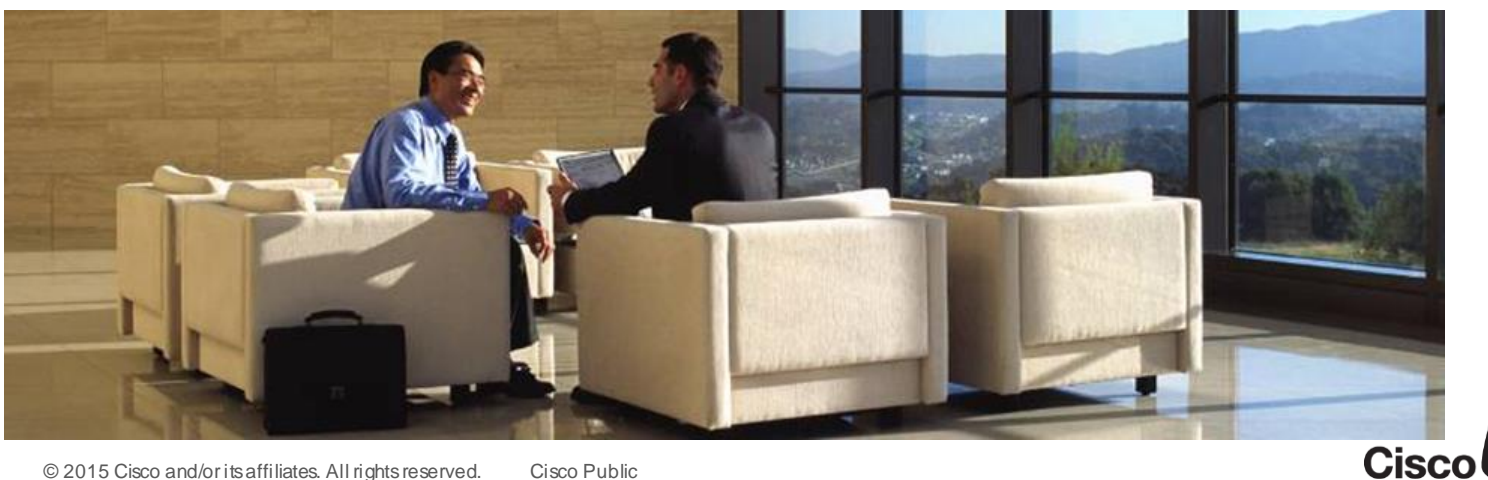

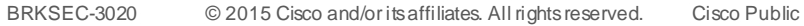

live!

#### What to Do After a Failover

- Starting with FWSM 2.3 and Cisco ASA/PIX 7.0, the reason for failover is saved in the failover history
- This information is not saved across reboots

| ASA# show failover history                                                                                          |                                                                                                    |                                                                                                    |     |  |
|----------------------------------------------------------------------------------------------------|----------------------------------------------------------------------------------------------------|----------------------------------------------------------------------------------------------------|-----|--|
| From State                                                                                                    | To State                                                                                                    | Reason                                                                                                    |     |  |
| Disabled<br>Negotiation<br>Just Active<br>Active Drain<br>Active Applying Config<br>Active Config Applied<br>Active | Negotiation<br>Just Active<br>Active Drain<br>Active Applying Config<br>Active Config Applied<br>Active<br>Failed | Set by the CI config<br>No Active unit found<br>No Active unit found<br>No Active unit found<br>No Active unit found<br>No Active unit found<br>Interface check | cmd |  |

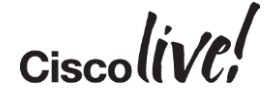

#### **Other Useful Failover Commands**

- **failover exec mate** allows you to execute commands on the peer and receive the response back.
- failover reload-standby only valid on Active unit
- prompt changes the prompt to display failover priority and state.

```
ASA(config) # prompt hostname priority state
ASA/sec/act(config) #
```

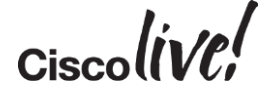

### Failover Prompt Display Configuration

- The firewall's prompt maybe changed to display certain keyword
- Usage
  - prompt <keyword> [<keyword> ...]
- Syntax
  - keywords:
  - Hostname Configures the prompt to display the hostname
  - Domain Configures the prompt to display the domain
  - Context Configures the prompt to display the current context (multi-mode only)
  - Priority Configures the prompt to display the failover lan unit setting
  - State Configures the prompt to display the current traffic handling state
  - Slot Configures the prompt to display the slot location (when applicable)
- Example
  - FWSM(config) # prompt hostname domain priority state slot
  - FWSM/cisco.com/sec/actNoFailover/4(config)#

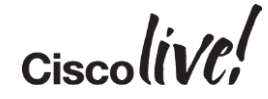

#### Packet Capture: Limitations on FWSM

- Capture functionality is available on the FWSM starting in 2.3

   However, only packets processed by the control point could be captured
- FWSM 3.1(1) added support to capture packets in hardware

   Only ingress packets were captured
- FWSM 3.1(5) both ingress and egress transient packets can be captured which flow through hardware
  - -Capture requires an ACL to be applied
  - -Capture copies the matched packets in hardware to the control point where they are captured; be careful not to flood the control point with too much traffic

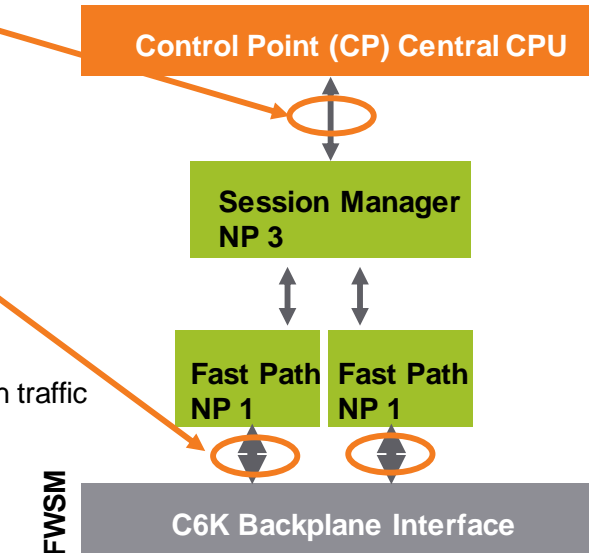

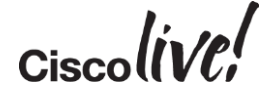

# **Online** Tools

en all

53 ....

DODD

17

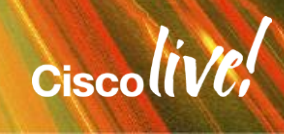

# TAC Security Podcast

Knowledge from TAC... On the go!

- Monthly podcast episodes with troubleshooting tips from TAC
- Focus on Cisco Security Technologies like ASA Clustering, Anyconnect, ISE, Voice Security, etc...and CCIE study tips!

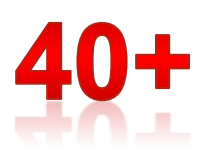

Episodes already available!

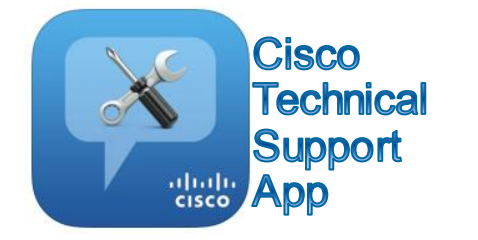

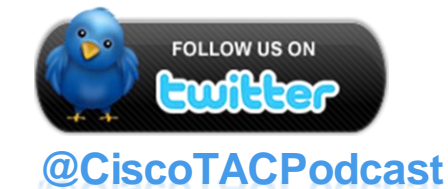

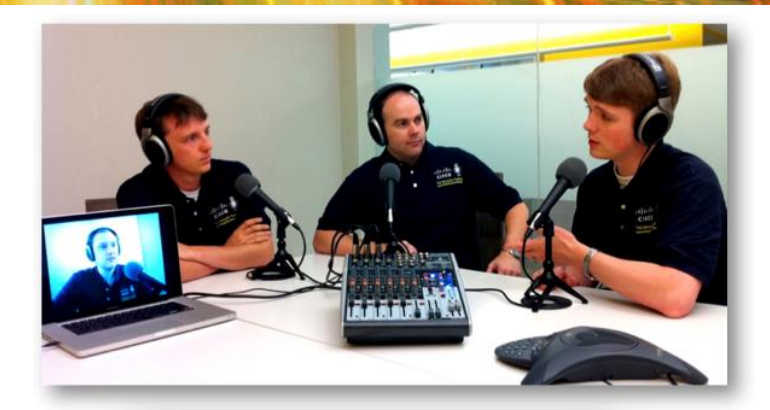

# ılıılı cısco

TAC Security Podcast cisco.com/go/tacsecuritypodcast

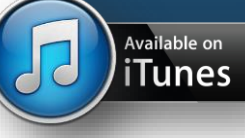

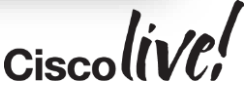

Cisco Public

#### **Podcast Episodes**

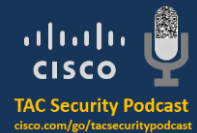

| Ep. # | Торіс                                                                          | Ер. # | Торіс                                                                |
|-------|--------------------------------------------------------------------------------|-------|----------------------------------------------------------------------|
| 41    | Troubleshooting ASA Clustering                                                 | 27    | IOS Embedded Event Manager (EEM)                                     |
| 40    | Introduction to ASA Clustering                                                 | 26    | Troubleshooting IPSec VPNs                                           |
| 39    | Voice Security Concepts and Best Practices                                     | 25    | Understanding DMVPN and GETVPN                                       |
| 38    | Introduction to OnePK                                                          | 24    | The Cisco Identity Services Engine                                   |
| 37    | ASA Network Address Translation (NAT)                                          | 23    | The Cisco ASA Services Module                                        |
| 36    | Network Management at Cisco Live! 2013                                         | 22    | How Cisco uses the Web Security Appliance to protect its network     |
| 35    | Identity Services Engine v1.2                                                  | 21    | Cisco Live! Las Vegas 2011                                           |
| 34    | Cisco Live! 2013 Orland, FL                                                    | 20    | This Week In TAC!                                                    |
| 33    | Virtual Security: The ASA 1000v and Virtual Security<br>Gateway (VSG)          | 19    | Troubleshooting the NAC Appliance                                    |
| 32    | Investigating Syslogs: Tips and Tricks                                         | 18    | Useful ASA and IPS Commands and Features You Might<br>Not Know About |
| 31    | A look into ASA Quality with the Quality Assurance Team                        | 17    | Answering Questions From The Cisco Support<br>Community              |
| 30    | Introducing FlexVPN                                                            | 16    | Mitigating a SQL attack with ASA, IPS and IOS Firewall               |
| 29    | <u>Cisco Live! 2012 San Diego</u>                                              | 15    | Using Certificates on the ASA and IOS platforms                      |
| 28    | The History of the PIX                                                         | 14    | TCP connections through the ASA and FWSM                             |
| BRK   | SEC-3020 © 2015 Cisco and/or its affiliates. All rights reserved. Cisco Public |       | Cisco((VC;                                                           |

#### **Podcast Episodes**

| Ep. # | Торіс                                                                     |
|-------|---------------------------------------------------------------------------|
| 13    | HTTP Filtering on the ASA                                                 |
| 12    | Securing Cisco Routers                                                    |
| 11    | ASA Anyconnect VPN                                                        |
| 10    | ASA Version 8.3 Overview                                                  |
| 9     | Multiple Context Mode on the ASA and FWSM<br>Platforms                    |
| 8     | ASA Advanced Application Protocol Inspection                              |
| 7     | Monitoring Firewall Performance                                           |
| 6     | Tips for Taking the CCIE Security Exam                                    |
| 5     | Troubleshooting Firewall Failover, Part 2                                 |
| 4     | Troubleshooting Firewall Failover Part 1; Guest Omar<br>Santos from PSIRT |
| 3     | Transparent Firewall Mode; Lifecycle of a TAC Case                        |
| 2     | New Features Introduced with ASA Version 8.2                              |
| 1     | Using the ASA Packet Capture Utility for<br>Troubleshooting               |

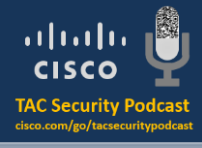

we security roacast we con/go/teneuritypodom

Ciscolive

### **Bug Toolkit**

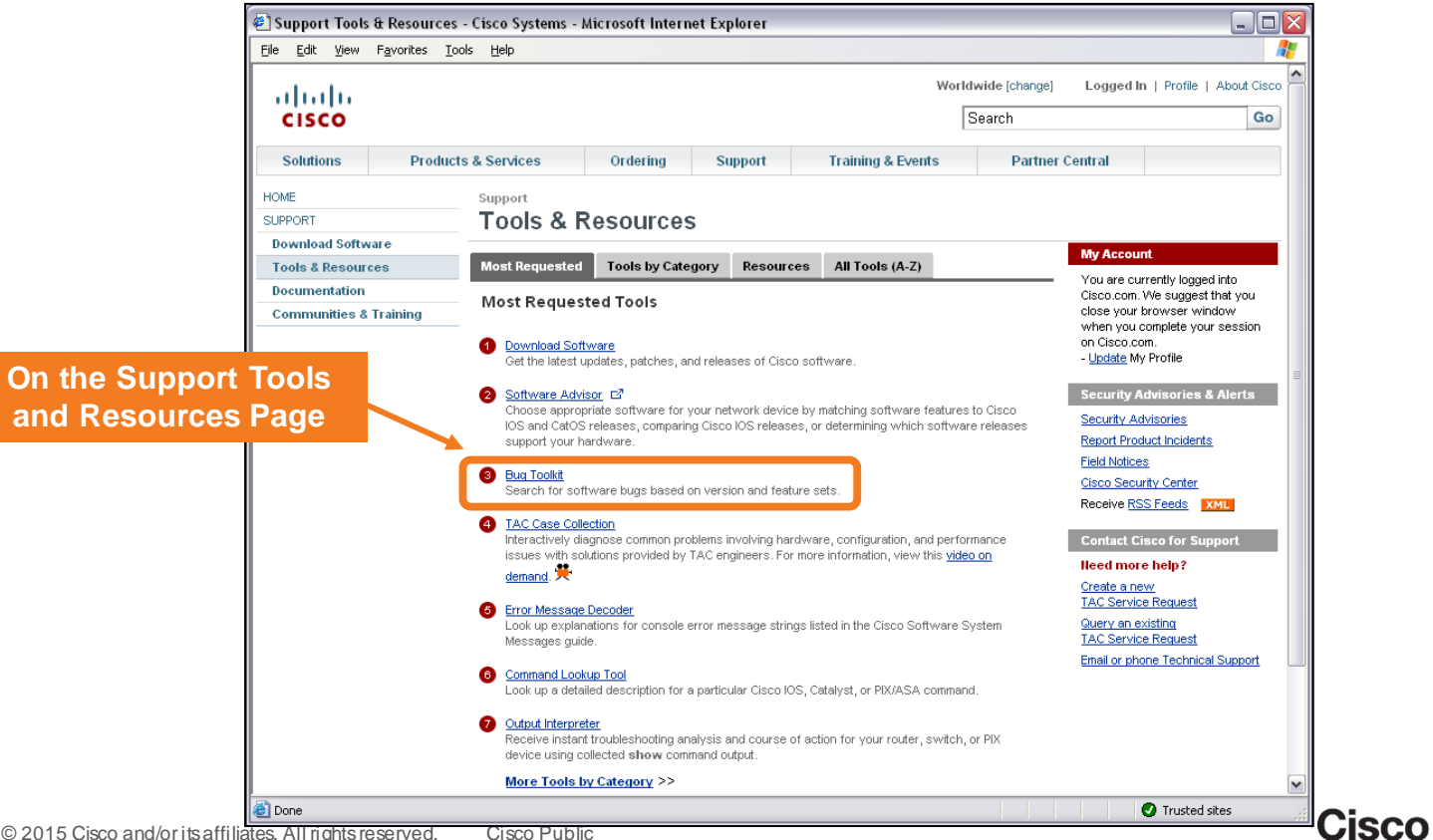

#### **Bug Toolkit - Product Selection**

BRKSEC-3020

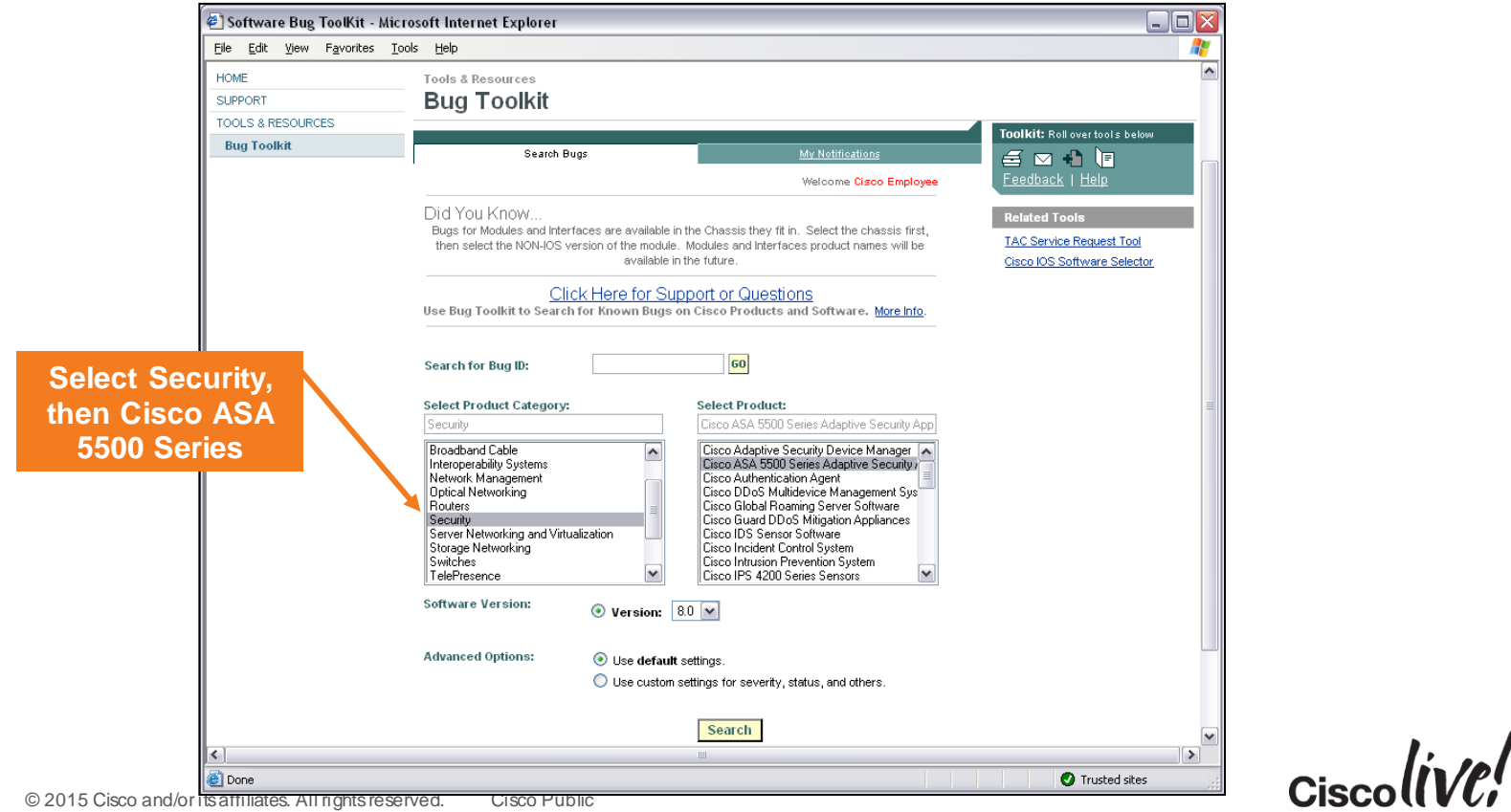

#### **Bug Toolkit - Advanced Search**

BRKSEC-3020

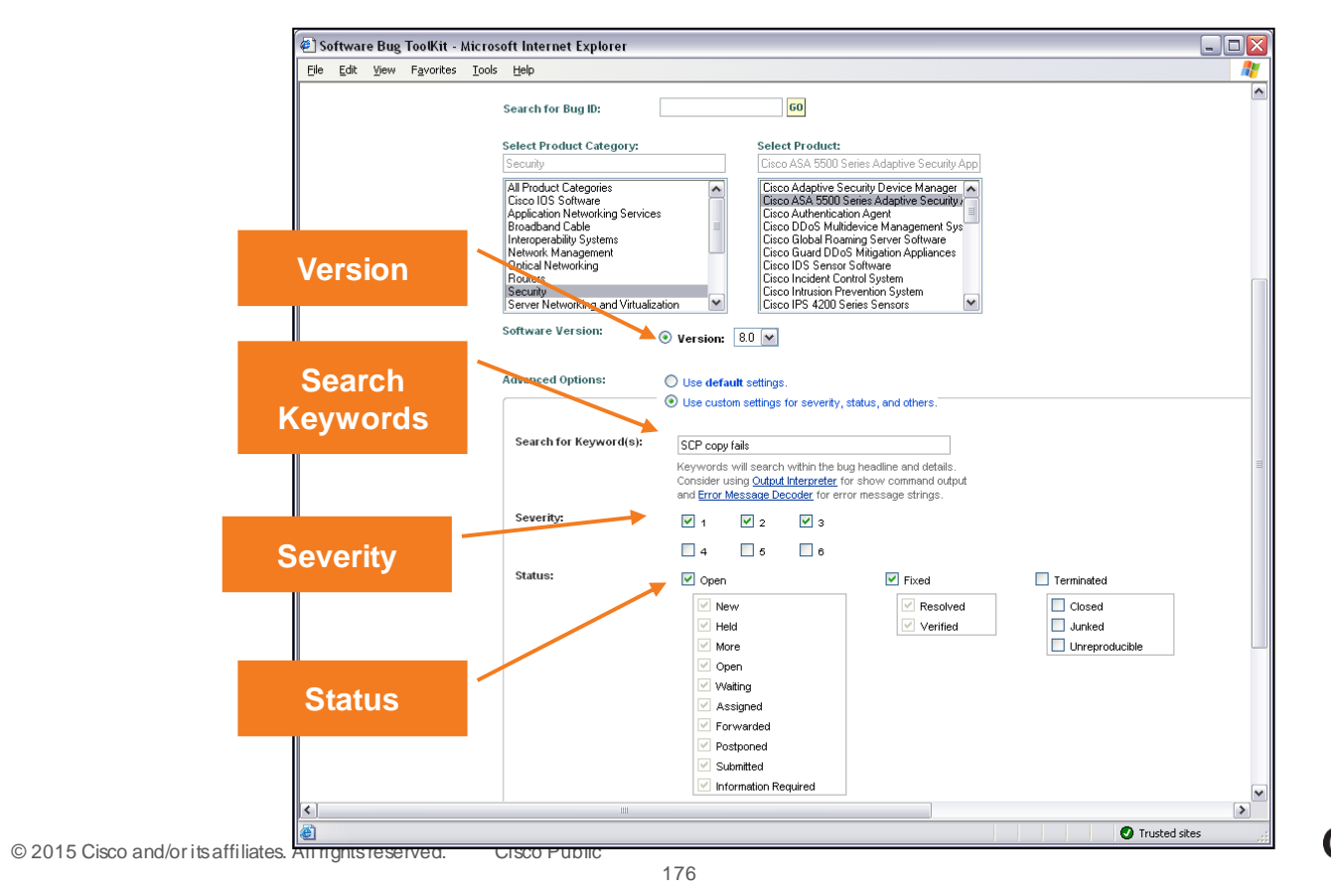

Ciscolive,

#### **Bug Toolkit - Search Results**

BRKSEC-3020

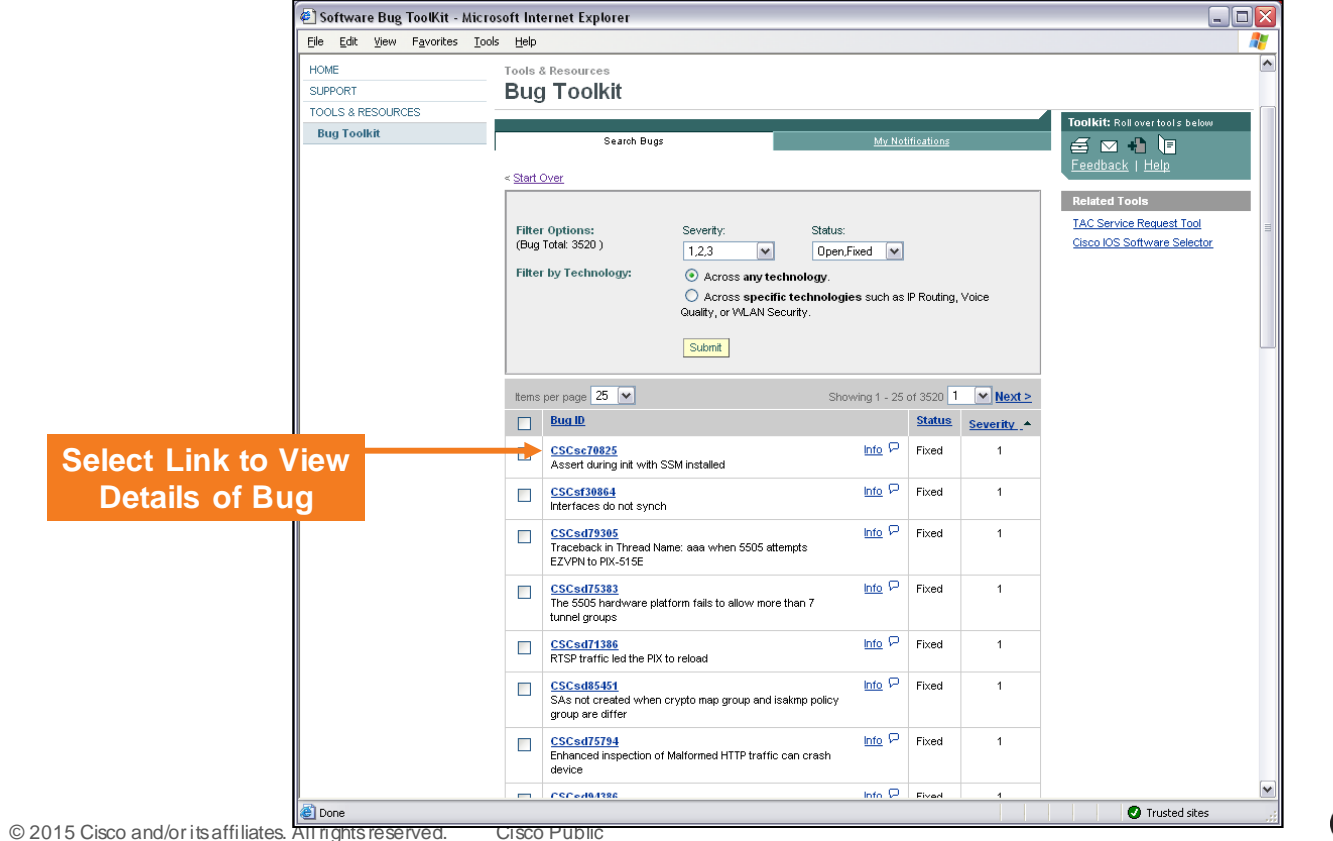

Ciscolive,

#### **Bug Toolkit - Bug Details**

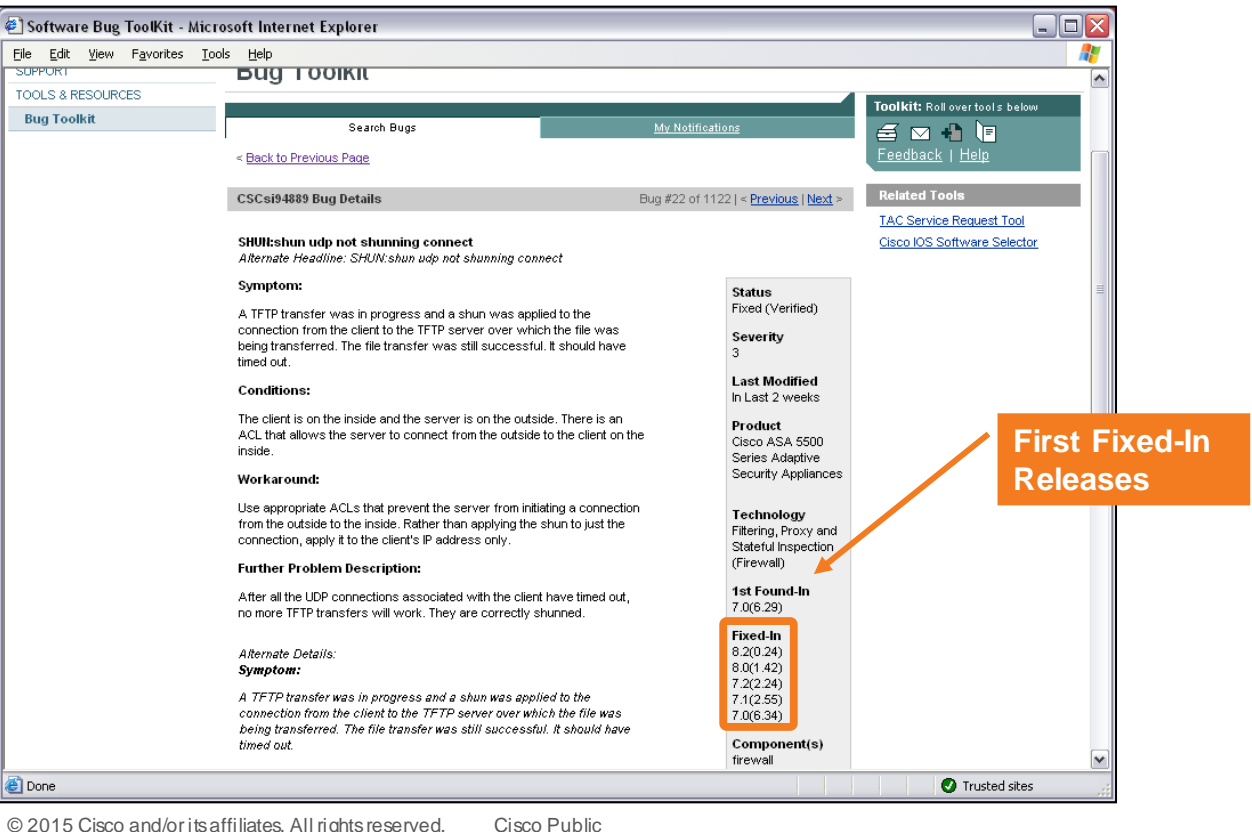

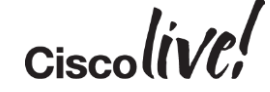

BRKSEC-3020 © 2015 Cisco and/or its affiliates. All rights reserved.

#### **Output Interpreter**

\_ 0 🖉 Cisco - Output Interpreter - Microsoft Internet Explorer Linked off the Elle Edit View Favorites Tools Help HOME Tools & Resources **Technical Support Output Interpreter** SUPPORT TOOLS & RESOURCES and Documentation-Output Interpreter Output Interpreter is a troubleshooting tool that reports potential problems by analyzing supported "show" command output. Output Interpreter supports various "show" command **Tools and Resources** outputs from your router, switch, PIX firewall, IOS® wireless access point, or Meeting Place Platform. Section on CCO The Output Interpreter continues to support new features to better serve you. This month's list of new features includes support for GOLD diagnostics and other outputs, including: debug ISDN Q921 Learn more 🗗 about Output Interpreter or view an <u>example of results generated</u> 🗗 by this tool. To view a short video on demand on how to use the Output Interpreter, click here. 😤 **Great Tool for Catching** Note: Supported browser versions - IE 5.5 and above or Netscape 6.x and above. **Configuration Errors** Enter "show" command(s)output from your device for analysis. Remove passwords and other sensitive information. Paste the complete output of your command(s) in the field below: View Output Example 🗗 (Note: You can paste multiple command outputs in the field below.) ASA-5520(config)# show run : Saved Paste in the show run ASA Version 8.0(2) **Output and Hit submit** hostname ASA-5520 Or, for output larger than 30K up to 2.5MB, click the Browse button to upload a file. Enter a file name (or browse your disk): Browse... Reset Submit O Trusted sites

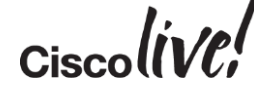

# ASDM

53

DODD

MADA

-

17

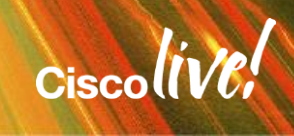
#### **ASDM Home Page**

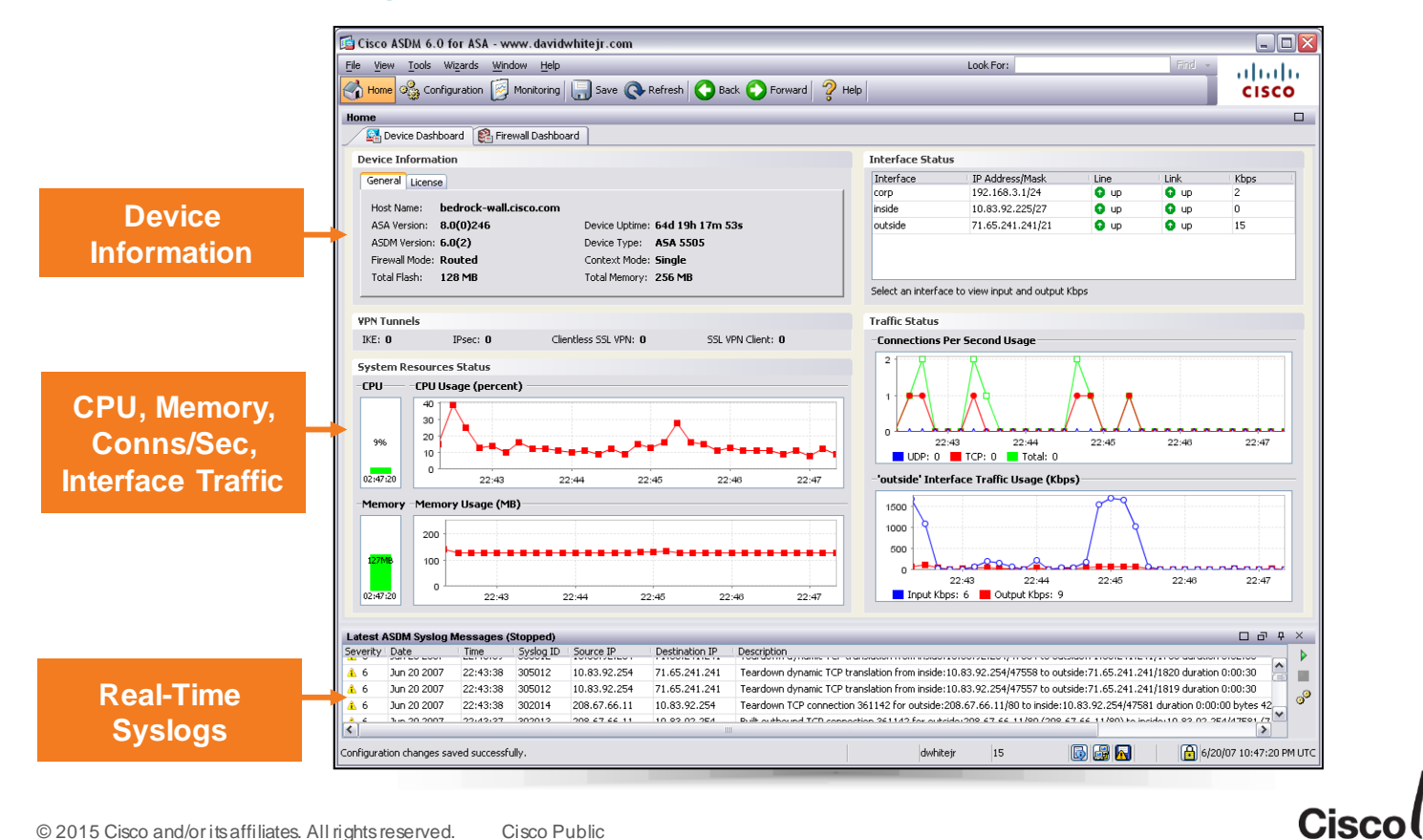

# Using ASDM for Monitoring

Great for Monitoring Trends

Up to Four Different Graphs Can Be Displayed

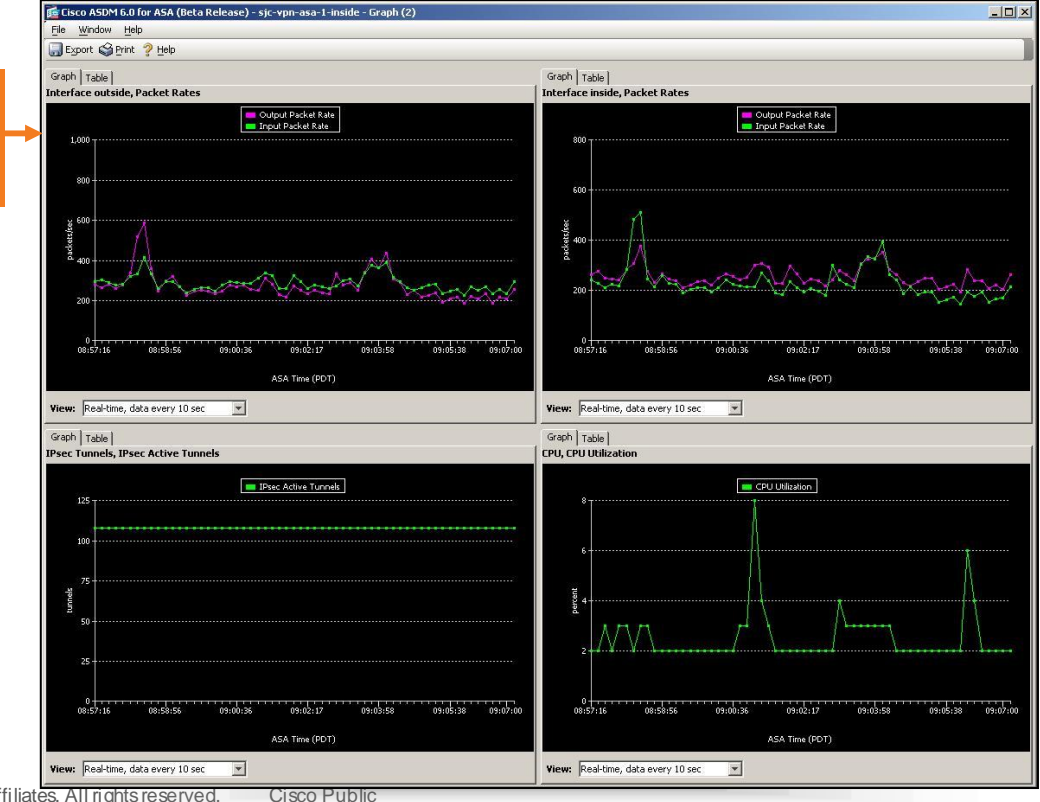

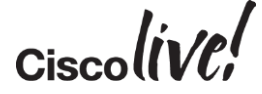

BRKSEC-3020 © 2015 Cisco and/or its affiliates. All rights reserved. Cisco P

## ASDM: Editing Rules from the Log Viewer

| 🕼 Real-time Log Viewer                                                             |                                                                                                   |           |           |               |               |                     |                                                                               |            |                      |                |                     |                   |                         |
|------------------------------------------------------------------------------------|---------------------------------------------------------------------------------------------------|-----------|-----------|---------------|---------------|---------------------|-------------------------------------------------------------------------------|------------|----------------------|----------------|---------------------|-------------------|-------------------------|
| 0 Paus                                                                             | e   調 S                                                                                           | Save 🌆    | Clear 🛛 🙍 | Color Setting | ıs 🛛 🏝 Creat  | e Rule              | 친 Show Rule                                                                   | 🕼 Sh       | ow Details           | 🦓 Help         |                     |                   |                         |
| Filter By:                                                                         |                                                                                                   |           | ~         | Filter 📒      | Show All Fi   | nd:                 |                                                                               |            |                      |                |                     |                   |                         |
| Severity                                                                           | Date                                                                                              | Time      | Syslog ID | Source IP     | Destinatio    | n IP                | Description                                                                   |            | .10.11.5.12.         | 574500 to ma   | nagement, 14.00.100 | о.22ліцра тог ча  |                         |
| 🔥 6                                                                                | Apr 0                                                                                             | 07:47:31  | 725002    | 172.18.173.   | 123           |                     | Device complete                                                               | d SSL ha   | andshake v           | vith client ma | anagement:172.18.1  | 73.123/4368       | <u>^</u>                |
| <u>1</u> 6                                                                         | Apr 0                                                                                             | 07:47:31  | 725003    | 172.18.173.   | 123           |                     | SSL client management:172.18.173.123/4368 request to resume previous session. |            |                      |                |                     |                   |                         |
| <u>i</u> 6                                                                         | Apr 0                                                                                             | 07:47:31  | 725001    | 172.18.173.   | 123           |                     | Starting SSL han                                                              | ndshake    | with client r        | management     | :172.18.173.123/43  | 68 for TLSv1 se   | ssion.                  |
| <b>▲</b> 6                                                                         | Apr 0                                                                                             | 07:47:31  | 302013    | 172.18.173.   | 123 14.36.100 | .22                 | Built inbound TCF                                                             | P connec   | tion 82 for          | managemen      | t:                  |                   |                         |
| <u> </u>                                                                           | Apr 0                                                                                             | 07:46:58  | 725007    | 172.18.173.   | 123           |                     | SSL session wit                                                               | h client r | nanagemen            | t:172.18.173   | 🛛 Sele              | ct Log            | Entry                   |
| <u> </u>                                                                           | Apr 0                                                                                             | 07:46:58  | 605005    | 172.18.173.   | 123 14.36.100 | .22                 | Login permitted f                                                             | from 172   | .18.173.123          | 3/4367 to ma   | ni fra              |                   | WOR                     |
| <u> </u>                                                                           | Apr 0                                                                                             | 07:46:58  | 725002    | 172.18.173.   | 123           |                     | Device complete                                                               | d SSL ha   | andshake v           | vith client mø |                     |                   | wei                     |
| <u> </u>                                                                           | Apr 0                                                                                             | 07:46:58  | 725001    | 172.18.173.   | 123           |                     | Starting SSL han                                                              | ndshake    | with client r        | management     | :172.18.173.123/43  | 67 for TLSv1 se   | ssion. —                |
| <u> </u>                                                                           | Apr 0                                                                                             | 07:46:58  | 302013    | 172.18.173.   | 123 14.36.100 | .22                 | Built inbound TCF                                                             | P connec   | tion 81 for          | managemen      | t:172.18.173.123/43 | 367 (172.18.173.  | .123/4367) to NP Iden 🗏 |
| <u> 4</u>                                                                          | Apr 0                                                                                             | 07:37:30  | 106023    | 5             | 100.100.0     | 1 <mark>9.25</mark> | Deny top src ins                                                              | ide:5.5.5  | .1 <i>/</i> 37378 d: | st outside:19  | 98.133.219.25/80 by | access-group "    | 101" [0x3b75655e, 0 🗸   |
| <                                                                                  |                                                                                                   |           |           | 00 Pa         | use           |                     |                                                                               |            |                      |                |                     |                   | >                       |
|                                                                                    |                                                                                                   |           |           | 📒 🔚 Sa        | ve            |                     |                                                                               |            |                      |                | · · · ·             |                   |                         |
| %PIX /                                                                             | ASA-4-                                                                                            | 106023: 1 | Deny pro  | oto 🚡 Cle     | ar            | e:sot               | urce_addre                                                                    |            |                      |                |                     | _ <i>port</i> [ty | pe (string), code       |
| (code)] by access_group acl_ID                                                     |                                                                                                   |           |           |               |               |                     |                                                                               |            |                      |                |                     |                   |                         |
|                                                                                    | Color Settings                                                                                    |           |           |               |               |                     |                                                                               |            |                      |                |                     |                   |                         |
| An IP packet was denied by the Ar 🚯 Create Rule of seven if you Message to View or |                                                                                                   |           |           |               |               |                     |                                                                               |            |                      |                |                     |                   |                         |
|                                                                                    |                                                                                                   |           |           |               |               |                     |                                                                               |            |                      |                |                     |                   |                         |
|                                                                                    |                                                                                                   |           |           |               |               |                     |                                                                               |            |                      |                |                     |                   |                         |
| Explanation Recommended Action De Contra Declaration                               |                                                                                                   |           |           |               |               |                     |                                                                               |            |                      |                |                     |                   |                         |
|                                                                                    | 🤨 Emergencies 🕠 Alerts 🌏 Critical 📴 Errors 🔺 Warnings 🗚 Notifications 🛓 Informational 📧 Debugging |           |           |               |               |                     |                                                                               |            |                      |                |                     |                   |                         |

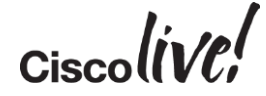

## **ASDM: Syslogs Explained**

| 🕼 Real-time Log Viewer                                                                                                    |                                                                                                    |                      |                  |                                  |                |                                        |                                           |                                                     |                                                                          |     |
|----------------------------------------------------------------------------------------------------|----------------------------------------------------------------------------------------------------|----------------------|------------------|----------------------------------|----------------|----------------------------------------|-------------------------------------------|-----------------------------------------------------|--------------------------------------------------------------------------|-----|
| 0 Pause                                                                                                    | e 🗐 e                                                                                                    | iave 🔓               | Clear 🛛 🔝        | Color Settings                   | 🏠 Create Rule  | 친 Show Rule                            | 🛞 Show Details                            | 🦻 Help                                              |                                                                          |     |
| Filter By:                                                                                                    |                                                                                                    |                      | ~                | 🚛 Filter 📒 Sh                    | ow All Find:   |                                        | ۹,                                        |                                                     |                                                                          |     |
| Severity                                                                                                    | Date                                                                                                    | Time                 | Syslog ID        | Source IP                        | Destination IP | Description                            | 011 11 2.10.11 0.12.                      | 27500 to management. 17                             |                                                                          |     |
| ▲ 6                                                                                                    | Apr 0<br>Apr 0                                                                                                    | 07:47:31             | 725002           | 172.18.173.123                   |                | SSL client manag                       | ement:172.18.173.                         | 123/4368 request to resu                            | z.10.173.123/4366<br>me previous session.                                | _   |
| ▲ 6<br>▲ 6                                                                                                    | Apr 0<br>Apr 0                                                                                                    | 07:47:31<br>07:47:31 | 725001<br>302013 | 172.18.173.123<br>172.18.173.123 | 14.36.100.22   | Starting SSL han<br>Built inbound TCP  | dshake with client i<br>connection 82 for | management:172.18.173.1<br>management:172.18.173.   | 123/4368 for TLSv1 session.<br>123/4368 (172.18.173.123/4368) to NP Idei | n   |
| ▲ 6<br>▲ 6                                                                                                    | Apr 0<br>Apr 0                                                                                                    | 07:46:58<br>07:46:58 | 725007<br>605005 | 172.18.173.123<br>172.18.173.123 | 14.36.100.22   | SSL session with<br>Login permitted fr | n client managemen<br>rom 172.18.173.123  | t:172.18.173.123/4367 te<br>3/4367 to management:14 | rminated.<br>.36.100.22/https for user "enable 15"                       | _   |
| ▲ 6                                                                                                    | Apr 0                                                                                                    | 07:46:58             | 725002           | 172.18.173.123                   |                | Device completed                       | d SSL handshake v                         | vith client management:17                           | 2.18.173.123/4367                                                        | -   |
| ▲ 6                                                                                                    | Apr 0<br>Apr 0                                                                                                    | 07:46:58<br>07:46:58 | 302013           | 172.18.173.123                   | 14.36.100.22   | Built inbound TCP                      | connection 81 for                         | management:172.18.173.<br>management:172.18.173.    | 123/4367 (0172.18.173.123/4367) to NP Ide                                | n 🗏 |
| ▲ 4<br><                                                                                                    | A Apr 0 07:37:30 106023 5.5.5.1 198:133.219.25 Deny top src inside:5.5.5.1/37378 dst outside:198.133.219.25/80 by access-group "101" [0x3b75655e, 0 ♥ III III |                      |                  |                                  |                |                                        |                                           |                                                     | ]                                                                        |     |
| %PIX ASA-4-106023: Deny protocol src [interface_name:source_address/source_port] dst interface_name:dest_address/dest_port [type (string), code<br>{code}] by access_group acl_ID<br>An IP packet was denied by the ACL. This message displays even if you do not have the log option enabled for an ACL. |                                                                                                    |                      |                  |                                  |                |                                        |                                           |                                                     |                                                                          |     |
| Explanation Recommended Action Details                                                                                                    |                                                                                                    |                      |                  |                                  |                |                                        |                                           |                                                     |                                                                          |     |
| 3 Emergencies 3 Alerts 🙆 Critical 💀 Errors 🛦 Warnings 🛦 Notifications 🛓 Informational 💿 Debugging                                                                                                    |                                                                                                    |                      |                  |                                  |                |                                        |                                           |                                                     |                                                                          |     |

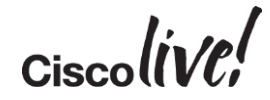

# **Opening a TAC Case**

- If after using all your troubleshooting tools you still cannot resolve the problem, please open a TAC case
  - http://www.cisco.com/techsupport/servicerequest/
- At a minimum include:
  - Detailed problem description
  - Output from show tech
- Optionally include:
  - Syslogs captured during time of problem
  - Sniffer traces from both interfaces using the capture command (capturing only the relevant packets, and saved in pcap format)

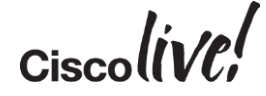

# Supportforums.cisco.com

| ahaha | Cisco Support Community           | David White 🛨  🕄                 |                                |                 |
|-------|-----------------------------------|----------------------------------|--------------------------------|-----------------|
| cisco | Community Directory Expert Corner | Solutions Community Corner       | Search Q 🗸                     |                 |
| Home  | Network Infrastructure            | Security                         | Service Providers              | Follow Us 👻     |
|       | WAN, Routing and Switching        | VPN                              | Metro                          | .ff             |
|       | LAN, Switching and Routing        | Security Management              | MPLS                           |                 |
|       | Network Management                | Firewalling                      | Voice Over IP                  | to Following    |
| a Que | Remote Access                     | Intrusion Prevention Systems/IDS | XR OS and Platforms            | its Following   |
|       | Optical Networking                | AAA, Identity and NAC            | Video                          | d from your     |
|       | Getting Started with LANs         | Physical Security                | Other Subjects                 | port Community. |
| And   | IPv6 Integration and Transition   | MARS                             |                                | 421             |
| Ques  | EEM Scripting                     | Email Security                   | Collaboration, Voice and Video |                 |
|       | Other Subjects                    | Web Security                     | IP Telephony                   | 421             |
|       |                                   | Other Subjects                   | Video Over IP                  | 37              |

- Ask a Question (for Free!)
- Hundreds of Sample Configs
- Troubleshooting Docs
- FAQs

BRKSEC-3020 © 2015 Cisco and/or its affiliates. All rights reserved. Cisco Public

http://supportforums.cisco.com/

Cisco

## Security Hot Issues – RSS Feeds

- Subscribe with an RSS reader
- Receive weekly updates on the Hot Issues customers are facing
- Separate feeds for: ASA, FWSM, ASDM

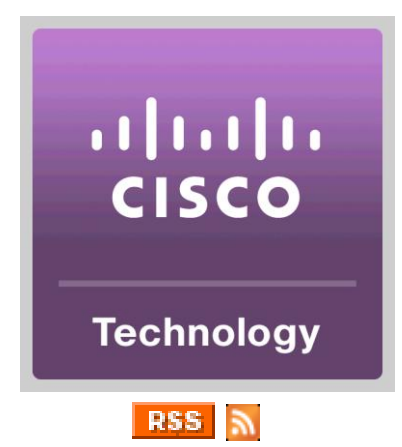

#### https://supportforums.cisco.com/docs/DOC-5727

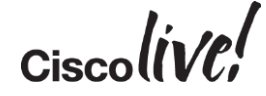

#